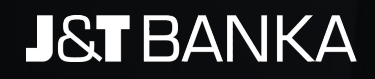

Uživatelská příručka internetového bankovnictví ePortal

Obsah:

| 1. |             | Úvod                                        | 5  |
|----|-------------|---------------------------------------------|----|
|    | 1.1.        | Požadavky pro používání ePortalu            | 5  |
|    | 1.2.        | Ověření klienta                             | 5  |
|    |             | 1.2.1. Přihlášení do aplikace               | 5  |
|    |             | 1.2.2. Zapomenuté Uživatelské jméno         | 6  |
|    |             | 1.2.3. Zapomenuté Heslo                     |    |
|    |             | 1.2.4. Elektronické podepisování            |    |
| 2. |             | Celkový přehled                             | 9  |
|    | 2.1.        | Dlaždice produktů                           | 9  |
|    | 2.2.        | Sekce profil                                | 11 |
|    |             | 2.2.1. Kontext klienta                      | 11 |
|    |             | 2.2.2. Můi profil                           | 11 |
|    |             | 2.2.3. MAGNUS                               | 14 |
|    |             | 2.2.4. Odhlásit                             | 15 |
|    | 23          | Stavový řádek                               | 15 |
|    | 2 4         | Rychlé volby                                | 16 |
| 3. | 2.1.        | Běžné účtv                                  | 19 |
|    | 3.1         | Přehled                                     | 19 |
|    | 3.2         | Nová platba                                 | 20 |
|    | 0.2.        | 3 2 1 Tuzemská nlatha                       | 20 |
|    |             | 3.2.2. Hromadná platba                      | 20 |
|    |             | 3.2.3 Rychlý převod mezi vlastními produkty | 22 |
|    |             | 3.2.4 Zahraniční nlatha                     | 22 |
|    | 2 2         | Tryalá nlatha                               | 25 |
|    | 5.5.        | 3 3 1 Tryalý příkaz                         | 25 |
|    |             | 2.2.2 Soublas s inkasom                     | 25 |
|    | 2 /         | Trualó investico                            | 27 |
|    | Э.4.<br>Э.Е | Nodokončané platby                          | 27 |
|    | 5.5.        | 2.5.1 Uromodná změno doto chlotnosti        | 27 |
|    |             | 3.5.1. Hromauna zmena uata spiatnosti       | 20 |
|    | 2.6         | S.S.Z. FIOMAUNA AULONZALE                   | 20 |
|    | 3.0.<br>2.7 | Ponyby .                                    | 28 |
|    | 3.7.        | Vérieu                                      | 29 |
|    | 3.8.        |                                             | 30 |
|    |             | 3.8.1. Flitrovani vypisu                    | 30 |
|    |             | 3.8.2. Export vypisu                        | 30 |
|    | 3.9.        | Sabiony                                     | 30 |
|    |             | 3.9.1. Přehled šablon                       | 30 |
|    |             | 3.9.2. Nova sabiona                         | 31 |
|    |             | 3.9.3. Operace se šablonami                 | 31 |
|    | 3.10.       | Vlastnosti účtu                             | 32 |
| _  |             | 3.10.1. Notifikace                          | 33 |
| 4. |             | Vklady                                      | 34 |
|    | 4.1.        | Přehled                                     | 34 |
|    | 4.2.        | Výpisy z vkladů                             | 34 |
|    |             | 4.2.1. Filtrování výpisů                    | 35 |
|    |             | 4.2.2. Export výpisu                        | 35 |
|    | 4.3.        | Vlastnosti vkladu                           | 35 |
|    |             | 4.3.1. Notifikace                           | 36 |

| 5. |      | Investice                                                   |    |
|----|------|-------------------------------------------------------------|----|
|    | 5.1. | Přehled                                                     | 38 |
|    | 5.2. | Vybrat CP                                                   | 39 |
|    |      | 5.2.1. Seznam CP                                            | 39 |
|    |      | 5.2.2. Podrobnosti investice                                | 40 |
|    |      | 5.2.3. Informace o investici                                | 41 |
|    | 5.3. | Pokyn                                                       | 41 |
|    |      | 5.3.1. Zadávání pokynu – přístup z jiné agendy              | 41 |
|    |      | 5.3.2. Zadávání pokynu                                      | 42 |
|    | 5.4. | Trvalé investice                                            | 44 |
|    |      | 5.4.1. Přehled trvalých investic                            | 44 |
|    |      | 5.4.2. Operace s Trvalou investicí                          | 45 |
|    |      | 5.4.3. Přidat trvalou investici                             | 47 |
|    |      | 5.4.4. Průvodce investicí                                   | 48 |
|    | 5.5. | Pokyny                                                      | 50 |
|    |      | 5.5.1. Detail                                               | 51 |
|    | 5.6. | Pohyby                                                      | 52 |
|    | 5.7. | Výpisy                                                      | 53 |
|    | 5.8. | Vlastnosti Investice                                        | 53 |
| 6. |      | Obchodování                                                 | 54 |
|    | 6.1. | Přehled                                                     | 54 |
|    | 6.2. | Vybrat CP                                                   | 56 |
|    |      | 6.2.1. Seznam CP                                            | 56 |
|    |      | 6.2.2. Podrobnosti investice                                | 57 |
|    |      | 6.2.3. Informace o investici                                | 58 |
|    | 6.3. | Pokyn                                                       | 58 |
|    |      | 6.3.1. Zadávání pokynu – přístup z jiné agendy              | 58 |
|    |      | 6.3.2. Zadávání pokynu – přístup z agendy OBCHODOVÁNÍ/Pokyn | 59 |
|    | 6.3  | Pokyn - Pokračování                                         | 59 |
|    | 6.4. | Pokyny                                                      | 62 |
|    |      | 6.4.1. Detail                                               | 63 |
|    | 6.5. | Pohyby                                                      | 64 |
|    | 6.6. | Konverze měny                                               | 65 |
|    |      | 6.6.1. Konverze měny – levá strana                          | 66 |
|    |      | 6.6.2. Konverze měny – pravá strana                         | 66 |
|    | 6.7. | Výpisy                                                      | 68 |
|    | 6.8. | Vlastnosti Obchodování                                      | 68 |
| 7. |      | Platební karty                                              | 69 |
|    | 7.1. | Přehled karet                                               | 69 |
|    | 7.2. | Nová karta                                                  | 70 |
|    |      | 7.2.1. Volba způsobu žádosti a smlouvy                      | 70 |
|    |      | 7.2.2. Přesmluvnění                                         | 70 |
|    |      | 7.2.3. Identifikační údaje klienta                          | 70 |
|    |      | 7.2.4. Moje karta                                           | 70 |
|    |      | 7.2.5. Typ karty                                            | 70 |
|    |      | 7.2.6. Zdroj karty                                          | 70 |
|    |      | 7.2.7. Limity karty                                         | 71 |

|     |       | 7.2.8. Doplňkové služby                    | 71 |
|-----|-------|--------------------------------------------|----|
|     |       | 7.2.9. Doprava karty                       | 71 |
|     | 7.3.  | Pohyby                                     | 72 |
|     |       | 7.3.1. Pohyby Zpracovávané                 | 72 |
|     |       | 7.3.2. Pohyby Zaučtované                   | 72 |
|     | 7.4.  | Karetní výpisy                             | 72 |
|     |       | 7.4.1. Filtrování výpisů                   | 73 |
|     |       | 7.4.2. Export výpisu do PDF                | 73 |
|     | 7.5.  | Vlastnosti karty                           | 74 |
|     |       | 7.5.1. Základní informace o platební kartě | 74 |
|     |       | 7.5.2. Úhrada splátky karty                | 75 |
|     |       | 7.5.3. Automatická obnova karty            | 75 |
|     |       | 7.5.4. Limity                              | 75 |
|     |       | 7.5.5. Doplňkové služby                    | 75 |
| 8.  |       | Kurzy CP                                   | 76 |
|     | 8.1.  | Akcie 77                                   |    |
|     | 8.2.  | Fondy                                      | 78 |
|     | 8.3.  | Dluhopisy                                  | 79 |
|     | 8.4.  | Hledat CP                                  | 79 |
| 9.  |       | Kurzovní lístek                            | 81 |
| 10. |       | Žádosti                                    | 82 |
|     | 10.1. | Přesmluvnění                               | 82 |
|     |       | 10.1.1. Kontrola identifikačních údajů     | 82 |
|     |       | 10.1.2. Rozhodčí doložka                   | 82 |
|     |       | 10.1.3. Smluvní dokumentace                | 82 |
|     | 10.2. | Zádost o běžný účet                        | 82 |
|     |       | 10.2.1. Volba způsobu žádosti a smlouvy    | 82 |
|     |       | 10.2.2. Přesmluvnění                       | 82 |
|     |       | 10.2.3. Vlastnosti                         | 82 |
|     |       | 10.2.4. Autorizace                         | 83 |
|     | 10.3. | Zádost o vklad                             | 83 |
|     |       | 10.3.1. Volba způsobu žádostí a smlouvy    | 83 |
|     |       | 10.3.2. Presmluvneni                       | 83 |
|     |       | 10.3.3. Vlastnosti                         | 83 |
|     |       | 10.3.4. Autorizace                         | 86 |
|     | 10.4. | Zadost o zmenu vyporadacich uctu           | 86 |
|     | 10.5. | Zadost o vypoved z vkladu                  | 87 |
|     | 10.6. | Žádosť o zmenu zpusobu prolongace          | 88 |
|     | 10.7. | Zadost o obnovu vkladu                     | 89 |
|     |       | 10.7.1. Drun vkladu                        | 89 |
|     |       | 10.7.2. Terminovany vklad                  | 89 |
|     | 10.0  | 10.7.3. VKIad S Vypovedni Ihutou           | 89 |
|     | 10.8. | Zadost o investioni portfolio              | 90 |
|     |       | 10.8.1. Zpusob zalozeni zadosti            | 90 |

# 1. **Úvod**

V internetovém bankovnictví ePortal můžete jednoduchým a intuitivním způsobem spravovat především své běžné účty, vklady, investiční účty, platební karty a provádět všechny související platební operace. V ePortalu můžete samozřejmě také zakládat nové vklady nebo investiční pokyny.

ePortal můžete využívat i k obchodování s cennými papíry a komfortně a efektivně tak na jednom místě řídit své finance díky propojení bankovního a investiční světa.

# 1.1. Požadavky pro používání ePortalu

Pro používání aplikace ePortal je nutné mít k dispozici osobní počítač s připojením k internetu. Pro bezproblémové zobrazení, prosím používejte jeden z následujících internetových prohlížečů:

- Internet Explorer 9 a vyšší
- Firefox 16 a vyšší
- Chrome 18 a vyšší
- Safari 6 a vyšší

Minimální podporované rozlišení obrazovky je 1280x960. Doporučená rychlost připojení je 1MB/s a vyšší.

Pro ověření identity je nutné vlastnit mobilní telefon, případně bezpečnostní token – Digipass model GO1; Digipass model GO3 nebo Digipass model 270.

# 1.2. **Ověření klienta**

Jedná se o ověření identity uživatele služeb. Toto ověření se provádí vždy:

- ▶ při přihlášení do aplikace
- při podepisování transakcí či změnách nastavení aplikace

# 1.2.1. **Přihlášení do aplikace**

Při úvodním vstupu na webové stránky aplikace ePortal se Vám zobrazí následující dialog.

| S                          | MS                     | DK         | GIPASS                        |                                        |  |
|----------------------------|------------------------|------------|-------------------------------|----------------------------------------|--|
| Vstupu                     | jete do elektronického | klientskél | ho systému J&T B              | JANKY                                  |  |
| Uživatelské jméno<br>Heslo |                        | ٢          | Zapomenuté U<br>Zapomenuté he | živatelské jméno <sup>:</sup><br>eslo? |  |
| Kód                        |                        |            | ]                             |                                        |  |
|                            | Přihlásit              |            |                               |                                        |  |

| DIC       | GIPASS                        |
|-----------|-------------------------------|
| dientskéł | no systému J&T BANKY          |
|           | Zapomenuté Uživatelské jméno? |
| ٢         | Zapomenuté heslo?             |
| 5         |                               |
|           | Die<br>dientskél              |

Přihlášení do aplikace přes SMS (vlevo), přes token (vpravo)

- Uživatelské jméno jUživatelské jméno úvodní Uživatelské jméno Vám bylo přiděleno bankou. Uživatelské jméno můžete změnit na své vlastní po přihlášení v horním menu pod volbou Můj profil.
- Heslo je statické heslo. Heslo můžete změnit po přihlášení v horním menu pod volbou Můj profil.
- Kód ze SMS je jednorázový ověřovací kód, který je odeslán na Váš mobilní telefon.
- ► Kód je vygenerovaný číselný kód kalkulátorem Digipass.

#### 1.2.1.1 Postup přihlášení přes SMS

Pokud při přihlašování do aplikace využíváte ověření pomocí **SMS**, musíte nejprve vyplnit do formuláře Přihlašovací jméno a Heslo, následně kliknout na tlačítko Odeslat SMS kód, čímž na telefonní číslo nastavené v systému přijde SMS obsahující vygenerovaný jednorázový kód. Doručený kód na mobilní telefon je třeba zadat do pole Kód ze SMS a následně kliknout na tlačítko Přihlásit. Následně budete přihlášeni do aplikace.

### 1.2.1.2 Postup přihlášení přes Digipass

Pokud při přihlašování do aplikace využíváte ověření pomocí **tokenu**, musíte všechny přihlašovací údaje do formuláře vyplnit najednou, tj. Přihlašovací jméno, Heslo a Kód (z tokenu). Přihlášení dokončíte kliknutím na tlačítko Přihlásit. Následně budete přihlášeni do aplikace.

Jazyk přihlašovací stránky můžete změnit pomocí rozbalovací nabídky v pravém horním rohu.

### 1.2.2. Zapomenuté Uživatelské jméno

Pokud zapomenete Uživatelské jméno, klikněte na stejnojmennou volbu vedle Uživatelského jména. Pro zobrazení Uživatelského jména je třeba ověřit Vaši identitu náhradním způsobem. Po zadání čísla rámcové smlouvy a datumu narození budete ověřeni jednorázovým SMS/Digipass kódem, dle používané varianty. Poté se zobrazí Vaše současné Uživatelské jméno.

| SMS                                                                         | DIGIPASS             |  |
|-----------------------------------------------------------------------------|----------------------|--|
| Zapomenu                                                                    | té Uživatelské jméno |  |
| Krok 1 z 2: Zadejte údaje pro ověření<br>Poté Vám bude zobrazeno Uživatelsi | i.<br>ké jméno.      |  |
| Číslo rámcové<br>smlouvy                                                    |                      |  |
| Datum narození                                                              |                      |  |
| Pokračovat                                                                  |                      |  |

Příklad ověření pomocí SMS

# 1.2.3. Zapomenuté Heslo

Pokud zapomenete Heslo, máte možnost nastavit si nové. Klikněte na stejnojmennou volbu vedle Hesla.

Po zadání Uživatelského jména zaškrtněte, že nejste internetový robot. Budete vyzváni odpovědět na jednoduché otázky, kdy správnou odpověď vyznačíte kliknutím na odpovídající obrázek. Poté klikněte na Pokračovat. Ihned obdržíte SMS s novým, dočasným, heslem. Po přihlášení do ePortalu s tímto heslem budete vyzváni ke změně na vlastní heslo.

| SM                  | IS                 | DIGIPASS                                         |         |
|---------------------|--------------------|--------------------------------------------------|---------|
|                     | Obnov              | ení hesla                                        |         |
| Krok 1 z 2: Zadejte | údaje pro ověření. |                                                  |         |
| Uživatelské jméno   |                    |                                                  |         |
|                     | Nejsem robo        | ot reCAPTCH.<br>Cohrana soukromi- Smiumi podmini | A,<br>Y |
|                     | Pokračovat         | Zrušit                                           |         |

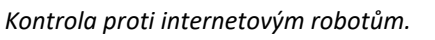

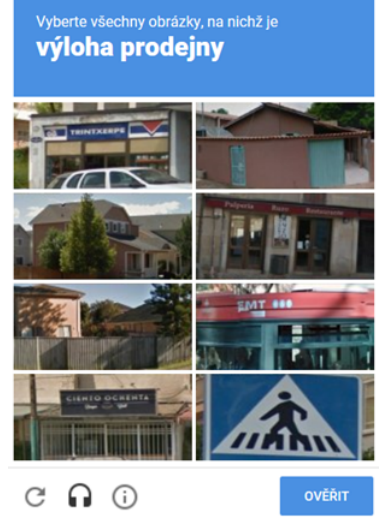

# 1.2.4. Elektronické podepisování

Při ověřování identity při zadávání transakcí či změnách nastavení aplikace se využívá podobné metody. Pro potvrzení akce, kterou je třeba autorizovat, systém zobrazí dialog s polem pro vložení ověřovacího kódu.

### 1.2.2.1 Ověřování SMS

Při podepisování formou SMS jednotlivé agendy automaticky odesílají ověřovací kód na klientův mobilní telefon. Tento kód vkládáte do pole umístěného ve vyskakovacím okně. Opětovné vygenerování SMS kódu se aktivuje zasláním zakroucené šipky.

| Autorizac | 2              |
|-----------|----------------|
| Způsob    | SMS            |
| Prosím op | šte kód ze sms |
| Kód       |                |
| Zpět      | Pokračovat     |

Příklad ověření pomocí SMS

# 1.2.2.2 Ověřování tokenem DP GO3

Digipass GO3 je jednoduchý token, který je alternativou SMS ověřování. V případě ověřování Tímto tokenem klient vkládá jako ověření kód vygenerovaný z tohoto zařízení.

| Autorizac  | •              |
|------------|----------------|
| Způsob     | Digipass GO3 v |
| Opište vyg | enerovaný kód  |
| Kód        |                |
| Zpět       | Pokračovat     |

Příklad ověření pomocí **GO3** 

Po vyplnění správného kódu a kliknutí na tlačítko změna nastavení či připojen Váš podpis k transakci.

Příklad ověření přes funkci – Program 2

#### 1.2.2.1 Ověřování tokenem DP 270

Digipass 270 je složitější token, který se používán pro největší zabezpečení. Pro své spuštění je oproti předchozím chráněn PIN kódem. Následné podepisování je také složitější, protože token disponuje dvěma autorizačními programy. Volba tohoto programu následuje bezprostředně po zadání správného PIN kódu stisknutím číslice 1 či 2.

Přes "Program 1" je potvrzována většina agend. Tento krok následuje tedy po zadání správného PINu a stisknutí tlačítka "1". Token bezprostředně po těchto krocích vygeneruje autorizační kód, který vkládáte jako ověření formuláře.

| Autoriza                          | ce                                                            |
|-----------------------------------|---------------------------------------------------------------|
| Způsob                            | Digipass 270 💌                                                |
| Vyberte p<br>program<br>autorizač | rosím na Vašem Digipassu<br>1 a opište vygenerovaný<br>ní kód |
| Kód                               |                                                               |
| Zpět                              | Pokračovat                                                    |

Příklad ověření přes funkci – Program 1

Určitá část agend je řešena ověření přes "Program 2". Tento krok následuje tedy po zadání správného PINu a stisknutí tlačítka "2". Token v této fázi očekává zadání "Challenge kódu". Po zadání posledního znaku tohoto vstupního parametru je vygenerován ověřovací kód, který vkládáte jako ověření do formuláře.

| Challenge ? | 3024454149   |
|-------------|--------------|
| Příklad cha | ıllenge kódu |

| Autoriza                                 | ce                                                                                        |              |
|------------------------------------------|-------------------------------------------------------------------------------------------|--------------|
| působ                                    | Digipass 270                                                                              | v            |
| /yberte p                                | rosím na Vašem Digipassu                                                                  | l.           |
| /yberte p<br>program<br>ppište vy<br>Kód | rosím na Vašem Digipassu<br>2, zadejte hodnotu <b>"Chall</b><br>generovaný autorizační kć | enge" a<br>d |

Pokračovat bude provedena Vámi požadovaná operace nebo

Příklad ověření přes funkci – Program 2

Po vyplnění správného kódu a kliknutí na tlačítko změna nastavení či připojen Váš podpis k transakci.

Pozn.: Některé operace mohou vyžadovat vícenásobnou autorizaci, tzn. k jejich provedení je nutný podpis více uživatelů. V takovém případě bude požadovaná operace provedena až po připojení posledního podpisu, který je k provedení operace potřeba.

# 2. Celkový přehled

Výchozí stránkou aplikace je Celkový přehled. Na tomto místě vidíte souhrn všech svých produktů, které v bance využíváte. Stránka funguje zároveň jako rozcestník, odkud se pomocí jednotlivých dlaždic můžete dostat k podrobnějším informacím nebo na místa portálu, z nichž můžete provádět aktivní operace.

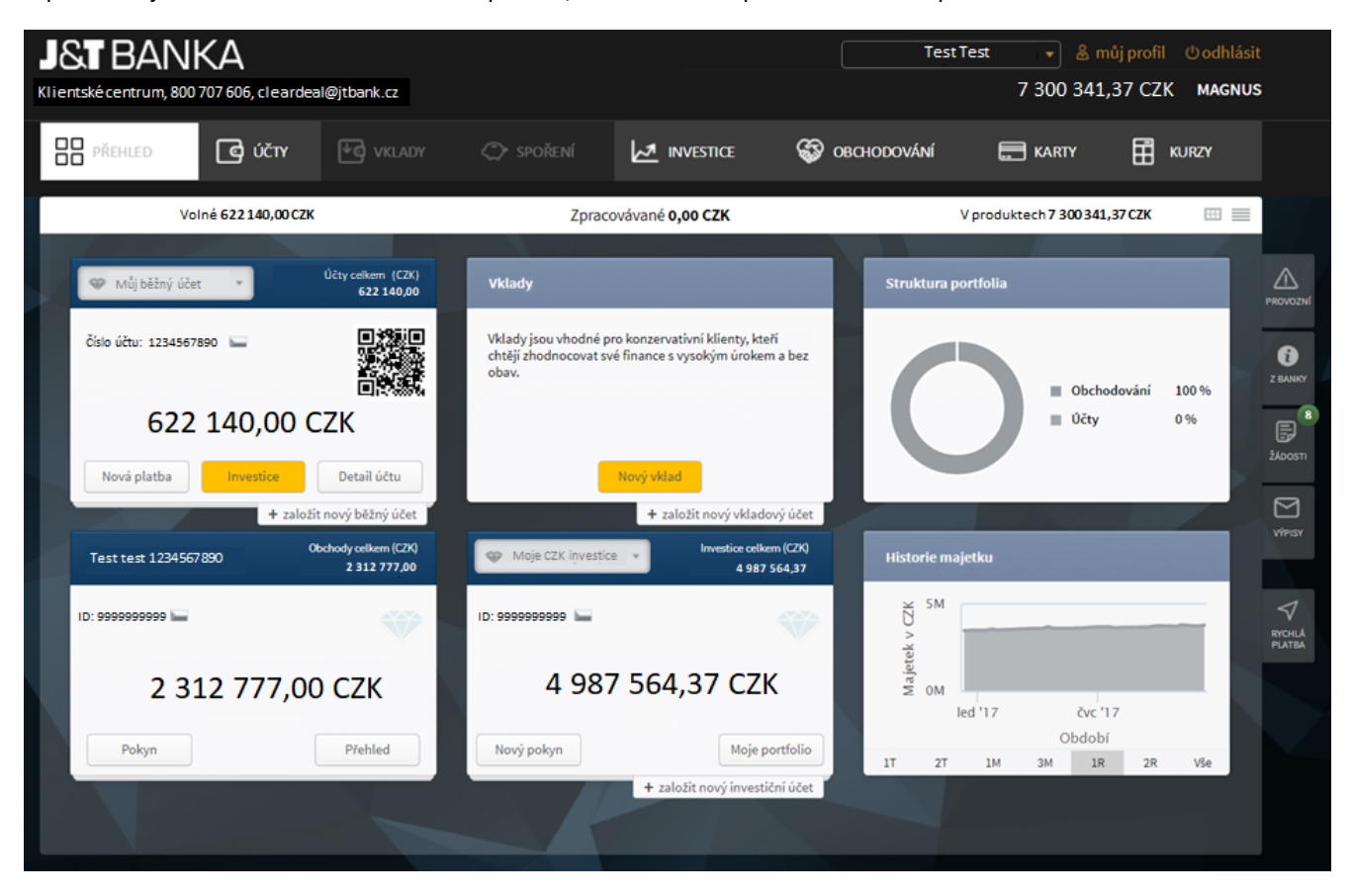

Příklad základního dlaždicového zobrazení

# 2.1. Dlaždice produktů

V centrální části obrazovky se zobrazují dlaždice se sumárními informacemi po skupinách produktů, které vlastníte, nebo o které můžete požádat. Pokud nevlastníte žádný produkt daného typu, zobrazuje se v dlaždici informace vysvětlující vlastnosti příslušného typu produktu.

Pokud máte aspoň jeden produkt daného typu, zobrazuje se v dlaždici aktuální hodnota tohoto produktu (např. aktuální zůstatek na běžném účtu, nebo celková tržní cena finančních instrumentů evidovaných v majetkovém účtu). V hlavičce dlaždice pak vidíte součet aktuálních hodnot všech produktů shodného typu. Zároveň můžete v hlavičce

dlaždice vybrat jiný produkt (nabízí se produkty shodného typu), čímž se změní údaj o aktuální hodnotě majetku podle vybraného produktu.

Uvnitř spodní části dlaždice leží tlačítka pro zobrazení stránky přehledu konkrétního produktu a případně tlačítka pro další vybrané rychlé volby s produktem (např. pro zadání nové platby z běžného účtu). Tlačítkem Přehled si zobrazíte detailní přehled daného produktu. Jedná o stejnou stránku, na kterou se dostanete při použití hlavního menu (např. tlačítkem Účty a přecházíte na pohled zabývající se pouze tímto typem produktu. Některé dlaždice mají navíc volbou

+přidat, která umožňuje požádat o nový produkt odpovídajícího typu.

#### Dlaždice - Struktura portfolia

V dlaždici se zobrazuje koláčový graf znázorňující složení Vašeho majetku z pohledu různých druhů finančních instrumentů. Graf je vykreslen na základě aktuální tržní ceny majetku.

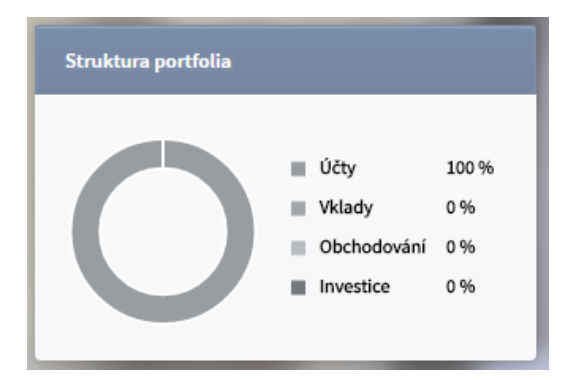

Příklad dlaždice struktura portfolia

#### Dlaždice – Historie majetku

Dlaždice **Historie majetku** graficky zobrazuje hodnotu Vašeho majetku. Po kliknutí na graf historie majetku se graf zvětší přes celou obrazovku a máte možnost ho blíže prozkoumat.

- Osa Y zobrazuje výši majetku v uvedené měně
- Osa X zobrazuje časovou osu (časové rozpětí si zvolíte pomocí tlačítek, která se nachází pod grafem. Máte možnost si vybrat z těchto hodnot:
  - 1T jeden týden
  - 2T dva týdny
  - ▶ 1M jeden měsíc
  - 3M tři měsíce
  - ▶ 1R jeden rok
  - ► 2R dva roky
  - Vše maximální časový rozsah, jaký je k dispozici

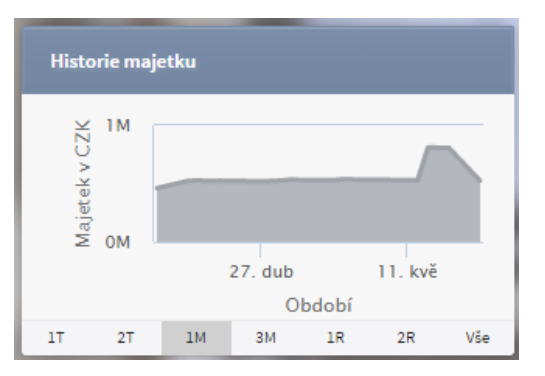

Příklad dlaždice historie majetku

# 2.2. Sekce profil

V pravé horní části vidíte sekci profil. V ní se zobrazuje aktuální celková tržní hodnota majetku, který s využitím produktů banky obhospodařujete. Vedle je informace o bodovém stavu Vašeho Magnus konta. Dále se Vám v této sekci nabízí možnost změny kontextu klienta, editace vlastního profilu a odhlášení ze systému.

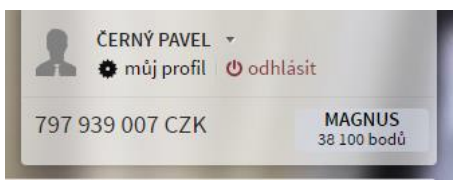

Příklad sekce profil

- Kontext klienta zobrazí seznam přístupných klientů
- Můj profil zobrazí možnost dodatečné konfigurace internetového bankovnictví
- MAGNUS tlačítko pro vstup do věrnostního programu
- Celková hodnota majetku číselné vyjádření celkové sumy hodnoty produktů klienta
- Odhlásit možnost odhlášení z internetového bankovnictví

### 2.2.1. Kontext klienta

V portálu můžete pracovat buď sám za sebe, pokud jste klientem, nebo jako pověřený zástupce (disponent) nějakého jiného klienta. To je případ např. zaměstnance klienta, který je právnickou osobou, nebo případ manželky nebo jiného člena rodiny majícího přístup k účtům nebo dalším produktům evidovaným na manžela. Jedna osoba může teoreticky být zároveň klientem a zároveň disponentem jiného klienta, případně může být disponentem pro více klientů. To, v jaké roli hodláte portál používat, se nastavuje právě změnou kontextu klienta.

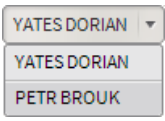

Příklad změny kontextu klienta

Po změně kontextu klienta se Vám zobrazí výchozí stránka Přehled a její obsah se nově načte jako v případě přihlášení do systému – zobrazí se Vám produkty, ke kterým máte v aktuálním kontextu klienta přístup.

# 2.2.2. Můj profil

Profil je dostupný odkazem **Můj profil** v boxu v pravém horním rohu aplikace.

Profil se skládá z několika sekcí, z nichž některé se vztahují k přihlášenému uživateli a některé ke klientovi, v jehož kontextu přihlášený uživatel pracuje. To je pro snadnou orientaci uvedeno v názvu sekce v levém menu, který je uveden vždy slovem "Klient" nebo "Uživatel" před samotným názvem sekce. Tato agenda je dále členěna samostatně na níže uvedené části.

#### 2.2.2.1 Klient - Základní

Sekce zobrazuje základní údaje klienta, v jehož kontextu pracujete. Rovněž změny provedené v této sekci se dotknou vybraného klienta.

Sekce zobrazuje následující údaje klienta:

- Ikona ikona klienta, která se zobrazuje např. ve volbě kontextu; ikonu lze změnit
- Jméno a příjmení
- Název společnosti
- Rodné číslo
- Typ společnosti
- IČO
- Druh průkazu totožnosti
- Číslo průkazu totožnosti

- Platné do konec platnosti průkazu totožnosti
- Adresa trvalého pobytu
- Adresa sídla společnosti
- Korespondenční adresa
- Komunikační jazyk jazyk, ve kterém jsou systémem generována smluvní dokumentace či notifikace
- Můj bankéř kontakt na osobního bankéře klienta
- Obecný kontakt banky

2.2.2.2 Klient - Investiční

Záložku **Klient investiční** naleznete v levém menu v sekci **Můj profil**. Tato agenda slouží ke správě informací o investičním profilu klienta. V levé části je, v případě již vyplněného investičního dotazníku, jeho vyhodnocení. V případě nevyplněného investičního dotazníku budete o této skutečnosti informováni a případně vyzváni k jeho vyplnění.

Levá strana obsahuje informace o vyhodnocení klienta a tedy:

Rizikový profil – hodnotu Vašeho Rizikového profilu – na škále 0 – 9, výsledek by měl reprezentovat výsledek: čím vyšší číslo rizikového profilu, tím zkušenější uživatel.

Pod hodnotou rizikového profilu jsou vypsány **Služby** a u nich je k dispozici informace, zda jsou povolené a aktivní nebo ne. Povolené znamená, že máte podle smlouvy možnost tyto služby využívat. Aktivní, zda máte tuto službu opravdu aktivovanou. Jedná se o služby:

- Obchodování máte možnost založit si tradingové portfolio
- Obchodování na úvěr máte možnost obchodovat na úvěr
- Investiční poradenství máte nárok na investiční poradenství
- Správa portfolia máte povolenou službu, zajišťující správu portfolia
- Cash pooling máte aktivní cash pooling což je metoda optimalizace vedení podnikových účtů a peněžních toků

Mimo to jste zde také informováni o přiměřených investičních nástrojích, které jsou Vám doporučeny dle vyhodnocení vyplněného investičního dotazníku

Vespod levé části investičního profilu je vidět datum konce platnosti investičního dotazníku. A také tlačítko, které umožňuje znovu-vyplnění, nazvané Vyplňte znovu.

Pravá strana obsahuje historicky vyplněné investiční dotazníky a je zde možnost stažení dotazníku do PDF souboru.

| Vaš aktualni investični dotaznik byl vyhodnocen takto     Datum     Verze       Rizikový profil     9     10.04.2015     3.2       Služba     Povoleno     Aktivní       Obchodování     Ano     Ano       Obchodování na úvěr     Ano     Ano       Investiční poradenství     Ano     Ne       Správa portfolia     Ano     Ne       Cash pooling     Ano     Ano       Přiměřené investiční nástroje a techniky     Všechny investiční nástroje a techniky | Investiční dotazník         |                     |         | Historie dotazníku |       |
|----------------------------------------------------------------------------------------------------|-----------------------------|---------------------|---------|--------------------|-------|
| Rizikový profil     9     10.04.2015     3.2       Služba     Povoleno     Aktivní       Obchodování     Ano     Ano       Obchodování na úvěr     Ano     Ano       Investiční poradenství     Ano     Ne       Správa portfolia     Ano     Ne       Cash pooling     Ano     Ano       Přiměřené investiční nástroje a techniky     Všechny investiční nástroje a techniky     Investiční nástroje a techniky                                              | Váš aktuální investiční dot | aznik byl vyhodnoce | n takto | Datum              | Verze |
| SlužbaPovolenoAktivníObchodováníAnoAnoObchodování na úvěrAnoAnoInvestiční poradenstvíAnoNeSpráva portfoliaAnoNeCash poolingAnoAnoPřiměřené investiční nástroje a technikyInvestiční nástroje a techniky                                                                                                    | Rizikový profil             | 9                   |         | 10.04.2015         | 3.2   |
| SlužbaPovolenoAktivníObchodováníAnoAnoObchodování na úvěrAnoAnoInvestiční poradenstvíAnoNeSpráva portfoliaAnoNeCash poolingAnoAnoPřiměřené investiční nástroje a techniky                                                                                                    | nizikovy prom               | -                   |         | 27.09.2014         | 3.2   |
| Obchodování na úvěrAnoAnoObchodování na úvěrAnoNeInvestiční poradenstvíAnoNeSpráva portfoliaAnoNeCash poolingAnoAnoPřiměřené investiční nástrojevšechny investiční nástroje a techniky                                                                                                    | Služba                      | Povoleno            | Aktivní |                    |       |
| Obchodování na úvěrAnoAnoInvestiční poradenstvíAnoNeSpráva portfoliaAnoNeCash poolingAnoAnoPřiměřené investiční nástrojevšechny investiční nástroje a techniky                                                                                                    | Obchodování                 | Ano                 | Ano     |                    |       |
| Investiční poradenství Ano Ne<br>Správa portfolia Ano Ne<br>Cash pooling Ano Ano<br>Přiměřené investiční nástroje<br>všechny investiční nástroje a techniky                                                                                                    | Obchodování na úvěr         | Ano                 | Ano     |                    |       |
| Správa portfolia     Ano     Ne       Cash pooling     Ano     Ano       Přiměřené investiční nástroje a techniky     Všechny investiční nástroje a techniky                                                                                                    | Investiční poradenství      | Ano                 | Ne      |                    |       |
| Cash pooling     Ano       Přiměřené investiční nástroje       všechny investiční nástroje a techniky                                                                                                    | Správa portfolia            | Ano                 | Ne      |                    |       |
| Přiměřené investiční nástroje<br>všechny investiční nástroje a techniky                                                                                                    | Cash pooling                | Ano                 | Ano     |                    |       |
|                                                                                                    | všechny investiční nástro   | je a techniky       |         |                    |       |

Příklad sekce Klient – Investiční

### 2.2.2.3 Uživatel - Nastavení

Nastavení pro export výpisů ve formátu ABO.

- Kódování exportu znaková sada, ve které bude výstupní soubor kódován
- Znaménka ve výpisu nastavení znamének pro kladné a záporné částky v exportovaném výpisu
- Znaménka v obrazu nastavení znamének pro obratové řádky v exportovaném výpisu

### 2.2.2.4 Změna Uživatelského jména

Volba umožňuje nastavit nové Uživatelské jméno.

# 2.2.2.5 Změna Hesla

Volba umožňuje změnit současné Heslo.

#### 2.2.3. **MAGNUS**

Systém MAGNUS je přístupný tlačítkem s nápisem MAGNUS a stavem Vašeho bodového konta v pravém horním rohu obrazovky. Tlačítko je dostupné v závislosti na vaší smlouvě a přístupových právech.

#### 2.2.3.1 Souhlas s VOP

Pokud do systému MAGNUS přistupujete poprvé a součástí vaší rámcové smlouvy nebyl souhlas s VOP MAGNUS, systém vás po stisknutí tlačítka vyzve k souhlasu s VOP. Na obrazovce je odkaz pro stažení PDF dokumentu s VOP. Po jeho stažení se vám zpřístupní zatržítko souhlasu. Tlačítkem Potvrdit pak stvrdíte souhlas s VOP. Teprve poté Vám bude umožněn přístup do systému MAGNUS.

| Všeobecné obchodní podmínky MAGNUS                                          |                    |                                                                                                    |
|-----------------------------------------------------------------------------|--------------------|----------------------------------------------------------------------------------------------------|
|                                                                             |                    |                                                                                                    |
| Informace k postupu                                                         |                    | Smluvní dokumentace                                                                                                    |
| Pro aktivaci programu Magnus je třeba potvrdit souh<br>obchodími podmínkami | ılas s všeobecnými | Prosím uložte a seznamte se s následujícími dokumenty                                                                              |
|                                                                             |                    | všeobecné obchodní podmínky 🔡                                                                                                    |
|                                                                             |                    | Tímto potvrzuji, že jsem si pozorně přečetl a porozuměl všeobecným obchodním podmínkám programu MAGNUS a souhlasím s jejich zněním |
|                                                                             | - 1                |                                                                                                    |
|                                                                             |                    |                                                                                                    |
|                                                                             |                    | Potvrdit                                                                                                    |
|                                                                             |                    |                                                                                                    |

Příklad obrazovky souhlasu s VOP MAGNUS

#### 2.2.3.2 Vstup do Magnus a aktivace bodů

Pokud se rozhodnete vstoupit do věrnostního klubu MAGNUS, tak jej provedete klikem na tlačítko s nápisem MAGNUS a stavem Vašeho bodového konta v pravém horním rohu obrazovky. Umožňuje-li Vaše rámcová smlouva zároveň i aktivaci MAGNUS bodů za vklady, zobrazí se po najetí na tlačítko s nápisem MAGNUS v pravém horním rohu obrazovky nabídka s možností aktivace bodů nebo přímého vstupu do systému MAGNUS. Následně musíte zvolit jednu z variant.

Nabídka s možností aktivace bodů může být vynechána volbou vstup do MAGNUSU, kdy se následně otevře nové okno s aplikací MAGNUS.

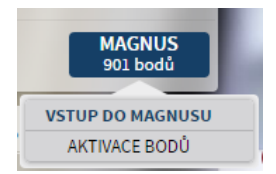

Příklad formuláře pro vstup do MAGNUS obsahující i aktivaci magnus bodů

Pokud zvolíte aktivaci bodů, zobrazí se formulář, do kterého můžete zadat číslo vkladu, za který si přejete body aktivovat. Stisknutím tlačítka Aktivovat MAGNUS body provedete aktivaci.

V případě, že Vaše rámcová smlouva aktivaci bodů za vklady neumožňuje, je vstup do systému MAGNUS umožněn přímo stisknutím tlačítka s nápisem MAGNUS a stavem Vašeho bodového konta.

| Informace k postupu                                                                       | Aktivace magnus bodů                                                 |
|-------------------------------------------------------------------------------------------|----------------------------------------------------------------------|
| Pro aktivaci programu Magnus je třeba vyplnit účty, ke kterým se má program<br>vztahovat. | Prosím, zadejte číslo vkladu, za který chcete aktivovat MAGNUS body. |
|                                                                                           | Aktivovat MAGNUS body                                                |
|                                                                                           |                                                                      |
|                                                                                           |                                                                      |
|                                                                                           |                                                                      |
|                                                                                           |                                                                      |
|                                                                                           |                                                                      |
|                                                                                           |                                                                      |
|                                                                                           |                                                                      |
|                                                                                           |                                                                      |
|                                                                                           | Zavřít Pokračovat do MAGNUSU                                         |
|                                                                                           |                                                                      |

Příklad formuláře pro aktivaci MAGNUS bodů za vklady

2.2.4. Odhlásit

Tlačítko pro bezpečný odchod z aplikace.

# 2.3. Stavový řádek

Ve vrchním stavovém řádku centrální části obrazovky s dlaždicemi je zobrazena lišta s údaji o Vašem majetku z pohledu likvidity:

- Volné Vaše disponibilní prostředky na běžných účtech
- **Zpracovávané** nezaúčtované či blokované prostředky na vašich běžných účtech
- V produktech suma vašich vkladů

# 2.4. Rychlé volby

**Rychlé volby** (Inbox) jsou schránky, umožňující klientovi zobrazení informačních a potvrzujících zpráv. **Inbox** je rozdělen do pěti sekcí, které jsou přístupné z vertikálně seřazených ikon po pravém okraji okna aplikace. Každá ikonka sekce umožňuje zobrazit počet nepřečtených zpráv, které obsahuje.

Po rozkliknutí každé z vrchních tří sekcí se zobrazuje přehled zpráv v levém sloupci. Přehled zobrazuje u každé zprávy název kategorie, do které zpráva patří, datum odeslání, předmět zprávy, popř. ikonu přílohy pokud ji obsahuje. Detail vybrané zprávy se zobrazuje v hlavní části okna aplikace. Případné přílohy zprávy se zobrazují ve svislém pruhu vpravo od detailu zprávy. Přílohu lze stáhnout kliknutím na ikonu souboru.

Každá těchto agend v záhlaví obsahuje filtrační kritéria, kterými lze obsah omezit dle časového období či z hlediska typu. Ve spodní části centrálního těla zprávy je k dispozici tlačítko Smazat. Po jeho stisknutí a potvrzení smazání je zobrazená zpráva z **Inboxu** odstraněna.

Dalšími zbývajícími dvěma tlačítky rychlých voleb jsou Výpisy a Rychlý převod.

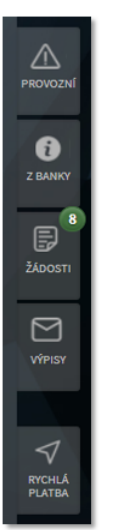

Příklad rychlých voleb

#### 2.4.1.1 Inbox - Provozní

Do této sekce jsou zasílány zprávy, které se týkají klienta a jeho produktů nebo provozu banky. Sekce obsahuje především následující kategorie:

- Konfirmace o provedení žádostí
- Upozornění o změnách
- Smluvní dokumentace

2.4.1.2 Inbox - Z banky

Do této sekce jsou zasílána marketingová a obchodní sdělení. Sekce obsahuje následující kategorie:

- Novinky
- Doporučení
- Pozvánky
- Zajímavosti

#### 2.4.1.3 Inbox -Žádosti

Složka obsahuje všechny žádosti klienta vytvořené působením v ePortalu. Žádost je do této složky zaslána v okamžiku jejího vytvoření. Na tomto místě můžete žádost podepsat, příp. zrušit. Součástí těla žádosti je přehled podpisů, které už byly k žádosti připojeny.

Žádosti jsou zobrazeny všem uživatelům, kteří mohou k žádosti připojit svůj podpis.

Pokud žádost ještě nebyla plně podepsána a přihlášený uživatel k ní dosud nepřipojil svůj podpis, je ve spodní části těla žádosti aktivní tlačítko Podepsat. Po jeho stisknutí je uživatel vyzván k autorizaci. Proběhne-li autorizace úspěšně, systém k žádosti připojí klientův podpis. Jestliže je tímto podpisem žádost plně podepsaná, je odeslána k dalšímu zpracování.

Zrušení žádosti je možné v případě, že ještě nebyla plně podepsána, je Ve spodní části těla žádosti aktivní tlačítko Zrušit. Po jeho stisknutí dojde ke zrušení žádosti a uživatel je přesměrován na přehled žádostí. Zrušená žádost je odstraněna.

### 2.4.1.4 Výpisy

Tato sekce zobrazuje veškeré výpisy napříč jednotlivými produkty klienta.

V pravém sloupci přehledu je k dispozici odkaz pro export výpisu do PDF a ABO. Po jeho stisknutí Vám systém nabídne ke stažení soubor s příslušným výpisem. Kódování a znaménka odpovídají uživatelskému nastavení ze sekce "můj profil".

V horní části přehledu se zobrazují tlačítka pro filtrování výpisů zobrazených v přehledu. Filtrovat lze podle následujících kritérií:

- ▶ Typ zobrazí se pouze výpisy z produktů vybraného typu
- Produkt zobrazí pouze výpisy z vybraného produktu

Další filtrační kritéria se zobrazí po stisknutí tlačítka s lupou:

- Od zobrazí pouze výpisy s datem větším nebo rovným zadanému
- Do zobrazí pouze výpisy s datem menším nebo rovným zadanému

#### 2.4.1.5 Rychlý převod

Rychlý převod je nejspodnější ikonkou pravého okraje okna aplikace. Po jejím stisknutí systém zobrazí dialog pro provedení rychlé platby.

V levé části "Zdroj" je seznam běžných účtů, z nichž je možné rychlý převod provést.

V pravé části "Cíl" je seznam cílových produktů, na které možnými příjemci. Na této straně je možné pracovat jak s běžnými účty, tak s vklady s výpovědní lhůtou.

Rychlý převod provedete přetažením vybrané zdrojové položky na cílovou položku.

| Rychlá   | platba             |                        |         |               |                |
|----------|--------------------|------------------------|---------|---------------|----------------|
| Přetaže  | ením účtu ve směru | šipky provedete převod |         |               |                |
| Zdroj    |                    |                        | Cíl     |               |                |
| Běžné    | účty               |                        | Běžné   | účty          |                |
| Ö        | Petr2              | 1000102600 CZK         |         | Petr2         | 1000102600 CZK |
|          | Petr               | 100000000 CZK          |         | Petr          | 100000000 CZK  |
| <b>1</b> | Aligator           | 999900000 EUR          | Petr2 🎌 | Aligator 1000 | 102600 CZK     |
|          | 1                  |                        |         |               |                |
|          |                    |                        |         |               |                |
|          |                    |                        |         |               |                |
|          |                    |                        |         |               |                |
|          |                    |                        |         |               |                |
|          |                    |                        |         |               |                |

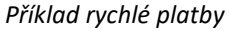

V dalším kroku systém zobrazí dialog pro zadání částky převodu.

| Převést                               |                                         | × |
|---------------------------------------|-----------------------------------------|---|
| od Běžný účet<br>0002213333<br>částka | do Běžný účet<br>TEST<br>(± 000,00) CZK |   |
|                                       | Převést                                 |   |

Příklad detailu převodu rychlé platby

Pokud je cílový produkt v jiné měně než zdrojový, pak můžete tlačítky vybrat, zda bude převod uskutečněn v měně zdrojového nebo cílového produktu. Rychlý převod je proveden s aktuálním datem splatnosti. Pokud již není možné provést převod v aktuální den, systém uživatele upozorní na nejbližší možné datum splatnosti a požádá ho o souhlas s provedením převodu v daný den.

# 3. Běžné účty

Agenda běžných účtů je dostupná tlačítkem Účty v hlavním menu nebo tlačítkem Přehled na kartě účtu na celkový přehled.

V záhlaví agendy se zobrazuje stavový řádek. První položkou ve stavovém řádku je rozbalovací nabídka účtů klienta. Všechny informace zobrazené v agendě běžných účtů se vztahují k účtu, který je v této nabídce zvolen. Stavový řádek dále obsahuje následující informace:

- Aktuální zůstatek účetní zůstatek účtu
- Disponibilní zůstatek disponibilní prostředky na účtu
- > Zpracovávané součet částek plateb z účtu, které jsou ve zpracování

# 3.1. Přehled

Přehled účtu zobrazuje nejnovější platby na účtu. Přehled je rozdělen do tří sekcí:

- Zaúčtované již provedené platby
- > Zpracovávané nezaúčtované blokace (např. blokace z plateb kartou)
- Nedokončené platby, které ještě nebyly autorizovány (uživatel založil platební příkaz, ale pouze jej uložil ke schválení a nepřipojil podpis, nebo podpis připojil, ale čeká se ještě na další podpis v případě nastaveného vícenásobného podepisování); platby s budoucím datem splatnosti; platby, které se nepodařilo zpracovat

| Datum        | Valuta | Částka      | Protistrana            | Operace            | Akce                     |
|--------------|--------|-------------|------------------------|--------------------|--------------------------|
| Zpracovávané |        |             |                        |                    | <u>Přehled transakcí</u> |
| 16.05.2013   |        | -10,00 CZK  | 123/0800               | Čeká na autorizaci | C, 📑                     |
|              |        |             |                        |                    |                          |
| Zaúčtované   |        |             |                        |                    | <u>Přehled transakcí</u> |
|              |        |             | Žádná data k zobrazení |                    |                          |
| Nedokončené  |        |             |                        |                    | <u>Přehled transakcí</u> |
| 14.07.2014   |        | -12,00 CZK  | 111021/5800            | K podpisu          | 0. 🗙 📑                   |
| 20.05.2014   |        | -205,00 CZK | 19/5500                | Kpodpisu           | Q 🗙 📑                    |
| 01.02.2014   |        | -17,00 EUR  | 123/8230               | Kpodpisu           | Q 🗙 📑                    |
| 01.02.2014   |        | -17,00 CZK  | 123/8230               | K podpisu          | 0. 🗙 📑                   |
| 08.11.2013   |        | -333,00 CZK | 19/0100                | K podpisu          | Q 🗙 📴                    |
|              |        |             |                        |                    |                          |
|              |        |             |                        |                    | Export CSV               |

#### Příklad přehledu běžného účtu

Přehled zobrazuje v každé kategorii maximálně pět nejnovějších plateb. Na úplný přehled se lze dostat odkazem v hlavičce každé sekce.

Přehled obsahuje následující sloupce:

- Datum požadované datum splatnosti platby
- Valuta datum skutečného zpracování platby
- Částka částka a měna platby
- Protistrana identifikace protiúčtu nebo obchodníka (u karetních plateb)
- Operace typ platby u zaúčtovaných; stav platby u zpracovávaných a nedokončených
- ► Akce viz operace s platbou

# 3.2. Nová platba

Nová platba je dostupná tlačítkem Platba na kartě účtu na **Celkovém přehledu** nebo položkou Nová platba v levém menu v agendě běžných účtů.

Pomocí záložek v horní části agendy lze přepínat mezi formuláři pro jednotlivé typy plateb.

V záhlaví formuláře je vždy zobrazeno číslo, kód banky a měna zdrojového účtu. Zdrojový účet lze změnit pomocí nabídky ve stavovém řádku (viz kapitolu běžné účty).

V rychlém přehledu vpravo od formuláře se zobrazuje rekapitulace údajů zadaných ve formuláři.

3.2.1. **Tuzemská platba** 

Jedná se o platbu v zadanou v tuzemské měně.

| <b>drojový účet</b><br>002218732/5800 (CZK) |                            | Vyberte ze šablony | Číslo účtu<br>Datum spl | : 0002218732/5800 (CZK)<br>atnosti: 27.06.2014 |
|---------------------------------------------|----------------------------|--------------------|-------------------------|------------------------------------------------|
| lčet příjemce                               | К                          | ód banky           | Účet<br>příjemce        | 1609270283                                     |
| 1609270283                                  | A) / (                     | 0100               | Kód banky               | 0100                                           |
| ariabilní symbol Ko                         | onstantní symbol Specifick | ý symbol           | Variabilní<br>symbol    | 76                                             |
| 76                                          | 93 [16                     |                    | Konstantní<br>symbol    | 93                                             |
| ástka                                       | Datum splatnosti           |                    | Specifický<br>symbol    | 16                                             |
| 1 524,60 CZK                                | 27.06.2014                 |                    | Zpráva                  | Předplatné                                     |
| práva                                       |                            |                    |                         |                                                |
| Předplatné                                  |                            |                    |                         |                                                |
|                                             |                            |                    |                         |                                                |
|                                             |                            |                    |                         |                                                |
|                                             |                            |                    |                         |                                                |
|                                             |                            |                    |                         |                                                |
|                                             |                            |                    |                         |                                                |
|                                             |                            |                    |                         |                                                |
|                                             |                            |                    |                         |                                                |
|                                             |                            |                    |                         |                                                |
|                                             |                            |                    |                         |                                                |
|                                             |                            |                    |                         |                                                |
|                                             |                            |                    |                         |                                                |
|                                             |                            |                    | Částka                  | 1524,60 CZK                                    |
|                                             |                            |                    | Částka                  | 1 524,60 CZK                                   |

Příklad tuzemské platby

Formulář tuzemské platby obsahuje následující položky:

- Účet příjemce
- Kód banky je vybrán z číselníku
- Variabilní symbol maximálně 10 znaků
- ► Konstantní symbol maximálně 4 znaky
- Specifický symbol maximálně 10 znaků
- Částka částka je vždy v domácí měně
- Datum splatnosti je vybrán pomocí kalendáře
- Zpráva maximálně 140 znaků

Formulář lze předvyplnit ze šablony pomocí rozbalovací nabídky šablon v záhlaví formuláře. Rozbalovací nabídka obsahuje všechny klientovy šablony domácích plateb.

Platbu lze prostřednictvím tlačítek pod rychlým přehledem Uložit ke schválení nebo Potvrdit

### 3.2.2. Hromadná platba

Hromadnou platbu lze vytvořit zadáním do formuláře, nebo importem ze souboru ve formátu ABO. K přepínání mezi těmito dvěma možnostmi slouží tlačítko Importovat ze souboru v záhlaví formuláře.

| Tuzemská platba                                                                                                    | Hromadná platba                      | Rychlý převod me<br>vlastními produkt    | zi<br>Zahraniční platba |   | _                                                                                                    |                                                                         |
|----------------------------------------------------------------------------------------------------|--------------------------------------|------------------------------------------|-------------------------|---|----------------------------------------------------------------------------------------------------|-------------------------------------------------------------------------|
| <b>Zdrojový účet</b><br>0002218732/5800 (CZK)                                                                            | Datum splatnosti 27                  | .06.2014 🗰                               | Importovat ze souboru   |   | Zdrojový úč<br>Datum splat                                                                                     | iet: <b>0002218732/5800</b> (C <b>ZK</b> )<br>tnosti: <b>27.06.2014</b> |
| Účet příjemce           5151561561           Variabilní symbol           9           Částka           250,14         CZK | Konstantní symbol                    | Kód banky       Image: Additional symbol |                         |   | Částka:<br>Účet<br>příjemce:<br>Kód banky:<br>Var. symbol:<br>Konst.<br>symbol:<br>Spec.<br>symbol:<br>Zpráva: | 250,14 CZK<br>5151561561<br>0100<br>9                                   |
| Účet příjemce           1545156414           Variabilní symbol           Částka           8 450,00         CZK           | Konstantní symbol<br>Zpráva<br>Nájem | Kód banky / 0100 Specifický symbol       |                         | * | Částka:<br>Účet<br>příjemce:<br>Kód banky:<br>Var. symbol:<br>Konst.<br>symbol:<br>Spec.<br>symbol:<br>Zpráva: | <b>8 450,00 CZK</b><br>1545156414<br>0100<br>Nájem                      |
| Přidat další K                                                                                                    | opie předchozí                       | v                                        | ložit z šablony 🗸 🗸     |   | Celkem<br>Uložit ke                                                                                            | 8700,14 CZK<br>schválení Potvrdit                                       |

Příklad hromadné platby

Formulář se skládá z řady sekcí, které slouží pro zadání parametrů jednotlivé platby. Aktivní sekce (sekce, ve které je umístěn kurzor) je zvýrazněna podbarvením.

Formulář hromadné platby obsahuje v každé sekci stejné položky jako samotná tuzemská platba. Pole pro zadání data splatnosti je v záhlaví formuláře a je společné pro všechny platby zadané ve formuláři.

Pod formulářem jsou k dispozici tlačítka:

- Přidat další přidá další sekci pro zadání platby
- Kopie předchozí přidá další sekci pro zadání platby předvyplněnou údaji zadanými v předchozí sekci
- Vložit z šablony rozbalovací nabídka obsahující všechny šablony domácích plateb klienta; výběrem šablony je přidána nová sekce vyplněná údaji ze šablony

Sekci je možné odebrat prostřednictvím křížku v pravém horním rohu sekce.

Hromadnou platbu můžete prostřednictvím tlačítek pod rychlým přehledem Uložit ke schválení nebo Potvrdit

Formulář pro import ze souboru obsahuje pole pro výběr souboru ve formátu ABO a tlačítko Načíst. Zvolený soubor musí být validní a nesmí být větší než 100 kB. Pokud jsou podmínky splněny, systém po importu založí jednotlivé platby dle údajů v souboru a zobrazí je v rychlém přehledu.

| Tuzemská platba Hromadná platba                                                     | Rychlý převod mezi<br>vlastními produkty |
|-------------------------------------------------------------------------------------|------------------------------------------|
| <b>Zdrojový účet</b><br>2400001175/5800 (CZK)                                       | Importovat ze souboru                    |
| Typ souboru<br>Vyberte jednu z voleb<br>*<br>Soubor<br>Vybrat soubor 13-12-2013.kpc |                                          |
| Zpět                                                                                | Nahrát                                   |

Příklad hromadné platby importem ze souboru

# 3.2.3. Rychlý převod mezi vlastními produkty

Jedná se jednoduché řešení převodu peněžních prostředků v rámci vlastních produktů.

| Tuzemská platba                               | Hromadná platba | Rychlý převod mezi<br>vlastními produkty | Zahraniční platba | - Andrews                  |                                                |
|-----------------------------------------------|-----------------|------------------------------------------|-------------------|----------------------------|------------------------------------------------|
| <b>Zdrojový účet</b><br>0002218732/5800 (CZK) |                 |                                          |                   | Číslo účtu<br>Datum spl    | : 0002218732/5800 (CZK)<br>atnosti: 27.06.2014 |
| Ú <b>čet příjemce</b><br>Spořák 3111124819    | *               |                                          |                   | Účet<br>příjemce<br>Zpráva | 3111124819/5800 (CZK)                          |
| Částka                                        | Měna            | Datum                                    | splatnosti        |                            |                                                |
| 889,00                                        | стк             | * 27.06.2                                | 014 া             |                            |                                                |
| práva                                         |                 |                                          |                   |                            |                                                |
| Na koloběžku                                  |                 |                                          |                   |                            |                                                |
|                                               |                 |                                          |                   | Částka                     | 889,00 CZK                                     |
|                                               |                 |                                          |                   |                            |                                                |
|                                               |                 |                                          |                   |                            |                                                |

Příklad rychlého převodu mezi vlastními produkty

Formulář pro rychlý převod mezi vlastními produkty obsahuje následující položky:

• Účet příjemce – rozbalovací nabídka obsahující všechny produkty klienta, na které je možné udělat převod

- Částka
- Měna rozbalovací nabídka obsahující měnu zdrojového účtu nebo cílového produktu
- Datum splatnosti je vybrán pomocí kalendáře
- Zpráva maximálně 140 znaků

Platbu lze prostřednictvím tlačítek pod rychlým přehledem Uložit ke schválení nebo Potvrdit

### 3.2.4. Zahraniční platba

Formulář pro zadání zahraniční platby je tvořen následujícmi parametry. Ve vrchní části je umístněno tlačítko, které volí typ zadávaného účtu mezi formátem IBAN a volným formátem.

| Tuzemská platba H                                                                                                    | romadná platba Ry | rchlý převod mezi<br>astními produkty                                                                       | Zahraniční platba  |                                                                                                    |                                                                                                    |                                                                                                    |
|----------------------------------------------------------------------------------------------------|-------------------|----------------------------------------------------------------------------------------------------|--------------------|----------------------------------------------------------------------------------------------------|----------------------------------------------------------------------------------------------------|----------------------------------------------------------------------------------------------------|
| <b>Zdrojový účet</b><br>0002126598/5800 (CZK)                                                                                                    | Vyberte ze ša     | blony 🔻                                                                                                    | Platba v rámci J&T | C D                                                                                                 | císlo účtu: 0<br>Datum splat                                                                                                    | 002126598/5800 (CZK)<br>tnosti: <b>27.09.2016</b>                                                                                     |
| Účet příjemce (EAN)<br>Účet příjemce (EAN)<br>(ZZ01 0100 0000 0000 0000<br>Jméno/název příjemce<br>Karel Novák<br>Adresa příjemce<br>Česká republika - CZ<br>Částka<br>112,00<br>Typ poplatku<br>SHA - poplatky se dělí mezi p<br>Zpráva | volný formát      | SWIFT (BIC)<br>CZSPORXX<br>ev banky příjemce<br>sa banky příjemce<br>země banky<br>Datum spi<br>v 27.09.201 | <br>               | SV<br>Ba<br>př<br>Ad<br>ba<br>Ká<br>ba<br>Učá<br>př<br>CZ<br>Jn<br>př<br>Ad<br>př<br>Zp<br>Ty<br>pc | WIFT (BIC):<br>anka<br>říjemce:<br>dresa<br>anky:<br>ód země<br>anky:<br>čet<br>říjemce:<br><b>ZOI 0100 00</b><br>méno<br>říjemce:<br>říjemce:<br>ód země<br>říjemce:<br>práva:<br>//P<br>oplatku: | CZSPORXX<br>CZSPORXX<br>000 0000 0000 0019<br>Karel Novák<br>Česká republika - CZ<br>SHA - poplatky se dělí mezi<br>plátce a příjemce |
|                                                                                                    |                   |                                                                                                    |                    |                                                                                                    | Podepsat                                                                                                    | později Podepsat                                                                                                    |

#### Příklad zadání zahraniční platby

Formulář zahraniční platby obsahuje následující položky:

- Účet příjemce (IBAN) číslo cílového účtu v národním formátu nebo IBAN
- SWIFT (BIC) BIC kód banky příjemce
- Jméno/název příjemce maximálně 35 znaků
- Adresa příjemce maximálně 70 znaků
- Kód země příjemce rozbalovací nabídka s výběrem zemí
- Název banky příjemce maximálně 35 znaků
- Adresa banky příjemce maximálně 70 znaků

- Kód země banky rozbalovací nabídka s výběrem zemí
- Částka
- Měna rozbalovací nabídka s výběrem měn
- Datum splatnosti je vybrán pomocí kalendáře
- Typ poplatku rozbalovací nabídka
- Zpráva maximálně 140 znaků

Pro validní zadání zahraniční platby musí být splněny následující podmínky:

- Pole Cílový účet / IBAN může obsahovat číslo účtu v národním formátu nebo IBAN.
- Pole SWIFT (BIC) musí obsahovat validní BIC kód.
- Pokud je pole SWIFT (BIC) vyplněno, nelze vyplnit pole Název banky příjemce, Adresa banky příjemce a Kód země banky.
- Pokud je banka příjemce v zemi EHP, je pole SWIFT (BIC) povinné a cílový účet musí být zadán ve formátu IBAN.
- Pokud není vyplněno pole SWIFT (BIC) jsou pole Název banky příjemce, Adresa banky příjemce a Kód země banky povinná.
- Pokud je banka příjemce v zemi EHP a měna transakce je shodná s měnou zdrojového účtu, musí být v poli Typ poplatku zadána hodnota "SHA".
- Pokud je banka příjemce v zemi EHP a měna transakce není shodná s měnou zdrojového účtu, musí být v poli Typ poplatku zadána hodnota "SHA" nebo "OUR".
- Přes formulář zahraniční platby nelze provádět platbu do domácí banky v domácí měně; k tomu je určen formulář domácí platby.
- Přes formulář zahraniční platby nelze provádět cizoměnovou platbu v rámci banky; k tomu je určen formulář zahraniční platby v rámci J&T.
- Přes formulář zahraniční platby nelze provádět platbu mezi českou a slovenskou pobočkou J&T; k tomu je určen formulář zahraniční platby v rámci J&T.

Formulář můžete předvyplnit ze šablony pomocí rozbalovací nabídky šablon v záhlaví formuláře. Rozbalovací nabídka obsahuje všechny klientovy šablony zahraničních plateb.

Platbu lze prostřednictvím tlačítek pod rychlým přehledem Uložit ke schválení nebo Potvrdit

#### 3.2.4.1 Zahraniční platba v rámci J&T

Jedná se o zkrácený formulář pro mezipobočkovou platbu či platbu v rámci v jedné země v měně, která není tuzemskou.

| Tuzemská platba                               | Hromadná platba | Rychlý převod mezi<br>vlastními produkty | Zahraniční platba  |                                |                                                      |
|-----------------------------------------------|-----------------|------------------------------------------|--------------------|--------------------------------|------------------------------------------------------|
| <b>Zdrojový účet</b><br>0002213333/5800 (CZK) | Vyberte z       | ze šablony 👻                             | Platba v rámci J&T | Číslo účtu:<br>Datum spla      | 0002213333/5800 (CZK)<br>Itnosti:                    |
| Účet příjemce                                 | Banka           | a (pobočka) příjemce                     |                    | Cílový účet                    | 1200052632                                           |
| 1200052632                                    | 8320            | - J&T BANKA, a.s., poboči                | ka 🔻               | Banka<br>(pobočka)<br>příjemce | 8320 - J&T BANKA, a.s., pobočka<br>zahraničnej banky |
| Částka                                        | Měna            | Datum                                    | splatnosti         | Zpráva                         |                                                      |
| 250,00                                        | USD             | · ·                                      |                    |                                |                                                      |
| Zpráva                                        |                 |                                          |                    | Částka                         | 250 1150                                             |
|                                               |                 |                                          |                    | Podepsat                       | zoo osp<br>později Podepsat                          |

Příklad platby v rámci J&T

Pro zadání zahraniční platby v rámci J&T slouží tlačítko Platba v rámci J&T v záhlaví formuláře zahraniční platby.

Formulář zahraniční platby v rámci J&T obsahuje následující položky:

- Účet příjemce číslo účtu v národním formátu
- Banka (pobočka) příjemce rozbalovací nabídka obsahující českou a slovenskou pobočku J&T
- Částka
- Měna rozbalovací nabídka s výběrem měn
- Datum splatnosti je vybrán pomocí kalendáře
- Zpráva maximálně 140 znaků

Přes formulář platby v rámci J&T nelze provádět platbu v domácí měně v rámci pobočky; k tomu je určen formulář domácí platby.

Formulář můžete předvyplnit ze šablony pomocí rozbalovací nabídky šablon v záhlaví formuláře. Rozbalovací nabídka obsahuje všechny klientovy šablony zahraničních plateb v rámci J&T.

Platbu lze prostřednictvím tlačítek pod rychlým přehledem Uložit ke schválení nebo Potvrdit.

# 3.3. Trvalá platba

331

Trvalé platby jsou dostupné položkou Trvalá platba v levém menu.

Trvalý příkaz

Agenda trvalých plateb obsahuje trvalé příkazy a souhlasy s inkasem. Mezi nimi lze přepínat záložkami v záhlaví agendy.

| + Nový příkaz Trvalé příkazy Souhlasy s inkasem                                                                                      |                                                                                   |
|----------------------------------------------------------------------------------------------------|-----------------------------------------------------------------------------------|
| Zdrojový účet<br>0002218732/5800 (CZK) Název příkazu Vyberte ze šablony                                                              | Zdrojový účet<br>0002218732/5800 (CZK)                                            |
| Účet příjemce Kód banky                                                                                                    | Název<br>příkazu                                                                  |
| 89156412     (a) 7     2100       Variabilní symbol     Konstantní symbol     Specifický symbol       89156622     (a) 10     (a) 10 | Účet 89156412<br>příjemce<br>Kód banky 2100                                       |
| Částka     Zpráva       12 000,00     CZK       Hypotéka                                                                             | Variabilní 29156622<br>symbol<br>Konstantní<br>symbol<br>Specifický               |
| Četnost     Provedení příkazu       1×za     1       Měsíc     *   Podle základního data                                             | specifický<br>symbol<br>Zpráva Hypotéka                                           |
| Základní datum         Platné do           27.06.2014         29.06.2019                                                             | Četnost 1 x za 1 Měsíc<br>Provedení Podle základního data<br>příkazu              |
| Zpracování Mimo pracovní dny                                                                                                    | Základní 27.06.2014<br>datum<br>Plotořdo 29.06.2019                               |
|                                                                                                    | Zpracování Na začátku účetního dne<br>Mimo Předchozí pracovní den<br>pracovní dny |
|                                                                                                    |                                                                                   |
|                                                                                                    | Cástka 12 000,00 CZK Uložit ke schválení Potvrdit                                 |

Přehled trvalých příkazů obsahuje následující sloupce:

- Název příkazu
- Číslo účtu příjemce
- Částka

- Platné do
- Stav
- Akce viz operace s trvalým příkazem

Nový trvalý příkaz lze založit tlačítkem + Nový příkaz v záhlaví přehledu.

V záhlaví formuláře trvalého příkazu jsou následující údaje:

- Zdrojový účet číslo, kód banky a měna zdrojového účtu; zdrojový účet lze změnit pomocí nabídky ve stavovém řádku
- Název příkazu povinné pole pro zadání názvu trvalého příkazu
- Vyberte ze šablony rozbalovací nabídka obsahující všechny klientovy šablony domácích plateb; výběrem šablony se formulář předvyplní údaji ze šablony

Formulář obsahuje následující údaje:

- Účet příjemce povinná položka
- Kód banky povinná položka; kód banky lze vybrat z číselníku
- Variabilní symbol
- Konstantní symbol
- Specifický symbol
- Částka povinná položka; částka je vždy v domácí měně
- Zpráva maximálně 140 znaků
- Četnost povinná položka; pole pro zadání frekvence trvalého příkazu a rozbalovací nabídka s výběrem období (den, týden, měsíc)
- Provedení příkazu povinná položka; rozbalovací nabídka s hodnotami:
  - Podle základního data trvalý příkaz se provede vždy v den odpovídající základnímu datu (např. pokud je základní datum 16. 10. 2013 a četnost je 1 x za 1 měsíc, provede se trvalý příkaz každý měsíc 16.)
  - Poslední den periody lze zvolit pouze v kombinaci s měsíční frekvencí; trvalý příkaz se provede vždy poslední den v měsíci
- > Základní datum datum prvního provedení trvalého příkazu
- Platné do nepovinná položka; konec platnosti trvalého příkazu; pokud není zadáno, není platnost trvalého příkazu omezena
- Zpracování povinná položka; rozbalovací nabídka s hodnotami:
  - Na začátku účetního dne platba z trvalého příkazu se zpracuje na začátku dne
  - Na konci účetního dne platba z trvalého příkazu se zpracuje na konci dne
- Mimo pracovní dny povinná položka; rozbalovací nabídka s hodnotami:
  - Předchozí pracovní den pokud platba z trvalého příkazu připadne na nepracovní den, zpracuje se platba předchozí pracovní den (např. připadne-li platba na neděli, zpracuje se v pátek)
  - Následující pracovní den pokud platba z trvalého příkazu připadne na nepracovní den, zpracuje se platba následující pracovní den (např. připadne-li platba na sobotu, zpracuje se v pondělí)

#### 3.3.1.1 Operace s trvalým příkazem

Na přehledu a detailu trvalého příkazu jsou k dispozici následující operace:

#### Detail

Operace zobrazí detail trvalého příkazu.

#### Editovat

Operace zobrazí formulář trvalého příkazu k provedení změn. Změna platí až v okamžiku, kdy je plně autorizována. Dokud nedojde k plné autorizaci změněného trvalého příkazu, platí stále původní předpis – tzn. platby z trvalého příkazu se generují v původní podobě.

#### Smazat

Operace ukončí a smaže trvalý příkaz. Pokud není možné trvalý příkaz ukončit k aktuálnímu dni, aplikace klienta upozorní na nejbližší datum, ke kterému bude trvalý příkaz ukončen – platby plánované do tohoto data budou provedeny.

#### 3.3.2. Souhlas s inkasem

Souhlasy s inkasem klienta jsou v ePortalu pouze formou náhledu. Nelze o ně v rámci aplikace požádat ani je jakkoli upravovat.

Přehled souhlasů s inkasem obsahuje následující sloupce:

- Název souhlasu
- Účet příjemce účet, v jehož prospěch je možné inkasovat prostředky
- Limit maximální částka, kterou lze inkasovat
- Platnost od počátek platnosti souhlasu s inkasem
- Platné do konec platnosti souhlasu s inkasem
- Akce

# 3.4. Trvalé investice

Agenda je blíže vysvětlena v sekci 5.4 Trvalé investice.

# 3.5. Nedokončené platby

Přehled nedokončených plateb je dostupný odkazem v záhlaví sekce nedokončených plateb v Přehledu účtu nebo položkou **Nedokončené** v levém menu.

|     | Datum      | Částka         | Protistrana                 | Operace                         | Akce     |
|-----|------------|----------------|-----------------------------|---------------------------------|----------|
|     | 14.07.2014 | -12,00 CZK     | 111021/5800                 | K podpisu                       | 0. 🗙 📑   |
|     | 20.05.2014 | -205,00 CZK    | 19/5500                     | Kpodpisu                        | 0. 🗙 📑   |
|     | 01.02.2014 | -17,00 EUR     | 123/8230                    | Kpodpisu                        | 0. 🗙 📑   |
|     | 01.02.2014 | -17,00 CZK     | 123/8230                    | Kpodpisu                        | 0. 🗙 📑   |
|     | 08.11.2013 | -333,00 CZK    | 19/0100                     | Kpodpisu                        | 0. 🗙 📑   |
|     | 05.11.2013 | -1,00 CZK      | 2400001175/5800             | Kpodpisu                        | 0. 🗙 📑   |
|     | 01.11.2013 | -3 946,00 CZK  | 100000005/0100              | Čeká na zpracování              | 0. 🗙 📑   |
|     | 01.11.2013 | -3 946,00 CZK  | 100000005/0100              | Čeká na zpracování              | 0. 🗙 📑   |
|     | 30.10.2013 | -3 720,00 CZK  | 100000005/0100              | Kpodpisu                        | 0. 🗙 📑   |
|     | 30.10.2013 | -3 720,00 CZK  | 100000005/0100              | Kpodpisu                        | 0. 🗙 📑   |
|     | 30.10.2013 | -3 720,00 CZK  | 100000005/0100              | Kpodpisu                        | 0. 🗙 📑   |
|     | 30.10.2013 | -2 592,00 CZK  | 100000005/0100              | Kpodpisu                        | 0. 🗙 📑   |
|     | 30.10.2013 | -650,00 CZK    | NL60ABNA0495754064/ABNANL2A | Kpodpisu                        | 0. 🗙 📑   |
|     | 29.10.2013 | -1 647,00 CZK  | 296669001/5500              | Kpodpisu                        | 0. 🗙 📑   |
|     | 24.10.2013 | -1,00 CZK      | 1003120002/0300             | K podpisu                       | 0. 🗙 📑   |
| 1   | 11.10.2013 | -10 000,00 CZK | 296669001/5500              | K podpisu                       | Q 🗙 📑    |
| 1   | 11.10.2013 | -30,00 CZK     | 19/0100                     | Kpodpisu                        | Q 🗙 📑    |
| 1   | 09.10.2013 | -44 588,00 CZK | 2200010878/5800             | Kpodpisu                        | 0. 🗙 📑   |
| 1   | 09.10.2013 | -1,00 CZK      | 19/0800                     | K podpisu                       | 0. 🗙 📑   |
| 1   | 07.10.2013 | -1,00 CZK      | 19/0100                     | K podpisu                       | Q 🗙 📑    |
|     | 04.10.2013 | -76,00 CZK     | 2400001175/5800             | Kpodpisu                        | 0. 🗙 📑   |
|     | 04.10.2013 | -87,00 CZK     | 2400001175/5800             | Zamítnutí                       | 0, Bi 🕇  |
| 1   | 04.10.2013 | -123,00 CZK    | 2400001175/5800             | Kpodpisu                        | 0. 🗙 📑   |
| 1   | 04.10.2013 | -65,00 CZK     | 19/2010                     | Kpodpisu                        | 0. 🗙 📑   |
| Vyt | brat vše   |                | (                           | Změna data splatnosti Export CS | Schválit |

Příklad formuláře nedokončené platby

#### Přehled zobrazuje

a) platby, které zatím nebyly zpracovány, protože nejsou plně autorizovány;

- b) platby, které zatím nebyly zpracovány, protože mají datum splatnosti v budoucnosti;
- c) platby, které již nemohou být zpracovány byly zamítnuty z důvodu nedostatku prostředků či jiné chyby.

Přehled obsahuje následující sloupce:

- Datum požadované datum splatnosti platby
- Částka částka a měna platby
- Protistrana identifikace protiúčtu
- Operace stav platby
- Akce viz operace s platbou

Přehled lze exportovat do CSV pomocí tlačítka Export CSV pod přehledem.

Na levém okraji přehledu se nachází zatržítka, kterými lze označit vybrané platby pro provedení hromadné akce. Zatržítka jsou přístupná pouze u plateb ve stavu "K podpisu". Pro označení všech plateb, u nichž jsou zatržítka přístupná, slouží tlačítko Vybrat vše pod přehledem.

### 3.5.1. Hromadná změna data splatnosti

| 29666 | 9001/5500                | Kpodpisu                       |  |
|-------|--------------------------|--------------------------------|--|
|       | 19/0100                  | Kpodpisu                       |  |
| 2200  | Prosím vyp<br>splatnosti | lňte nové datum                |  |
| 2400  | Datum                    | 16.12.2013                     |  |
| 2400  |                          |                                |  |
| 2400  | Zrušit                   | Potvrdit                       |  |
|       |                          |                                |  |
|       | Změ                      | ěna data splatnosti Export CSV |  |

Přiklad detailu změny splatnosti v sekci Nedokončené

Hromadnou změnu data splatnosti lze provést tlačítkem Změna data splatnosti pod přehledem nedokončených plateb. Tlačítko je aktivní, pokud je v přehledu označena alespoň jedna platba. Po stisknutí tlačítka se zobrazí dialog pro zadání nového data splatnosti. Po zadání data a stisknutí tlačítka Potvrdit systém zobrazí autorizační pole pro potvrzení změny.

Provedení operace z platby odstraní původní podpisy, tzn. je-li nastavena vícenásobná autorizace, musí ostatní uživatelé platbu znovu autorizovat.

#### 3.5.2. Hromadná autorizace

Hromadnou autorizaci lze provést tlačítkem Schváliť pod přehledem nedokončených plateb. Tlačítko je aktivní, pokud je v přehledu označena alespoň jedna platba. Po stisknutí tlačítka se zobrazí autorizační pole. Úspěšným provedením operace je ke všem platbám připojen váš podpis.

#### 3.6. **Pohyby**

Přehled pohybů na běžném účtu je dostupný odkazem v záhlaví sekce zaúčtovaných a zpracovávaných plateb v Přehledu účtu nebo položkou **Pohyby** v levém menu.

| 9       | Datum      | Valuta | Částka     | Protistrana         |            | Operace           |           | Akce   |
|---------|------------|--------|------------|---------------------|------------|-------------------|-----------|--------|
| Od      | Do Do      | # Stav | Ŧ          | Operace 🔹           | Protiúčet  | Částka od         | Částka do | Hledat |
| Zpracov | vávané     |        |            |                     |            |                   |           |        |
| C       | 01.10.2013 | -1     | 150,00 EUR | BE49423909213171/KF | REDBEBBXXX | Čeká na autorizac | zi        | 0, 🗉   |
| 1       | 16.09.2013 | -1     | 111,00 CZK | 1110211/5800        |            | Čeká na autorizac | zi        | €, 📑   |
| Zaúčtov | vané       |        |            |                     |            |                   |           |        |
|         |            |        |            | Žádná doto k        | zobrazoní  |                   |           |        |

#### Přiklad Pohybů běžného účtu

Přehled je rozdělen do dvou sekcí:

- Zaúčtované již provedené platby
- Zpracovávané nezaúčtované blokace (např. blokace z plateb kartou)

Přehled obsahuje následující sloupce:

- Datum požadované datum splatnosti platby
- Valuta datum skutečného zpracování platby
- Částka částka a měna platby
- Protistrana identifikace protiúčtu nebo obchodníka (u karetních plateb)
- Operace typ platby u zaúčtovaných; stav platby u zpracovávaných a nedokončených
- ► Akce viz operace s platbou

Tlačítkem v levém horním rohu přehledu lze zobrazit filtr, který nabízí následující filtrační kritéria:

- Od zobrazí pouze platby, které mají datum větší nebo rovné zadanému
- Do zobrazí pouze platby, které mají datum menší nebo rovné zadanému
- Stav zobrazí pouze platby z vybrané sekce
- Operace zobrazí pouze platby vybrané kategorie
- Protiúčet zobrazí pouze platby, u nichž je číslo protiúčtu shodné se zadaným
- Částka od zobrazí pouze platby, které mají částku větší nebo rovnou zadané
- Částka do zobrazí pouze platby, které mají částku menší nebo rovnou zadané

Přehled lze exportovat do CSV pomocí tlačítka Export CSV pod přehledem.

# 3.7. Operace s platbou

V přehledech a detailech plateb je k dispozici několik operací, které lze s platbami provádět. Některé operace mohou být dostupné pouze u některých plateb v závislosti na jejich typu a stavu. **Detail** 

| Detail transakce čís         | o 19079705                     |                                                             |                          |
|------------------------------|--------------------------------|-------------------------------------------------------------|--------------------------|
| Cílový účet                  | 0002126598/5800                | Datum splatnosti<br>Valuta                                  | <b>21.09.2016</b>        |
| Protiúčet<br>Název protiúčtu | 2600008857/5800<br>Filip Černý | Částka<br>ID                                                | 5 810,00 CZK<br>23503067 |
| Zpráva                       | Tuzemská platba - IB           | Typ transakce                                               | Příchozí transakce       |
|                              |                                | Variabilní symbol<br>Konstantní symbol<br>Specifický symbol |                          |

Přiklad detailu transakce

Operace zobrazí detail vybrané platby. Operace je dostupná ve všech přehledech plateb pro všechny záznamy.

# Kopie

Operace otevře formulář pro zadání nové platby předvyplněný údaji platby, na které byla operace použita. Operace je dostupná u všech odchozích plateb s výjimkou blokací a karetních transakcí.

# Zrušit

Operace zruší platbu. Zrušená platba již nebude realizována. Operace je dostupná u všech nedokončených plateb, které nebyly již zrušeny nebo zamítnuty systémem.

# Odstranit

Operace odstraní zrušenou platbu. Odstraněna platba se již nebude v přehledech zobrazovat. Operace je dostupná u všech plateb, které byly zrušeny klientem nebo zamítnuty systémem.

# 3.8. Výpisy

Přehled výpisů z běžného účtu je dostupný položkou Výpisy v levém menu.

### 3.8.1. Filtrování výpisů

V horní části přehledu se zobrazují kontrolky pro filtrování výpisů zobrazených v přehledu. Filtrovat lze podle následujících kritérií:

- Od zobrazí pouze výpisy s datem větším nebo rovným zadanému
- Do zobrazí pouze výpisy s datem menším nebo rovným zadanému

#### 3.8.2. Export výpisu

V pravém sloupci přehledu je k dispozici odkaz pro export výpisu do PDF a ABO. Po jeho stisknutí Vám systém nabídne ke stažení PDF soubor s příslušným výpisem.

# 3.9. Šablony

Šablony jsou dostupné položkou Šablony v levém menu.

#### 3.9.1. **Přehled šablon**

Přehled šablon zobrazuje šablony klienta napříč všemi účty. Zahraniční šablony tak jsou k dispozici nezávisle na zdrojovém účtu. Tuzemské šablony jsou k dispozici pouze u účtu v domácí měně, tzn. u korunových účtů vedených v české pobočce jsou k dispozici tuzemské šablony v CZK, u eurových účtů vedených ve slovenské pobočce jsou k dispozici tuzemské šablony v EUR.

| + Tuzemská ša | blona 🕂 Zahra   | aniční šablona         | + Šablona v rámci J&T   |              |                  |
|---------------|-----------------|------------------------|-------------------------|--------------|------------------|
| Název ša      | blony           | Vše 🔻                  | Číslo účtu příjemce     | Částka       | Akce             |
| Nájem ba      | ibička Sydney Z | ahraniční platba       | CZ14080000000111111111/ | 647,00 AUD   | ∥ @ 🖬 🗸          |
| Popelnic      | e Ti            | uzemská platba         | 100000005/0100          | 237,00 CZK   | ∥ @ 🚞 🗸          |
| Pevná lin     | nka Ti          | uzemská platba         | 100000001/0100          | 761,00 CZK   | ∥ @ ≣ ✓          |
| Zahr. obe     | ecná Zá         | ahraniční platba       | /                       | CZK          | 🖉 🔍 🚞 🗸          |
| Pojištění     | domácnosti Z    | ahraniční (v rámci J&T | r) 0002064569/5800      | 1 448,00 CZK | 🖉 🔍 🚞 🗸          |
| Sponzoro      | ování Ráhula Z  | ahraniční (v rámci J&T | r) 0002064569/5800      | 1 514,00 CZK | 🖉 🔍 🚞 🗸          |
|               |                 |                        |                         |              |                  |
| Vybrat vše    | ]               |                        |                         |              | Odeslat označené |

Přiklad různých typů šablon

Přehled obsahuje následující sloupce:

- Název šablony
- Typ záhlaví sloupce slouží jako filtr (viz níže)
- Číslo účtu příjemce
- Částka částka a měna platby
- Akce viz operace se šablonami

Přehled lze filtrovat podle následujících typů šablon:

- Vše
- Tuzemské
- Zahraniční
- Zahraniční v rámci J&T

Na levém okraji přehledu se nachází zatržítka, kterými lze označit vybrané šablony pro provedení hromadné akce. Zatržítka jsou přístupná pouze u šablon tuzemských plateb. Pro označení všech šablon, u nichž jsou zatržítka přístupná, slouží tlačítko Vybrat vše pod přehledem.

#### 3.9.1.1 Hromadné odeslání šablon

Hromadné odeslání šablon lze provést tlačítkem Odeslat označené pod přehledem šablon. Tlačítko je aktivní, pokud je v přehledu označena alespoň jedna šablona. Po stisknutí tlačítka se otevře formulář hromadné platby předvyplněný údaji z označených šablon.

#### 3.9.2. Nová šablona

Jednotlivé typy šablon mají stejné zadávací pole jako jednotlivé typy plateb (viz. výše). U šablony musí být vždy název. Nevyplněné položky zůstanou při použití šablony prázdné a lze je doplnit ručně.

Nová šablona je dostupná tlačítky nad přehledem šablon. K dispozici jsou následující tlačítka:

- + Tuzemská šablona pro otevření formuláře šablony tuzemské platby
- ▶ + Zahraniční šablona pro otevření formuláře zahraniční platby
- + Šablona v rámci J&T pro otevření formuláře zahraniční platby v rámci J&T

# 3.9.3. **Operace se šablonami**

#### Detail

Operace zobrazí detail vybrané šablony. Operace je dostupná ze sloupce **Akce** v přehledu šablon.

### Upravit

Operace zobrazí formulář pro úpravu hodnot jednotlivých položek šablony. Formulář má stejnou podobu jako formulář pro zakládání nové šablony.

Operace je dostupná ze sloupce **Akce** v přehledu šablon nebo tlačítkem Upravit pod detailem šablony.

### Smazat

Operace odstraní vybranou šablonu. Po stisknutí Vás systém požádá o potvrzení, že chcete šablonu skutečně smazat. Po provedení akce je zobrazen přehled šablon bez smazané šablony.

Operace je dostupná ze sloupce Akce v přehledu šablon nebo tlačítkem Smazat pod detailem šablony.

# Zaplatit

Operace otevře formulář pro zadání nové platby předvyplněný údaji z vybrané šablony. Operace je dostupná ze sloupce **Akce** v přehledu šablon nebo tlačítkem **Odeslat** pod detailem šablony.

# 3.10. Vlastnosti účtu

| Žádost      |                      |                                                    |                         |   |  |
|-------------|----------------------|----------------------------------------------------|-------------------------|---|--|
| lkona       |                      | Notifikace  Zasílat informaci o zůstatku Měsíčně * |                         |   |  |
|             |                      |                                                    |                         |   |  |
| Jméno       | Žádost 🖉             | SMS                                                | Email                   | _ |  |
| Číslo účtu  | 2600000/5800         | +420777666254                                      | ja@mail.cz              |   |  |
| IBAN        | CZ985800000002600000 | +Zadejte telefon                                   | Zadejte email           |   |  |
| SWIFT (BIC) | JTBPCZPPXXX          | +Zadejte telefon                                   | Zadejte email           |   |  |
| Stav        | Aktivní              |                                                    | Uložit                  |   |  |
| Vlastní     | 0,00                 |                                                    |                         |   |  |
| Měna        | RUB                  | Zasílat informaci o poł                            | nybu na účtu větším než | Ø |  |
|             |                      | 250,00 RUB                                         |                         |   |  |
|             |                      | SMS                                                | Email                   |   |  |
|             |                      | +420723345210<br>+420777666254                     | ja@mail.cz              |   |  |
|             |                      |                                                    |                         |   |  |
|             |                      |                                                    |                         |   |  |
|             |                      |                                                    |                         |   |  |
|             |                      |                                                    |                         |   |  |
|             |                      |                                                    |                         |   |  |
|             |                      |                                                    |                         |   |  |
|             |                      |                                                    |                         |   |  |
|             |                      |                                                    |                         |   |  |

Přiklad vlastností běžného účtu

Vlastnosti účtu jdou dostupné položkou Vlastnosti v levém menu.

Obrazovka ukazuje základní údaje o vybraném účtu:

- Ikona ikona účtu, která se zobrazuje v nabídkách, kde lze účet zvolit; ikonu lze změnit
- Název uživatelský název účtu, který se zobrazuje v nabídkách, kde lze účet zvolit; název lze změnit, smí mít maximálně 11 znaků
- Číslo účtu číslo účtu včetně kódu banky v národním formátu
- IBAN číslo účtu v mezinárodním formátu IBAN
- SWIFT (BIC) kód banky v mezinárodním formátu SWIFT
- Stav aktuální stav účtu
- Vlastní prostředky disponibilní zůstatek účtu snížený o povolený debet
- Měna měna účtu

### 3.10.1. Notifikace

Ve vlastnostech účtu si můžete nastavit zasílání notifikací.

Pro každou notifikaci lze zadat až tři telefonní čísla pro zasílání SMS a tři e-mailové adresy pro zasílání notifikačních emailů.

Notifikace o zůstatku je na zadané kontakty zasílána pravidelně ve zvoleném intervalu.

Notifikace o pohybu je na zadané kontakty zasílána v okamžiku pohybu na účtu, který je větší než zadaná částka.

# 4. Vklady

Tato stránka Vám poskytne přehled o produktech, které souvisí s Vaším právě vybraným produktem.

# 4.1. Přehled

Tato stránka Vás informuje o pohybech na vkladu, které si můžete vybrat v rozbalovací nabídce v levém horním rohu stránky.

| 🐨 Vkl. vypov 3900008407 (Ci) 🔻 | Aktuální zůstatek | 102 514,99 CZK |             |                           |                        |      |
|--------------------------------|-------------------|----------------|-------------|---------------------------|------------------------|------|
|                                |                   |                |             |                           |                        |      |
| Přehled                        | Datum             | Valuta         | Částka      | Číslo účtu                | Operace                | Akce |
| Výpisy                         | 01.04.2014        | 01.04.2014     | -83.00 CZK  | NWB interest settlement w | Daň z úroků            | œ.   |
| Vlastnosti                     | 01.04.2014        | 01.04.2014     | 553,39 CZK  | NWB interest settlement w | Vypořádání úroku       |      |
|                                | 22.01.2014        | 22.01.2014     | 134,60 CZK  | 2500001738/5800           | Zahraniční platba - IB | Đ,   |
|                                | 16.01.2014        | 16.01.2014     | 1,09 CZK    | 2066097/5800              | Tuzemská platba - IB   | O,   |
|                                | 02.01.2014        | 01.01.2014     | -84,36 CZK  |                           | Daň z úroků            | O,   |
|                                | 02.01.2014        | 01.01.2014     | 562,45 CZK  | 3900008407                | Vypořádání úroku       | O,   |
|                                | 01.10.2013        | 01.10.2013     | -101,29 CZK |                           | Daň z úroků            | O,   |
|                                | 01.10.2013        | 01.10.2013     | 675,33 CZK  | 3900008407                | Vypořádání úroku       | Ð,   |
|                                |                   |                |             |                           |                        |      |
|                                |                   |                |             |                           |                        |      |
|                                |                   |                |             |                           |                        |      |
|                                |                   |                |             |                           |                        |      |

Příklad přehledu transakcí na termínovaném vkladu

- Datum požadované datum splatnosti platby
- Valuta datum skutečného zpracování platby
- Částka částka a měna platby
- Protistrana identifikace protiúčtu
- ► **Operace** typ platby
- Akce výčet akcí, které můžete vykonat nad danou transakcí. Výběrem akce detail zobrazíte detail dané transakce.

# 4.2. Výpisy z vkladů

Přehled výpisů z vkladu je dostupný volbou Výpisy v levém menu.

|           | Produkt           | Datum      | Тур  | Export  |
|-----------|-------------------|------------|------|---------|
| 'ýpisy    |                   |            |      |         |
| lastnosti | 08 = 00           |            |      | Persita |
|           | 320000123456-4564 | 13.12.2012 | Üčet | ABQ EDE |
|           | 320000123456.4564 | 13.12.2012 | Üdet | 680 505 |
|           | 320000123496.4964 | 10.12.2012 | Üdet | 680 FDE |
|           | 320000123456.4564 | 9.12.2012  | Úðet | ARQ EDE |
|           | 320000123456.4564 | 8.12.2012  | Účet | ABQ PDF |
|           |                   |            |      |         |
|           |                   |            |      |         |
|           |                   |            |      |         |

Příklad výpisů z vkladů

### 4.2.1. Filtrování výpisů

V horní části přehledu se zobrazují kontrolky pro filtrování výpisů zobrazených v přehledu. Filtrovat lze podle následujících kritérií:

- Od zobrazí pouze výpisy s datem větším nebo rovným zadanému
- Do zobrazí pouze výpisy s datem menším nebo rovným zadanému

#### 4.2.2. Export výpisu

V pravém sloupci přehledu je k dispozici odkaz pro export výpisu do PDF. Po jeho stisknutí je uživateli nabídnut ke stažení PDF soubor s příslušným výpisem.

# 4.3. Vlastnosti vkladu

Výběrem vkladu v rozbalovací nabídce v levém horním rohu stránky a kliknutím na položku **Vlastnosti** v levém menu zobrazíte vlastnosti vybraného vkladu.

Vlastnosti vkladu slouží k zobrazení přesného popisu daného vkladu.

Položky zobrazené ve vlastnostech vkladu se liší dle typu vybraného vkladu. Hned na úvodu se můžete setkat s následujícími položkami, společnými pro všechny typy vkladů:

- Ikona ikona, kterou jste vybrali pro Váš vklad
- Název název Vašeho vkladu
- Číslo vkladu číslo vkladu
- **Druh** zobrazuje druh Vámi vybraného vkladu
- Částka výše vkladu v dané měně
- Datum založení datum založení vkladu
- Datum splatnosti datum splatnosti jistiny vkladu
- Období délka vkladu
- Úroková sazba zobrazuje úrokovou sazbu Vámi vybraného vkladu
- Výplata úroku zobrazuje, jakým způsobem bude vyplacen úrok z vkladu
- Navázaný účet pro výplatu jistiny zobrazuje číslo účtu, na který bude vyplacena jistina vkladu

| lkona<br>Název vkladu                        | *** •<br>•                         | Navázaný účet<br>Pro výplatu jistiny 0002126598/5800   |
|----------------------------------------------|------------------------------------|--------------------------------------------------------|
| Číslo vkladu<br>Druh vkladu                  | 3600014135<br>Termínovaný vklad    | Prolongace<br>Způsob prolongace automatická            |
| Částka                                       | 120 000,00 CZK                     |                                                        |
| Datum založení<br>Datum splatnosti<br>Období | 03.05.2016<br>03.05.2018<br>2 roky | Notifikace<br>Zaslat upozornění před ukončením vkladu. |
| Úroková sazba<br>Výplata úroků               | 2,35 %<br>k jistině ročně          | Sm5 Email                                              |

Příklad vlastnosti vkladu

Vklad s možností prolongace obsahuje navíc následující položky:

Prolongace – v této sekci můžete změnit nastavení způsobu prolongace.

Vklad s možností obnovy vkladu v této sekci navíc obsahuje následující položky:

• **Obnova** – v této sekci může změnit parametry nového vkladu, který vznikne z původního.

Vklad s možností výpovědi obsahuje navíc následující položky:

Aktivní výpovědi – v této sekci můžete vypovědět zvolenou částku nebo celý vklad. V sekci dále vidíte informace o provedených výpovědích vkladu.

4.3.1. Notifikace

Ve vlastnostech vkladu si můžete nastavit zasílání notifikací.

Pro každou notifikaci lze zadat až tři telefonní čísla pro zasílání SMS a tři e-mailové adresy pro zasílání notifikačních emailů.

Notifikace je na zadané kontakty odeslána zvolený interval před ukončením vkladu.
| Vklad                                                  |                                                        |                                                                                                    |
|--------------------------------------------------------|--------------------------------------------------------|----------------------------------------------------------------------------------------------------|
| lkona<br>Název vkladu                                  | Vklad 🖉                                                | Navázaný účet Pro výplatu jistiny 000209/5800                                                      |
| Číslo vkladu<br>Typ vkladu                             | 300083<br>Termínovaný vklad                            | Prolongace       Způsob prolongace       bez prolongace                                            |
| Částka<br>Datum založení<br>Datum splatnosti<br>Období | 2 710 034,13 CZK<br>20.02.2014<br>22.02.2016<br>2 roky | Notifikace<br>Zaslat upozornění Měsíc 🔹 před ukončením vkladu. 🗱                                   |
| Úroková sazba<br>Výplata úroků                         | 3,10 %<br>k jistině ročně                              | SMSEmail+ 420777666524ja@mail.cz+ Zadejte telefonZadejte email+ Zadejte telefonZadejte emailUložit |
|                                                        |                                                        |                                                                                                    |

Příklad nastavení notifikací ve vlastnostech vkladu

# 5. Investice

Agenda investice je dostupná pod tlačítkem INVESTICE v hlavním menu nebo pod tlačítkem Přehled na kartě investice na celkovém přehledu.

V záhlaví agendy se zobrazuje stavový řádek. První položkou ve stavovém řádku je rozbalovací nabídka portfolií klienta.

Všechny informace zobrazené v agendě Investice se vztahují ke konkrétnímu portfoliu, které je v této nabídce zvoleno. Stavový řádek dále obsahuje následující informace:

- V produktech suma prostředků, které jsou investovány do produktů na vybraném portfoliu
- Zpracovávané suma prostředků, které jsou na vybraném portfoliu ve stavu zpracování

| Pokus2 99922652 (CZK) * | V produktech 1 180 679,56 CZK | Zpracovávané 0,00 CZK | and the second |
|-------------------------|-------------------------------|-----------------------|----------------|
|                         |                               |                       |                |

Příklad stavového řádku Investic

# 5.1. **Přehled**

Přehled portfolia zobrazuje veškeré produkty, kterými na vybraném portfoliu disponujete. Přehled je rozdělen do několika sekcí. Zobrazují se vždy jen ty sekce, u kterých vlastníte alespoň jeden produkt.

Sekce mohou být následující:

- Akcie
- Dluhopisy
- Fondy (podílové listy)
- Futures/Forward
- Indexy
- Investiční certifikáty
- Komodity
- Opce/Warranty/Práva
- Ostatní
- Směnky
- Zatimní listy

Přehled obsahuje následující sloupce:

- Název/účet název drženého cenného papíru; v případě sekce Finance Název účtu
- Kusů počet kusů, u kterých byl obchod realizován
- Pořizovací cena cena, za kterou byl cenný papír pořízen tento údaj je v měně obchodu
- Aktuální cena aktuální hodnota cenného papíru na trhu tento údaj je v měně obchodu
- Výnos % procentuální změna mezi **Pořizovací cenou** a **Aktuální cenou -** tento údaj je v měně obchodu
- Objem finanční objem konkrétního produktu, kterým disponujete tento údaj je v referenční měně
- Stav v jakém stavu se cenný papír nachází, tedy zda je Zobchodovaný (T) nebo již Vypořádaný (S)
- Akce tlačítko které Vás přesměruje na zadání pokynu pro vybraný cenný papír

V levém horním rohu se nachází box, nadepsaný **Vyberte hodnotu**, ve kterém si máte možnost vybrat produkt, který si přejete vyfiltrovat. Filtr potvrdíte kliknutím na tlačítko Hledat. Filtrační podmínky se dají schovat/zobrazit, a to tlačítkem pro vypnutí/zapnutí filtru , které se nachází v záhlaví.

Strana 38 z 91

# 5.2. Vybrat CP

Hledání a výběr cenných papírů k Vaší investici máte k dispozici pod položkou **Vybrat CP** v levém menu. Tato agenda je rozdělena na tři části. Přičemž první část slouží k vyhledávání cenných papírů a druhé dvě podávají doplňující informace o cenném papíru. Doplňující informací může být jeho cenový vývoj v čase reprezentovaný grafem, případně stručný popis apod.

| Seznam CP                     | Podrobnosti investice                                                           | Popis                                                                                |
|-------------------------------|---------------------------------------------------------------------------------|--------------------------------------------------------------------------------------|
| Vložte text 🔎 Filtr 🕨         | J&T MONEY CZK OPF                                                               | Cílem fondu je zhodnocování nad úrovní<br>bankovních vkladů prostřednictvím investic |
| Nazev CP 🏆 😰 Cena Ména Tip    |                                                                                 | do nástrojů s pevným výnosem, především                                              |
| ACCESS 9,25 4 USD             | Cílem smíšeného fondu je výnos nad úrovní                                       | dluhových cenných papirů, instrumentů<br>peněžního trhu včetně směnek a              |
|                               | bankovních vkladů prostřednictvím investic                                      | termínovaných vkladů. Vhodný pro                                                     |
| BATERISCHE 5 · 54,56 EUR      | do pevné úročených nástrojů, především<br>dlubových cenných papírů, instrumentů | investory, kteří se chtějí podílet na                                                |
| BHP, a.s. 6 · 3,2 EUR         | peněžního trhu včetně směnek a                                                  | investičnich nápadech skupiny J&T                                                    |
| SIGBOARD 7,0 4 1,04 C2K       | termínovaných vkladů. Vhodný pro                                                |                                                                                      |
|                               | investory, kteří se chtějí podílet na                                           |                                                                                      |
| CEETA 6,50/2 3 1 1015 EUR     | investionen napadeen skupiny J&T.                                               |                                                                                      |
| ČEZ 5 1 574 674               |                                                                                 |                                                                                      |
|                               | Aktuální cena 0 CZK                                                             |                                                                                      |
| DAIREWAIII 5, 3 + 299 CZK     | Název J&T MONEY CZK OPF                                                         |                                                                                      |
| Dihopisy CPI 5 10100 EUR      | ISIN/VID CZ0008473808                                                           |                                                                                      |
| ERSTEGROU 5 1 715,2 CZK       | Trida rizika 2                                                                  |                                                                                      |
| ESIN Group 7, 4 1 1010 EUR    | Region CZ                                                                       |                                                                                      |
| FACEBOOK IN 5 + 85,88 USD     | Měna C7K                                                                        |                                                                                      |
| HSBC GIF EUR. 6 · EUR         | Mena CZK                                                                        |                                                                                      |
| HSBC GIF Rus 6 · USD          |                                                                                 |                                                                                      |
| HSBC GIF Tha 6 · USD          |                                                                                 |                                                                                      |
| ISTROKAP.CZ 5 500 EUR         |                                                                                 |                                                                                      |
| JOJ Media Ho 4 1 990 EUR      |                                                                                 |                                                                                      |
| J&T MONEY C 2 · CZK           |                                                                                 |                                                                                      |
| J&T SELECT z 5 · EUR          |                                                                                 |                                                                                      |
| JTFG III 6,00/16 3 1 1015 EUR |                                                                                 |                                                                                      |
|                               |                                                                                 | • • • •                                                                              |
| 1D 5D 1T 2T 1M 3M 1R 2R MAX   | 1T 2T 1M 3M 1R 2R MAX                                                           | Přidat do oblíbených Vybrat                                                          |

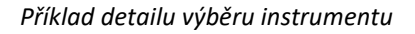

# 5.2.1. Seznam CP

První z částí obsahuje seznam cenných papírů, ve kterém máte možnost vyhledávat, pro Vás zajímavé, cenné papíry. Pro toto vyhledávání máte dvě možnosti:

• Po kliknutí na tlačítko Filtr si můžete nastavit filtrační podmínky tak, aby se Vám v seznamu zobrazovaly záznamy

podle Vašeho přání. Máte na výběr z následujících filtračních podmínek:

- Druh CP nastavuje druh cenného papíru
- Typ blíže specifikuje typ cenného papíru
- Region územní určení, kde je cenný papír veden
- ▶ Tip označuje cenné papíry, které banka označuje jako zajímavé
- ▶ Trh určuje trh, na kterém se cenný papír obchoduje
- Riziko míra rizika, kterou nesete při obchodu s cenným papírem
- Sektor odvětví, do kterého se cenný papír řadí

Tlačítkem Použít filtr, potvrdíte vybrané filtrační podmínky, které se následně aplikují a v seznamu CP zobrazí již vyfiltrované výsledky.

Tlačítkem Zrušit filtr vymažete veškeré zadané filtrační podmínky a zavřete okno pro filtrování.

| Filtry       |                 | ×       |
|--------------|-----------------|---------|
| Druh CP      | Vyberte hodnotu | •       |
| Тур          | Vyberte hodnotu | Ŧ       |
| Region       | Vyberte hodnotu | Ŧ       |
| Tip          | Vyberte hodnotu | •       |
| Trh          | Vyberte hodnotu | Ŧ       |
| Riziko       | Vyberte hodnotu | •       |
| Sektor       | Vyberte hodnotu | Ŧ       |
| Zrušit filtr | Použít          | t filtr |

Příklad filtračních kritérií výběru instrumentu

Pokud hledáte konkrétní cenný papír a znáte jeho iniciály (tedy název, ISIN...) máte možnost vyhledávání v políčku, které je nadepsáno Vložte text ....

Seznam cenných papírů se zobrazuje podle zadaných filtračních podmínek. Seznam CP obsahuje následující sloupce, podle kterých je možné výsledky řadit:

- Název CP Název cenného papíru
- Riziko \* určuje rizikovost cenného papíru na škále 1 až 6
- Vývoj\* 2 vývoj cenného papíru za vybrané období vývoj je možné řadit pouze tehdy, je-li filtr nastaven na "Druh CP – Fondy"
- Cena tržní cena cenného papíru
- Měna měna, ve které je cenný papír vedený
- Tip označuje cenné papíry, které banka označuje jako zajímavé

\*časový úsek pro vývoj cenného papíru grafu si volíte pomocí tlačítek, která jsou umístěna pod seznamem. Jedná se o následující časové úseky:

- ▶ 1D jeden den
- ▶ 5D pět dní
- IT jeden týden
- 2T dva týdny
- IM jeden měsíc
- ► 3M tři měsíce
- ▶ 1R jeden rok
- ► 2R dva roky
- MAX maximální časový rozsah, jaký je k dispozici

# 5.2.2. Podrobnosti investice

Druhá část obsahuje podrobnosti o vybrané investici. Zpravidla se zobrazují tyto údaje:

- Logo
- Celý název cenného papíru

- ISIN/VID ISIN případně VID vybraného cenného papíru
- Třída rizika třída rizika, do které spadá vybraný cenný papír
- Region region, ve kterém je cenný papír veden
- Trh trh, na kterém je cenný papír obchodován
- Měna měna, ve které je cenný papír veden a obchodován

Ve spodní části **Podrobnosti investice** je vyobrazen graf vývoje cen vybraného cenného papíru. Časový rozsah grafu si volíte pomocí tlačítek, která jsou umístěna pod grafem. Jedná se o následující časové úseky:

- ▶ 1T jeden týden
- 2T dva týdny
- ▶ 1M jeden měsíc
- ► 3M tři měsíce
- ▶ 1R jeden rok
- ▶ 2R dva roky
- MAX maximální časový rozsah, jaký je k dispozici

## 5.2.3. Informace o investici

Třetí část se zaměřuje na zobrazení doplňujících informací o vybraném cenném papíru. Je rozdělena do několika záložek, jejichž význam je následující:

- Popis zobrazuje doplňující popis cenného papíru
- O Emisi zobrazuje informace o emisi
- Dokumenty v případě, že jsou dostupné dokumenty, jsou zde k dispozici pro stažení
- Výkazy
- Zhodnocení ke dni dd.mm.rrrr (dd.mm.rrrr = zde je doplněno datum, pro které je zobrazované zhodnocení cenného papíru k dispozici)

Pod záložkami jsou tlačítka Přidat do oblíbených a Vybrat

- Přidat do oblíbených přidáte cenný papír mezi oblíbené a bude v této skupině zobrazován v agendě Kurzy CP.
- Vybrat vyberete zvolený cenný papír a přejdete na zadávání pokynu viz. Zadávání pokynu přístup z jiné agendy

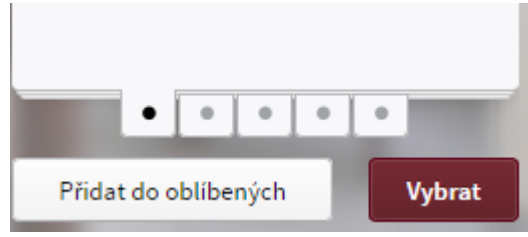

Příklad funkčních tlačítek agendy

# 5.3. **Pokyn**

Pokud máte v plánu zadávat nový pokyn, tedy nakupovat nebo prodávat cenné papíry, máte tuto možnost k dispozici dostupnou pod položkou **Pokyn** v levém menu nebo se na zadání pokynu můžete dostat odkazem z jiné části internetového bankovnictví.

### 5.3.1. Zadávání pokynu – přístup z jiné agendy

Na zadávání pokynu můžete být odkázáni i z jiné části internetového bankovnictví a to pomocí:

- tlačítka Pokyn na dlaždici obchodování na Celkovém přehledu
- operace pro zadání pokynu by v agendách Přehled, Pokyny, Kurzy CP, Celkový přehled
- tlačítka Vybrat v agendě Vybrat CP
- tlačítka Pokyn v agendě Hledat CP

# tlačítka Kopie v agendě Pokyny

## 5.3.2. Zadávání pokynu

V případě, že vstupujete do agendy **Pokyn** přímo z levého menu, nemáte předvyplněný cenný papír a musíte si ho tedy vyhledat v poli. Pole je nadepsáno Vyberte hodnotu. Ve chvíli, kdy napíšete alespoň 3 znaky, podle kterých lze identifikovat cenný papír (název, ISIN), se ve výsledcích vyhledávání objeví hodnoty, které odpovídají zadaným parametrům. Z nich si vyberete ten cenný papír, který Vás zajímá a kliknete na něj. Vedle políčka pro vyhledávání jsou vypsány údaje Symbol a ISIN/VID, podle kterých si můžete provést kontrolu, zda jste vyhledali správný cenný papír.

| J&T MONEY CZK OPF | Ŧ | Symbol: CZ0008473808 Corp | ISIN/VID: CZ0008473808 |
|-------------------|---|---------------------------|------------------------|
|                   |   |                           |                        |

Příklad konkrétního výběru instrumentu

Agenda pro zadávání pokynů je rozdělena na dvě části. Levá strana slouží jako formulář k zadávání údajů, které specifikují Váš požadavek. Naproti tomu pravá strana slouží k rekapitulaci těchto zadaných údajů.

Strana pro zadávání vstupních údajů, tedy formulář může zobrazovat různý počet řádků, které jsou závislé na vstupních datech. Tato závislost může být na druhu cenného papíru, se kterým obchodujete, případně na dalších volbách, které během vyplňování formuláře zvolíte. Povinné položky jsou vždy popsány **tučným písmem**. Ty jsou pro validní vyplnění formuláře zásadní a musíte je tedy pro úspěšné zadání pokynu vyplnit. Položky, které zvýrazněné nejsou, můžete, ale nemusíte, vyplnit. Zadaný pokyn potvrdíte kliknutím na tlačítko Prodej nebo Nákup, které je umístěno v pravé části formuláře. Vedle něj je tlačítko pro aktualizaci hodnot, kterého můžete také využít.

Ve formuláři pro zadání pokynů mohou být k vyplnění přístupné tyto položky:

- Burza/trh\* pokud je možnost s cenným papírem obchodovat na více burzách je zde možnost výběru z těchto burzovních trhů; pokud není, je zde pouze jedna možnost
- Směr obchodu\* zde vybíráte, zda chcete cenný papír nakupovat, případně prodávat
- Objem\* zadáváte množství, které chcete obchodovat objemem v nabízené měně
- Druh pokynu\* zde vybíráte, jakým způsobem se bude chovat pokyn, který zadáváte, tzn., zda se bude obchodovat za tržní cenu, případně jinak.
- Účet pro vypořádání\* zde vybíráte jeden ze svých autorizovaných běžných účtů, na kterém chcete obchod zrealizovat
- Poznámka zde máte možnost zapsat poznámku; zápis poznámky je povinný v případě obchodu s univerzálním instrumentem, kam napíšete všechny důležité informace, které bude pověřená osoba potřebovat k zadání pokynu

### \*jedná se o povinnou položku

V případě, že budete nakupovat cenný papír v měně jiné, než jaký vyberete vypořádací účet, bude Vám při nákupu zobrazen Forexový kurz, který Vás bude informovat o směnném kurzu mezi jednotlivými měnami.

| J&T MONEY CZK OPF                      | Ţ                                             | Symbol: JTAMMON | ISIN/VID: CZ0008473808                                                                                                    |                                    |                                                                                        |
|----------------------------------------|-----------------------------------------------|-----------------|----------------------------------------------------------------------------------------------------|------------------------------------|----------------------------------------------------------------------------------------|
| Burza/trh                              | nerozlišeno 💌                                 |                 | Údaje pocházejí ze zdroje, který po<br>však bez jakýchkoliv záruk.                                                                                                    | ovažujeme za dů                    | věryhodný, jsou                                                                        |
| Objem<br>Druh pokynu                   | 10 000,00         CZK           Trh         * |                 | 1,2224 CZK                                                                                                    | Denní objem<br>Poptávka<br>Nabídka | není k dispozici<br>není k dispozici<br>není k dispozici                               |
| <b>Účet pro vypořádání</b><br>Poznámka | ← BEZAK 0002126598 ▼                          |                 | Obchod<br>Očekávaný objem obchodu<br>Poplatek<br>Objem obchodu s poplatkem<br>Objem obchodu s poplatkem<br>Limity<br>Zůstatek na zvoleném účtu<br>Aktuální stav zvoleného CP |                                    | 9 920,63 CZK<br>79,37 CZK<br>10 000,00 CZK<br>10 000,00 CZK<br>15 239,81 CZK<br>0 kusů |
|                                        |                                               |                 |                                                                                                    |                                    | Nákup                                                                                  |

Příklad detailu nakupovaného instrumentu před autorizací

Pravá strana agendy **Pokyn** Vám podává informace o zadávaném pokynu. Zde se liší údaje u investování do akcií a fondů oproti investicím do dluhopisů.

# Pravá strana, která rekapituluje informace o zadávaném pokynu a obsahuje u obchodu s akciemi a fondy tyto položky:

### Hodnota, která udává cenu posledního obchodu

- Denní objem denní objem obchodů vybraného cenného papíru vyjádřený v kusech
- Poptávka aktuální poptávka na trhu
- Nabídka aktuální nabídka na trhu

### Obchod

- Očekávaný objem obchodu očekávaný objem prováděného obchodu bez poplatku tento údaj je uveden v měně obchodu
- Poplatek poplatek, který je Vám účtován za využití služby tento údaj je uveden v měně obchodu
- Objem obchodu s poplatkem očekávaný objem prováděného obchodu včetně poplatku tento údaj je uveden v měně obchodu
- Objem obchodu s poplatkem očekávaný objem prováděného obchodu včetně poplatku tento údaj je uveden v měně platby

## Limity

- Disponibilní zůstatek zvoleného účtu jakým zůstatkem disponujete na Vámi zvoleném účtu tento údaj je uveden v měně platby
- Aktuální stav zvoleného CP jakým počtem kusů zvoleného cenného papíru celkově disponujete čili jaký je stav tohoto cenného papíru na Vašem portfoliu

# Pravá strana, která rekapituluje informace o Vámi zadávaném pokynu a obsahuje u obchodu s dluhopisy tyto položky:

#### Hodnota, která udává cenu posledního obchodu

- Objem denní objem obchodů vybraného dluhopisu vyjádřený v kusech
- Poptávka aktuální poptávka na trhu
- Nabídka aktuální nabídka na trhu
- Nominál nominální hodnota dluhopisu

#### Obchod

- Očekávaný objem obchodu s AÚV očekávaný objem prováděného obchodu bez poplatku včetně AÚV tento údaj je uveden v měně obchodu
- Celkový alikvótní úrokový výnos tento údaj celkové AÚV za zadaný pokyn tzn. jednotkové AÚV násobené počtem obchodovaných jednotek
- Poplatek poplatek, který je Vám, účtován za využití služby tento údaj je uveden v měně obchodu
- Objem obchodu s AÚV a poplatkem očekávaný objem prováděného obchodu včetně AÚV a s poplatkem – tento údaj je uveden v měně obchodu
- Objem obchodu s AÚV a poplatkem očekávaný objem prováděného obchodu včetně AÚV a s poplatkem – tento údaj je uveden v měně platby

#### Limity

- Disponibilní zůstatek zvoleného účtu jakým zůstatkem disponujete na Vámi zvoleném účtu tento údaj je uveden v měně platby
- Aktuální stav zvoleného CP jakým počtem kusů zvoleného cenného papíru celkově disponujete čili jaký je stav tohoto cenného papíru na Vašem portfoliu

## 5.4. Trvalé investice

Trvalé investice jsou dostupné v agendě Investice pod položkou Trvalé investice v levém menu. Po vstupu do trvalých investic se zobrazí Přehled všech stávajících založených trvalých investic, které byly založeny s vypořádacím účtem, v jehož kontextu se pracuje.

### 5.4.1. Přehled trvalých investic

Přehled obsahuje následující sloupce:

- Pořadí v případě, že je pro totožný den v měsíci nastaveno více investičních pokynů, určuje se pořadí, ve kterém budou jednotlivé pokyny zpracovány
- Platnost od datum, od kdy bude trvalá investice prováděna
- Den den v měsíci, kdy bude investice prováděna
- Název CP název cenného papíru, pro který je trvalá investice založena
- Objem (P) částka v měně účtu, která je pro jednotlivou investici nastavena
- ▶ Vypořádací účet číslo účtu, který je pro trvalou investici vybrán jako vypořádací
- Akce viz operace s Trvalou investicí

| Inv8 99925986 (EUR) ▼ | V produktech 0 | ,00 EUR       |           | ZĮ                             | pracovávané <b>0,00 EUR</b> |                                     |        |
|-----------------------|----------------|---------------|-----------|--------------------------------|-----------------------------|-------------------------------------|--------|
| Přehled               | Pořadí 👖       | Platnost od   | Den       | Název CP                       | Objem P                     | Vypořádací účet                     | Akce   |
| Vybrat CP             |                | 21.02.2016    | 10        | HSBC GIF Russia Equity A Cap   | 3 000,00 CZK                | 2900 <del>00011/0000</del> (CZK)    | Q 🖉 🗙  |
| Pokyn                 |                | 09.10.2016    | 13        | J&T MONEY CZK OPF              | 1 000,00 EUR                | 2900900015/0000 (EUR)               | Q 🖉 🗙  |
|                       |                | 14.08.2016    | 29        | J&T MONEY CZK OPF              | 22 222,00 CZK               | 2900 <del>900500/0000</del> (CZK)   | Q 🖉 🗙  |
| Trvalé investice      |                | 20.08.2016    | 30        | HSBC GIF Euroland Equity A Dis | 8 137,80 CZK                | 29009999599/9999 (CZK)              | Q 🖉 🗙  |
| Pokyny                |                | 20.08.2016    | 30        | HSBC GIF Russia Equity A Cap   | 8 137,75 CZK                | 2900 <del>0000000,/0000</del> (CZK) | Q, 🖉 🗙 |
| Pohyby                |                |               |           |                                |                             |                                     |        |
| Výpisy                |                |               |           |                                |                             |                                     |        |
| Vlastnosti            |                |               |           |                                |                             |                                     |        |
|                       |                |               |           |                                |                             |                                     |        |
|                       |                |               |           |                                |                             |                                     |        |
|                       |                |               |           |                                |                             |                                     |        |
|                       |                |               |           |                                |                             |                                     |        |
|                       |                |               |           |                                |                             |                                     |        |
|                       |                |               |           |                                |                             |                                     |        |
|                       |                |               |           |                                |                             |                                     |        |
|                       |                |               |           |                                |                             |                                     |        |
|                       |                |               |           |                                |                             |                                     |        |
|                       |                |               |           |                                |                             |                                     |        |
|                       |                |               |           |                                |                             |                                     |        |
|                       |                |               |           |                                |                             |                                     |        |
|                       | Přidat inves   | stici Průvodo | e investi | cí                             |                             | Ukončené                            | Export |

Přiklad trvalých investic v sekci investice

| Na přehledu jsou v zápatí formuláře k dispozici 4 tlačítka, pomocí kterých je možné s trvalými investicemi pracovat.       |
|----------------------------------------------------------------------------------------------------|
| Prvním z nich je tlačítko Přidat investici, pomocí něj si můžete přidávat další trvalé investice – viz Přidat investici.   |
| Další způsob, kterým je možné spravovat trvalé investice je po stisku tlačítka Průvodce investici., které nám otevře       |
| příslušný formulář, viz. Průvodce investici. V pravé části máte k dispozici tlačítko Ukončené, které po stisku zobrazí na  |
| přehledu trvalých investic ty investice, které jste již dříve zrušili, a jsou tedy již ukončené. Pomocí tlačítka Export si |
| můžete vyexportovat informace o investicích, které jsou momentálně zobrazené na přehledu trvalých investic.                |

# 5.4.2. **Operace s Trvalou investicí**

V přehledu detailech plateb je k dispozici několik operací, které lze s trvalými investicemi provádět. Některé operace mohou být dostupné pouze u některých investic. Pravidla pro to, kdy je konkrétní operace dostupná, jsou popsány u jednotlivých operací.

| Detail trvalé investice J&T                                                                                                    | MONEY CZK OPF CZ0008473808                                                                                                    |                                |                 |                |
|----------------------------------------------------------------------------------------------------|----------------------------------------------------------------------------------------------------|--------------------------------|-----------------|----------------|
| BurzaTrh<br>Směr obchodu<br>Objem<br>Druh pokynu<br>Den v měsíci<br>Platnost od<br>Datum první investice<br>Datum následné<br>investice<br>Platné do<br>Účet pro vypořádání<br>Portfolio | nerozlišeno<br>Nákup<br>8 000,00 CZK<br>Trh<br>13<br>26.07.2016<br>12.08.2016<br>13.09.2016<br>Do zrušení<br>29000 <del>00550,0000</del> (CZK)<br>99925878 (EUR) | Podepsáno s<br>Ing. Pech Tomáš | 13:20 25.07.201 | 16             |
| Zpět                                                                                                    |                                                                                                    |                                |                 | Ukončit Změnit |

# 5.4.2.1 Detail

Přiklad detailu trvalé ivestice

Operace zobrazí detail vybrané investice

Operace je dostupná pro všechny trvalé investice

Detail zobrazuje následující detaily investice:

- Burza/trh burza, respektive trh, na které bude investice prováděna
- Směr obchodu určuje směr obchodu trvalé investice, který bude vždy s hodnotou "Nákup"
- Objem kolik finančních prostředků je pro trvalou investici nastaveno, vždy v měně běžného účtu
- Druh pokynu druh pokynu, pro který je trvalá investice založena, vždy s hodnotou "Trh"
- Den v měsíci den v měsíci, kdy bude investice prováděna
- Platnost od datum, od kdy bude trvalá investice prováděna
- Datum první investice datum, kdy bude nebo byla provedena první investice. Je závislé na dni v měsíci, na který je investice požadována, a také na platnosti od kdy budou trvalé investice zakládány
- Datum následné investice datum, kdy bude provedena příští investice
- Platné do datum, do kdy se mají pravidelné investice zakládat, případně hodnota "do zrušení"
- Účet pro vypořádání běžný účet, který slouží k vypořádávání investice
- Portfolio portfolio, na kterém se pravidelná investice zobchodovává

V detailu je možné s investicí provádět další akce pomocí tlačítek, která se nacházejí ve spodní části formuláře. Pomocí

tlačítka Zpět se vrátíte zpět na přehled trvalých investic. Tlačítkem Ukončit je možné trvalou investici ukončit,

případně máte možnost ji editovat a to použitím tlačítka Změnit

5.4.2.2 Šipka dolu 🔻

Šipka dolu se na přehledu trvalých investic zobrazí u těch investic, které mají nastavený stejný den v měsíci pro zpracování. Šipkou dolu je možné měnit pořadí, ve kterém budou investice postupně zpracovávány.

### 5.4.2.3 Šipka nahoru 1

Šipka nahoru se na přehledu trvalých investic zobrazí u těch investic, které mají nastavený stejný den v měsíci pro zpracování. Šipkou je možné měnit pořadí, ve kterém budou investice postupně zpracovávány.

5.4.2.4 Editace 🧖

Operace otevře formulář, na kterém je možné upravit trvalou investici. Trvalou investici není možné editovat v den, kdy má být provedena.

5.4.2.5 Zrušit X

Operace zruší trvalou investici. Zrušená trvalá investice již nebude dále realizována. Trvalou investici není možné zrušit v den, kdy má být provedena.

#### 5.4.3. **Přidat trvalou investici**

Pro přidání nové trvalé investice zmáčkněte na přehledu investic tlačítko Přidat investici. Po stisku se dostanete na formulář pro přidání trvalé investice. Formulář pro zadávání investice je rozdělen na dvě části. Levá strana slouží jako formulář k zadávání údajů, které specifikují Váš požadavek. Naproti tomu pravá strana slouží k rekapitulaci těchto zadaných údajů. Pro úspěšné podání pokynu na trvalou investici musíte vyplnit všechna pole, které je možné vyplnit.

Ve formuláři pro zadání trvalé investice jsou k dispozici tyto položky:

- Portfolio na jaké portfolio bude trvalá investice zobchodovávána zde vyberete jedno z nabízených portfolií
- Cenný papír ve chvíli, kdy napíšete písmena nebo čísla, podle kterých lze identifikovat cenný papír (název, ISIN), se ve výsledcích vyhledávání objeví hodnoty, které odpovídají zadaným parametrům. Z nich si vyberete ten cenný papír, který Vás zajímá a kliknete na něj. V záhlaví formuláře jsou vypsány údaje Symbol a ISIN/VID, podle kterých si můžete provést kontrolu, zda jste vyhledali správný cenný papír.
- Burza/trh burza/trh je vyplněn hodnotou preferovaného trhu bankou. Uživatelsky není možné ji měnit
- Směr obchodu zde je jako směr obchodu vždy vybrán Nákup a tento výběr není možné uživatelsky měnit
- Objem zadáváte částku, kterou chcete do cenného papíru pravidelně investovat. Tato částka je vždy v měně běžného účtu, ze kterého se na trvalou investici přistupuje
- Druh pokynu zde je vždy vybrána hodnota Trh, tu není možné uživatelsky měnit
- Den v měsíci den v měsíci, ke kterému se bude trvalá investice provádět. V případě, že v některém z měsíců vyjde tento den jako nepracovní, dojde k provedení pokynu nejbližší pracovní den
- Platné od vybíráte konkrétní datum, od kdy má být trvalá investice prováděna
- Platné do v případě, že necháte zaškrtnutu možnost "do zrušení", budou pokyny prováděny, dokud je nezrušíte.
   V případě výběru určitého data, si volíte konkrétní datum, kdy se přestane trvalá investice provádět

| Symbol: CZ0008473808 Corp IS | SIN/VID: CZ0008473808   |
|------------------------------|-------------------------|
| Portfolio                    | Inv8 99925986           |
| Cenný papír                  | J&T MONEY CZK OPF, CZ 👻 |
| Burza/trh                    | nerozlišeno 💌           |
| Směr obchodu                 | Nákup 👻                 |
| Objem                        | 1000,00 EUR             |
| Druh pokynu                  | Trh                     |
| Den v měsíci                 | 13 •                    |
| Platnost od                  | 09.10.2016              |
| Platné do                    | 💮 🖉 Do zrušení          |

Přiklad zadávání pokynu trvalé investice

Pravá strana, která rekapituluje informace o zadávaném pokynu a obsahuje tyto položky:

- Platnost od datum, které jste zadali pro počátek platnosti
- Datum první investice datum, kdy bude provedena první investice. Toto datum je závislé na datu platnosti od, a také závisí na dni v měsíci, který jste vybrali pro provedení investice
- Platné do datum, kdy má být investice zrušena, případně zde bude zobrazena hodnota "do zrušení"

### Obchod

- Očekávaný objem obchodu očekávaný objem prováděného obchodu bez poplatku tento údaj je uveden v měně obchodu
- Poplatek poplatek, který je Vám účtován za využití služby tento údaj je uveden v měně obchodu
- Objem obchodu s poplatkem očekávaný objem prováděného obchodu včetně poplatku tento údaj je uveden v měně obchodu
- Objem obchodu s poplatkem očekávaný objem prováděného obchodu včetně poplatku tento údaj je uveden v měně platby

| Platnost od<br>Datum první investice<br>Platné do | 09.10.2016<br>13.10.2016<br>Do zrušení |
|---------------------------------------------------|----------------------------------------|
| Obchod                                            |                                        |
| Očekávaný objem obchodu 🚺                         | 26 105,86 CZK                          |
| Poplatek 💽                                        | 156,64 CZK                             |
| Objem obchodu s poplatkem 🚺                       | 26 262,50 CZK                          |
| Objem obchodu s poplatkem 🔋                       | 1 000,00 EUR                           |

Přiklad sumarizační části trvalé investice

Po správném vyplnění všech položek a následné kontrole, založíte pokyn pro trvalou investici pomocí tlačítka Nákup. Po stisku tlačítka a autorizaci pomocí sms kódu, případně digipassu Vám bude trvalá investice založena a uvidíte ji na Přehledu trvalých investic.

### 5.4.4. **Průvodce investicí**

Průvodce investicí Vám slouží ke správě trvalých investic na Vašem portfoliu. Můžete si zde přidávat další nové investice, odebírat ty, do kterých již nechcete investovat nebo mezi jednotlivé investice přerozdělovat částky, které chcete investovat.

Průvodce je rozdělen na dvě poloviny. V horní polovině vyberete portfolio, pro které chcete trvalé investice spravovat. Jakmile portfolio vyberete, do spodní poloviny se načtou všechny trvalé investice, které máte nastavené pro běžný účet, v jehož kontextu pracujete a pro portfolio, které jste vybrali. Po výběru portfolia dále vidíte položky:

- ▶ Trvalá investice suma částek, které jste nastavili pro jednotlivé trvalé investice, pro portfolio a běžný účet
- > Den v měsíci zde můžete nastavit pro všechny tyto investice "den v měsíci", kdy se budou investice provádět.
- Platnost od vybíráte konkrétní datum, od kdy mají být trvalé investice prováděny
- Režim zadávání zda se bude hodnota pro jednotlivé trvalé investice ve spodní polovině formuláře zadávat "Podílem v %" nebo částkou "v měně"

V pravé polovině máte k dispozici souhrnné informace:

- Datum první investice datum, kdy bude provedena první investice. Toto datum je závislé na datu platnosti od, a také závisí na dni v měsíci, který jste vybrali pro provedení investice
- Celkový objem obchodu očekávaný objem prováděného obchodu včetně poplatku tento údaj je uveden v měně platby
- Celkové poplatky poplatek, který je Vám účtován za využití služby tento údaj je uveden v měně platby

 Celková plánovaná investice – očekávaný objem prováděného obchodu včetně poplatku – tento údaj je uveden v měně platby

| Portfolio        | 🧇 Inv8 99925986 | •   |
|------------------|-----------------|-----|
| Trvalá investice | 38 497,55       | CZK |
|                  |                 |     |
| Den v měsíci     | 25              | •   |
| Platnost od      | 15.08.2016      |     |
| Režim zadávání   | Podílem (%)     |     |
|                  | V měně          |     |

Přiklad průvodce investicí

Spodní polovina formuláře slouží ke správě aktivních investic pro portfolio, které jste vybrali v horní části formuláře. V této části vidíte tyto položky:

- Pořadí v případě, že je pro totožný den v měsíci nastaveno více investičních pokynů, určuje se pořadí, ve kterém budou jednotlivé pokyny zpracovány
- Název CP název cenného papíru, pro trvalou investici
- Podíl % ukazuje procentuální podíl, kolik bude z celkové sumy investováno do konkrétního cenného papíru
- Objem objem finančních prostředků, které budou investovány do cenného papíru tento údaj je uveden v měně obchodu
- Poplatek poplatek, který je Vám účtován za využití služby tento údaj je uveden v měně obchodu
- Investice ukazuje částku, která bude investována do cenného papíru tento údaj je uveden v měně obchodu
- Investice ukazuje částku, která bude investována do cenného papíru tento údaj je uveden v měně platby Tuto hodnotu můžete upravovat, dle svých požadavků
- Akce akci, kterou zde můžete provést je zrušení vybrané investice. Zrušená trvalá investice již nebude dále realizována.

Pro přidání dalších trvalých investic, použijte tlačítko Přidat další, které přidá další řádek, ve kterém si můžete nastavit hodnoty pro novou trvalou investici. Ve sloupci Název CP je připraveno pole, které je nadepsáno "Vyberte hodnotu". Ve chvíli, kdy napíšete písmena nebo čísla, podle kterých lze identifikovat cenný papír (název, ISIN), se ve výsledcích vyhledávání objeví hodnoty, které odpovídají zadaným parametrům. Z nich si vyberete ten cenný papír, který Vás zajímá a kliknete na něj. Po výběru se otevře pole pro zadání hodnoty investice, které je ve sloupci investice a je nadepsáno "Vložte částku". V zápatí formuláře vidíte souhrn, který Vám shrnuje celkovou částku investic pro běžný účet, v jehož kontextu pracujete a pro portfolio, které jste vybrali v horní části formuláře. Po vyplnění částky je cenný papír zařazen do Vašich trvalých investic a pomocí tlačítka Uložiť, provedené změny uložíte a jste přesměrováni na přehled trvalých investic.

| Pořadí | Název CP                     | Podíl %  | Objem Օ       | Poplatek 0 | Investice 0      | Investice P       | Akce |
|--------|------------------------------|----------|---------------|------------|------------------|-------------------|------|
| 1      | J&T MONEY CZK OPF            | 57,72 %  | 22 089,46 CZK | 132,54 CZK | 22 222,00 CZK    | 22 222,00 CZK     | ×    |
| 2      | HSBC GIF Euroland Equity A   | 21,14 %  | 280,38 EUR    | 2,80 EUR   | 283,18 EUR       | 8 137,80 CZK      | ×    |
| 3      | HSBC GIF Russia Equity A Cap | 21,14 %  | 426,17 USD    | 4,26 USD   | 430,43 USD       | 8 137,75 CZK      | ×    |
| 4      | Vyberte hodnotu 🔹            | Není k   | 0,00          | 0,00       | Není k dispozici | Vložte částku CZK | ×    |
|        |                              |          |               |            |                  |                   |      |
|        |                              |          |               |            |                  |                   |      |
|        |                              |          |               |            |                  |                   |      |
| Souhrn |                              | 100,00 % |               |            |                  | 38 497,55 CZK     |      |

Přiklad detailního přehledu trvalých investic

# 5.5. Pokyny

Pokyny, které byly zadány prostřednictvím ePortalu na vybraném portfoliu, máte k dispozici dostupné pod položkou **Pokyny** v levém menu. Mezi pokyny se řadí veškeré nákupy a prodeje cenných papírů, které jste pomocí ePortalu na portfoliu zadali.

| Datum<br>a čas<br>zadání | Popis  | Název CP       | Množství      | Trh      | Platnost<br>pokynu | Limitní cena | Stav        | Akce   |
|--------------------------|--------|----------------|---------------|----------|--------------------|--------------|-------------|--------|
| 04.07.2014 🏢             | Do     | III Trh        |               | ×.       | Směr obchodu       | C            | enný papír  | · ·    |
| Stav                     |        |                |               |          |                    |              |             | Hledat |
| 24.06.2015 1:23          | Prodej | J&T MONEY      | 222 kusů      | nerozliš | 24.06.2015         | Trh          | Uspokojený  |        |
| 24.06.2015 1:20          | Nákup  | J&T MONEY      | 333,00 CZK    | nerozliš | 24.06.2015         | Trh          | Uspokojený  |        |
| 23.06.2015 16:00         | Nákup  | APPLE INC      | 5 000,00 USD  | US Stan  | 23.06.2015         | Trh          | Přijatý     | ×      |
| 23.06.2015 15:44         | Nákup  | JTFG V 5,25/18 | 15 000,00 EUR | Bratisla | 23.06.2015         | Trh          | Přijatý     | ×      |
| 23.06.2015 15:36         | Prodej | J&T MONEY      | 250 kusů      | nerozliš | 23.06.2015         | Trh          | Uspokojený  |        |
| 23.06.2015 15:35         | Nákup  | J&T MONEY      | 500,00 CZK    | nerozliš | 23.06.2015         | Trh          | Uspokojený  |        |
| 23.06.2015 15:34         | Prodej | APPLE INC      | 3 kusy        | US Stan  | 23.06.2015         | Trh          | Ve validaci | ×      |
| 23.06.2015 15:32         | Nákup  | APPLE INC      | 10 000,00 USD | US Stan  | 23.06.2015         | Trh          | Přijatý     | ×      |

Přiklad přehledu pokynů

Pokyny obsahují následující sloupce:

- Datum a čas zadání datum a čas zadání pokynu
- Popis slovní popis pokynu zda se jedná o prodej, nákup, short, cover, zrušení pokynu...
- ▶ Název CP název cenného papíru, na kterém byl pokyn proveden
- Množství objem nebo počet kusu obchodovaného cenného papíru
- Trh trh, na kterém byl cenný papír obchodován
- Platnost pokynu do kdy zadaný pokyn platí
- Limitní cena jaká byla zadaná limitní cena, při zadávání pokynu
- Stav stav, v jakém se pokyn nyní nachází, tedy v jaké fázi zpracování momentálně je
- Akce akce, jaké je možné s pokynem provést

Pokyny je možné filtrovat. Pole pro filtrační podmínky se nachází hned pod popisky sloupců. Filtrování je možné podle následujících kritérií:

- > Datum Od nejnižší datum od kdy chceme zadané pokyny filtrovat
- Datum Do maximální datum do kdy chceme pokyny filtrovat
- Trh výběr z trhů, na kterých bylo s cennými papíry obchodováno
- Směr obchodu zde si vyberete směr obchodu, který byl na pokyn proveden
- Cenný papír máte na výběr z cenných papírů, na které byl zadán pokyn na nákup či prodej
- Stav zde si můžete výsledky filtrovat podle stavu, ve kterém se cenný papír nachází, v tomto poli je možné zadat více stavů; pokud je pole prázdné filtrují se všechny stavy pokynů

Po nastavení filtračních kritérií kliknete na tlačítko Hledat a na stránce se Vám zobrazí záznamy, které odpovídají Vašim filtračním požadavkům.

Filtrační podmínky se dají schovat/zobrazit a to tlačítkem pro vypnutí/zapnutí filtru 🕅, které se nachází v záhlaví.

Po kliknutí na některý pokyn ze seznamu, se Vám zobrazí detailnější informace o pokynu. A další tlačítka pro práci s pokyny – Detail, Obchod, Kopie, Zrušit. Mimo ně zde vidíte tyto informace:

• Číslo pokynu – identifikační číslo pokynu, které je pro každý zadaný pokyn unikátní

- Stav stav, v jakém se pokyn nyní nachází; tedy jeho momentální fáze při zpracování
- Realizovaný objem pro jaký finanční objem byl pokyn realizován
- Realizováno ks kolik kusů bylo pokynem zobchodováno
- Datum a čas zadání datum a čas zadání pokynu
- Popis slovní popis pokynu zda se jedná o prodej, nákup, short, cover, zrušení pokynu...
- Trh trh, na kterém byl cenný papír obchodován
- Účet pro vypořádání účet, který byl vybrán pro vypořádání pokynu
- Objem/Množství objem nebo počet kusu obchodovaného cenného papíru
- Poslední změna datum poslední změny
- Realizační cena jaká byla realizační cena pokynu
- Platnost pokynu do kdy zadaný pokyn platí
- Název CP název cenného papíru, na kterém byl pokyn proveden
- Limitní cena jaká byla zadaná limitní cena, při zadávání pokynu

| Evidenční č. pokynu<br>Stav<br>Realizovaný objem | ata3861021<br>Uspokojený<br>331,22 CZK | Objem<br>Poslední změna<br>Realizační cena | 333,00 CZK<br>24.06.2015<br>1,10039867109635 CZK | Detail<br>Obchod |
|--------------------------------------------------|----------------------------------------|--------------------------------------------|--------------------------------------------------|------------------|
| Realizováno ks                                   | 301 kusů                               | Platnost pokynu                            | 24.06.2015                                       | Kopie            |
| Datum a čas zadání                               | 24.06.2015 1:20                        | Název CP                                   | J&T MONEY CZK OPF                                |                  |
| Popis                                            | Nákup                                  | Limitní cena                               | Trh                                              | Zrušit           |
| Trh                                              | nerozlišeno                            |                                            |                                                  |                  |
| Účet pro vypořádání                              | 3220001100/0000 (EUR)                  |                                            |                                                  |                  |

#### Přiklad detailního náhledu na pokyn

# 5.5.1. **Detail**

Tlačítko Detail zobrazí další informace, jaké jsou o pokynu k dispozici. V záhlaví Detailu pokynu je vidět jeho identifikační číslo. A další údaje:

#### Zadání pokynu

- Portfolio Název a číslo portfolia, na kterém byl pokyn podán
- Podal jméno a ID klienta, který pokyn podal
- Datum a čas zadání datum a čas zadání pokynu
- Převzal jméno pověřené osoby, která pokyn převzala
- Přijal jméno pověřené osoby, která pokyn přijala
- Datum a čas přijetí datum a čas, kdy byl pokyn přijat
- Komunikační kanál přes jaký komunikační kanál byl pokyn zadán
- Název název obchodovaného cenného papíru
- ISIN/VID / Symbol
- Směr směr obchodu cenného papíru
- Množství/Objem množství obchodovaného cenného papíru
- Limitní cena limitní cena, zadaná u pokynu
- Stop cena stopcena, zadaná u pokynu
- ► Trh na jakém trhu byl pokyn podán
- Účet pro vypořádání jaký účet byl zvolen pro vypořádání pokynu
- Platnost pokynu do kdy má pokyn platnost
- > Zpracování jakým způsobem bude pokyn zpracován (zda automaticky, nebo manuálně pověřenou osobou)

#### Realizace pokynu

- Poslední změna
- Stav v jakém stavu se pokyn nachází
- Realizováno ks kolik kusů bylo v rámci pokynu již realizováno

- Realizační cena jaká byla realizační cena pokynu
- Důvod odmítnutí pokud byl pokyn odmítnut, jaké k tomu byly důvody
- Poznámka brokera pokud broker vypsal poznámku, zobrazí se zde
- Poznámka klienta je zobrazena Vaše poznámka připojená k pokynu

Tlačítko Obchod Vás přesměruje na zadání pokynu na vybraný CP.

Tlačítko Kopie Vás přesměruje na zadání kopie tohoto pokynu.

Tlačítko Zrušit podá rušící pokyn.

Tlačítko Zpět Vás vrátí na předešlou obrazovku.

| Detail pokynu č. 33359 <del>0</del>                                                                                                    | 5                                                                                                    |                                                                                                    |                                                                             |
|----------------------------------------------------------------------------------------------------|----------------------------------------------------------------------------------------------------|----------------------------------------------------------------------------------------------------|-----------------------------------------------------------------------------|
| <b>Zadání pokynu<br/>Portfolio</b><br>Podal<br>Datum a čas zadání<br>Převzal<br>Přijal<br>Datum a čas přijetí<br>Komunikační kanál      | Portfolio 1<br>Nový Boris - 117682<br>13.05.2015 13:48<br>Soukup Michal - 98<br>13.05.2015 13:48<br>ePortál     | Realizace pokynu<br>Poslední změna<br>Stav<br>Realizováno ks<br>Realizační cena<br>Důvod odmítnutí<br>Poznámka brokera | 13.05.2015 14:18<br>Uspokojený<br>1763<br>1,13 CZK<br>nutno validovat ručně |
| Název<br>ISIN/VID / Symbol<br>Směr<br>Objem<br>Limitní cena<br>Stop cena<br>Trh<br>Účet pro vypořádání<br>Platnost pokynu<br>Zpracování | J&T MONEY CZK OPF<br>CZ0008473808<br>Nákup<br>2 000,00 CZK<br>Trh<br>nerozlišeno<br>CZK<br>13.05.2015<br>MANUAL | Poznámka klienta                                                                                                    |                                                                             |
| Zpět                                                                                                    |                                                                                                    |                                                                                                    | Obchod Kopie Zrušit                                                         |

Přiklad detailního náhledu na pokyn 2

# 5.6. **Pohyby**

Pohyby na portfoliu máte k dispozici dostupné pod položkou **Pohyby** v levém menu. Mezi pohyby se řadí všechny prodeje cenných papírů, nákupy cenných papírů, vklady a výběry ze sběrných účtů a jiné pohyby, které mohou na Vašem portfoliu nastat.

| P Datum pohybu  | Typ<br>pohybu | Název             | Počet ks / Cena za<br>ks | Poplatek | Celkový objem<br>pohybu P | Účet         | Datum<br>vypořádání |
|-----------------|---------------|-------------------|--------------------------|----------|---------------------------|--------------|---------------------|
| 23.06.2015 🏥    | 25.06.2015    | 🗰 Cenný papír 🔻   | Evidenční č. po F        | Popis    | Účet                      | v            | Hledat              |
| 24.06.2015 1:25 | Zpětný od…    | J&T MONEY CZK OPF | 222 ks/1,20 CZK          | 3,14 CZK | 9,39 EUR                  | Běžný účet 3 | 24.06.2015          |
| 24.06.2015 1:25 | Investice J   | J&T MONEY CZK OPF | 301 ks/1,10 CZK          | 0,07 EUR | -12,36 EUR                | Běžný účet 3 | 24.06.2015          |
| 24.06.2015 1:09 | Investice J   | J&T MONEY CZK OPF | 451 ks/1,10 CZK          | 0,11 EUR | -18,55 EUR                | Běžný účet 3 | 24.06.2015          |
| 24.06.2015 1:09 | Zpětný od…    | J&T MONEY CZK OPF | 250 ks/1,10 CZK          | 0,00 CZK | 9,80 EUR                  | Běžný účet 3 | 24.06.2015          |

### Přiklad pohybů na investičním portfoliu

Pohyby obsahují následující sloupce:

- Datum pohybu datum a čas, kdy byl pohyb proveden
- Typ pohybu stručný popis, o jaký typ a směr pohybu se jedná
- Název zde je při nákupu nebo prodeji uveden název cenného papíru, se kterým se obchodovalo
- Počet ks / Cena za ks počet kusů, pro které byl pohyb proveden; cena za jeden ks obchodovaného cenného papíru
- Poplatek poplatek, který Vám účtován za provedení služby
- Celkový objem pohybu celkový objem pohybu včetně znaménka, které označuje směr pohybu částka se zobrazuje v měně platby
- Účet účet, na kterém byla provedena tato transakce
- Datum vypořádání datum, kdy došlo k vypořádání pohybu

Pohyby je možné filtrovat. Pole pro filtrační podmínky se nachází hned pod popisky sloupců. Filtrování je možné podle následujících kritérií:

- Datum od kdy dále hledaný pohyb vznikl
- Datum do kdy maximálně hledaný pohyb vznikl
- Cenný papír zde máte na výběr z cenných papírů, se kterými byl proveden pohyb na portfoliu
- Evidenční číslo pohybu pokynu políčko, kam můžete zapsat hledané ID číslo pokynu, ke kterému hledáte pohyby
- Popis zde napíšete hledaný typ pohybu například tedy **nákup**, **prodej** apod.
- Účet číslo účtu, na kterém se pohyb projevil

Po nastavení filtračních kritérií, kliknete na tlačítko Hledat a na stránce se Vám zobrazí záznamy, které odpovídají Vašim požadavkům.

Filtrační podmínky se dají schovat/zobrazit a to tlačítkem pro vypnutí/zapnutí filtru 🖙, které se nachází v záhlaví.

# 5.7. Výpisy

Tato agenda byla již dříve probírána.

# 5.8. Vlastnosti Investice

Vlastnosti portfolia jsou dostupné pod položkou Vlastnosti v levém menu.

Obrazovka ukazuje základní údaje o vybraném portfoliu:

- ▶ Ikona ikona portfolia, která se zobrazuje všude, kde se s portfoliem pracuje; ikonu lze změnit
- Jméno uživatelský název portfolia, který se zobrazuje všude, kde se s portfoliem pracuje; název lze změnit, smí mít maximálně 11 znaků
- Číslo / kód číslo portfolia
- Stav aktuální stav portfolia
- Měna měna, ve které je portfolio vedeno
- Výchozí účet bankovní účet, který je nastaven jako výchozí pro toto portfolio

# 6. Obchodování

Agenda obchodování je dostupná pod tlačítkem OBCHODOVÁNÍ v hlavním menu nebo pod tlačítkem Přehled na kartě obchodování na celkovém přehledu.

V záhlaví agendy se zobrazuje stavový řádek. První položkou ve stavovém řádku je rozbalovací nabídka portfolií klienta.

Všechny informace zobrazené v agendě Obchodování se vztahují ke konkrétnímu portfoliu, které je v této nabídce zvoleno. Stavový řádek dále obsahuje následující informace:

- V produktech suma prostředků, které jsou investovány do produktů na vybranému portfoliu
- > Zpracovávané suma prostředků, které jsou na vybraném portfoliu ve stavu zpracování

| 🧐 Portfolio 1 99919 🖬 💷 👻 | V produktech | Zpracovávané 0,00 CZK |  |
|---------------------------|--------------|-----------------------|--|
|                           |              |                       |  |

Přiklad stavového řádku v sekci obchodování

# 6.1. **Přehled**

Přehled portfolia zobrazuje veškeré produkty, kterými na vybraném portfoliu disponujete. Přehled je rozdělen do několika sekcí. Zobrazují se vždy jen ty sekce, u kterých vlastníte alespoň jeden produkt.

| 💡 Název / účet                             | Objem <mark>R</mark> | Výnos / sazba % <sub>0</sub> | Pořizovací cena | Aktuální cena        | Kusů     | Akce   |
|--------------------------------------------|----------------------|------------------------------|-----------------|----------------------|----------|--------|
| Vyberte hodnotu                            | ×                    |                              |                 |                      |          | Hledat |
| Akcie                                      | 1 968 984,00 CZK     |                              |                 |                      |          |        |
| ČEZ                                        | 2 886 075,00 CZK     | -0,14 %                      | 635,91 CZK      | 635,00 CZK           | 4545     | €      |
| FORTUNA                                    | 192 000,00 CZK       | -25,22 %                     | 128,38 CZK      | 96,00 CZK            | 2000     | €.     |
| KOMERČNÍ BANKA                             | -1 109 091,00 CZK    | 6,09 %                       | 5 544,56 CZK    | 5 207,00 CZK         | -213     | ₩.     |
| Fondy (podílové listy)                     | 694 467,98 CZK       |                              |                 |                      |          |        |
| BNP PARIBAS L1 B                           | 1 754,40 CZK         | -93,45 %                     | 15,27 EUR       | 1,00 EUR             | 64.015   | €.     |
| C-QUADRAT ARTS                             | 268 958,75 CZK       | 3,00 %                       | 116,07 EUR      | 119,69 EUR           | 82       | €.     |
| Franklin Gold and                          | 261 201,23 CZK       | -1,74 %                      | 4,93 EUR        | 4,84 EUR             | 1969.318 | €.     |
| J&T flexibilní dluh                        | 2 784,00 CZK         | -29,01 %                     | 1,41 CZK        | 1,00 CZK             | 2784     | €      |
| J&T KOMODITNÍ F                            | 11 757,04 CZK        | -44,69 %                     | 1,15 CZK        | 0,64 CZK             | 18483    | €.     |
| J&T MONEY CZK OPF                          | 0,00 CZK             | -100,00 %                    | 1,13 CZK        | 0,00 CZK             | 3043     | €.     |
| PARVEST EUROPE                             | 147 357,06 CZK       | 11,50 %                      | 159,80 EUR      | 178,39 EUR           | 30.143   | €.     |
| PARVEST GLOBAL I                           | 655,50 CZK           | -99,30 %                     | 143,48 EUR      | 1,00 EUR             | 23.915   | €.     |
| Finance                                    | 10 015 299 169,0     |                              |                 |                      |          |        |
| Sběrný účet AUD                            | 0,00 CZK             |                              |                 | 0,00 AUD             |          |        |
| Sběrný účet CAD                            | 0,00 CZK             |                              |                 | 0,00 CAD             |          |        |
| Sběrný účet CZK                            | 9 405 912 816,32 CZK |                              |                 | 9 405 912 816,32 CZK |          |        |
| Sběrný účet EUR                            | 273 481 777,23 CZK   |                              |                 | 9 979 629,88 EUR     |          |        |
| Sběrný účet GBP                            | 189 110 131 20 C7K   |                              | /               | 5 001 987 23 GBP     |          |        |
| Zajištění <b>?</b><br>Požadované zajištění | 1 000,00 %<br>0,17 % |                              | V               |                      | E        | xport  |

Přiklad přehledu v sekci obchodování

Sekce mohou být následující:

- Akcie
- Dluhopisy
- Fondy (podílové listy)
- Futures/Forward
- Indexy
- Investiční certifikáty
- Komodity
- Opce/Warranty/Práva
- Ostatní
- Směnky
- Zatimní listy

Jako poslední je vždy sekce finance. V ní je přehled Vašeho majetku na jednotlivých sběrných účtech.

Přehled obsahuje následující sloupce:

- Název/účet název drženého cenného papíru; v případě sekce Finance Název účtu
- Objem finanční objem konkrétního produktu, kterým disponujete tento údaj je v referenční měně
- Výnos/sazba % procentuální změna mezi Pořizovací cenou a Aktuální cenou tento údaj je v měně obchodu
- Pořizovací cena cena, za kterou byl cenný papír pořízen tento údaj je v měně obchodu
- Aktuální cena aktuální hodnota cenného papíru na trhu tento údaj je v měně obchodu
- Kusů počet kusů, u kterých byl obchod realizován
- Akce tlačítko →, které Vás přesměruje na zadání pokynu pro vybraný cenný papír

V levém horním rohu se nachází box, nadepsaný **Vyberte hodnotu**, ve kterém si máte možnost vybrat produkt, který si přejete vyfiltrovat. Filtr potvrdí kliknutím na tlačítko Hledat. Filtrační podmínky se dají schovat/zobrazit a to tlačítkem

pro vypnutí/zapnutí filtru 😭, které se nachází v záhlaví.

Požadované zajištění – ukazuje, jak velké zajištění je momentálně čerpáno

| Zajištění ?          | 1 000,00 % |
|----------------------|------------|
| Požadované zajištění | 0,17 %     |

## Příklad detailu zajištění

Po najetí myší na otazník 💷 , který se nachází vedle údaje o **Zajištění**, se zobrazí doplňující informace:

- Požadované dozajištění úvěru
- Vázané prostředky v CP celkem
- Úvěr

# 6.2. Vybrat CP

Hledání a výběr cenných papírů k obchodování máte k dispozici pod položkou **Vybrat CP** v levém menu. Tato agenda je rozdělena na tři části. Přičemž první část slouží k vyhledávání cenných papírů a druhé dvě podávají doplňující informace o cenném papíru. Doplňující informací může být jeho cenový vývoj v čase reprezentovaný grafem, případně stručný popis apod.

| Seznam CP                       | Podrobnosti investice                                                                                                    | Popis                                                                                                    |
|---------------------------------|----------------------------------------------------------------------------------------------------|----------------------------------------------------------------------------------------------------|
| Cez     Filtr       Název CP    | ČEZ<br>Skupina ČEZ je etablovaným integrovaným<br>energetickým koncernem působícím v řadě<br>zemí střední a jihovýchodní Evropy a<br>Turecku s centrálou v České republice.<br>Hlavní předmět podnikání koncernu tvoří<br>výroba, distribuce, obchod a prodej v<br>oblasti elektřiny a tepla, obchod a prodej v<br>oblasti zemního plynu a těžba uhlí. Skupina<br>ČEZ zaměstnává 26 tisíc zaměstnanců. | ČEZ, a. s., je mateřskou společností Skupiny<br>ČEZ. Hlavním předmětem činnosti ČEZ, a. s.,<br>je prodej elektřiny, opatřené zejména<br>výrobou ve vlastních zdrojích, a s tím<br>související poskytování podpůrných služeb<br>elektrizační soustavě, dále pak výroba,<br>rozvod a prodej tepla. Skupina ČEZ je<br>výrobcem elektřiny, provozovatelem<br>distribuční soustavy a subjektem na<br>velkoobchodním i maloobchodním trhu s<br>elektřinou. Mezi její další činnosti patří<br>telekomunikace, informatika, jaderný<br>výzkum, projektování, výstavba a údržba<br>energetických zařízení, těžba surovin, |
|                                 | Název ČEZ                                                                                                    | zpracování vedlejších energetických<br>produktů a jiné.                                                                                                    |
|                                 | ISIN/VID CZ0005112300                                                                                                    | produktu a jine.                                                                                                    |
|                                 | Třída rizika 5                                                                                                    |                                                                                                    |
|                                 | Region                                                                                                    |                                                                                                    |
|                                 | Trh Prague SE                                                                                                    |                                                                                                    |
|                                 | Měna CZK                                                                                                    |                                                                                                    |
| Podat pokyn na jiný cenný papír | 645<br>640<br>685<br>630<br>12. 05. 2015 14. 05. 2015 16. 05. 2015 18. 05. 2015                                                                                                    | • • • •                                                                                                    |
| 1D 5D 1T 2T 1M 3M 1R 2R MAX     | 1T 2T 1M 3M 1R 2R MAX                                                                                                    | Odebrat z oblíbených Vybrat                                                                                                    |

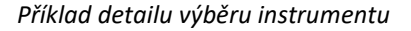

# 6.2.1. Seznam CP

První z částí obsahuje seznam cenných papírů, ve kterém máte možnost vyhledávat, pro Vás zajímavé, cenné papíry. Pro toto vyhledávání má dvě možnosti:

Po kliknutí na tlačítko Filtr si můžete nastavit filtrační podmínky tak, aby se Vám v seznamu zobrazovaly záznamy

podle Vašeho přání. Máte na výběr z následujících filtračních podmínek:

- Druh CP nastavuje druh cenného papíru
- ► Typ blíže specifikuje typ cenného papíru
- Region územní určení, kde je cenný papír veden
- ▶ Tip označuje cenné papíry, které banka označuje jako zajímavé
- ► Trh určuje trh, na kterém se cenný papír obchoduje
- Riziko míra rizika, kterou nesete při obchodu s cenným papírem
- Sektor odvětví, do kterého se cenný papír řadí

Tlačítkem Použít filtr, klient potvrdí vybrané filtrační podmínky, které se následně aplikují a v seznamu CP zobrazí již vyfiltrované výsledky.

Tlačítkem Zrušit filtr klient vymaže veškeré zadané filtrační podmínky a zavře okno pro filtrování.

| Filtry       |                 | ×     |
|--------------|-----------------|-------|
| Druh CP      | Vyberte hodnotu | •     |
| Тур          | Vyberte hodnotu | •     |
| Region       | Vyberte hodnotu | •     |
| Тір          | Vyberte hodnotu | -     |
| Trh          | Vyberte hodnotu | *     |
| Riziko       | Vyberte hodnotu | *     |
| Sektor       | Vyberte hodnotu | -     |
| Zrušit filtr | Použít          | filtr |

Příklad filtračních kritérií výběru

Pokud hledáte konkrétní cenný papír a znáte jeho iniciály (tedy název, ISIN...) máte možnost vyhledávání v políčku, které je nadepsáno Vložte text .....

Seznam cenných papírů se zobrazuje podle zadaných filtračních podmínek. Seznam CP obsahuje následující sloupce, podle kterých je možné výsledky řadit:

- Název CP Název cenného papíru
- Riziko 2 určuje rizikovost cenného papíru na škále 1 až 6
- Vývoj\* 2 vývoj cenného papíru za vybrané období vývoj je možné řadit pouze tehdy, je-li filtr nastaven na "Druh CP – Fondy"
- Cena tržní cena cenného papíru
- Měna měna, ve které je cenný papír vedený
- Tip označuje cenné papíry, které banka označuje jako zajímavé

\*časový úsek pro vývoj cenného papíru grafu si volíte pomocí tlačítek, která jsou umístěna pod seznamem. Jedná se o následující časové úseky:

- ID jeden den
- ▶ 5D pět dní
- 1T jeden týden
- 2T dva týdny
- ▶ 1M jeden měsíc
- ► 3M tři měsíce
- ► 1R jeden rok
- 2R dva roky
- MAX maximální časový rozsah, jaký je k dispozici

## 6.2.2. Podrobnosti investice

Druhá část obsahuje podrobnosti o vybrané investici. Zpravidla se zobrazují tyto údaje:

- Logo
- Celý název cenného papíru

- ISIN/VID ISIN případně VID vybraného cenného papíru
- Třída rizika třída rizika, do které spadá vybraný cenný papír
- Region region, ve kterém je cenný papír veden
- Trh trh, na kterém je cenný papír obchodován
- Měna měna, ve které je cenný papír veden a obchodován

Ve spodní části **Podrobnosti investice** je vyobrazen graf vývoje cen vybraného cenného papíru. Časový rozsah grafu si volíte pomocí tlačítek, která jsou umístěna pod grafem. Jedná se o následující časové úseky:

- ▶ 1T jeden týden
- 2T dva týdny
- ▶ 1M jeden měsíc
- ► 3M tři měsíce
- ▶ 1R jeden rok
- ▶ 2R dva roky
- MAX maximální časový rozsah, jaký je k dispozici

### 6.2.3. Informace o investici

Třetí část se zaměřuje na zobrazení doplňujících informací o vybraném cenném papíru. Je rozdělena do několika záložek, jejichž význam je následující:

- Popis zobrazuje doplňující popis cenného papíru
- O Emisi zobrazuje informace o emisi
- Dokumenty v případě, že jsou dostupné dokumenty, jsou zde k dispozici pro stažení
- Výkazy
- Zhodnocení ke dni dd.mm.rrrr (dd.mm.rrrr = zde je doplněno datum, pro které je zobrazované zhodnocení cenného papíru k dispozici)

Pod záložkami jsou tlačítka Přidat do oblíbených a Vybrat

- Přidat do oblíbených přidáte cenný papír mezi oblíbené a bude v této skupině zobrazován v agendě Kurzy CP.
- Vybrat vyberete zvolený cenný papír a přejdete na zadávání pokynu viz. Zadávání pokynu přístup z jiné agendy

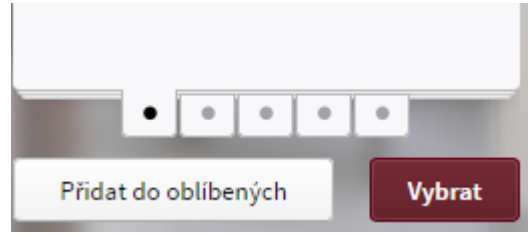

Příklad funkčních tlačítek agendy

# 6.3. **Pokyn**

Pokud máte v plánu zadávat nový pokyn, tedy nakupovat nebo prodávat cenné papíry, máte tuto možnost k dispozici dostupnou pod položkou **Pokyn** v levém menu nebo se na zadání pokynu můžete dostat odkazem z jiné části internetového bankovnictví.

# 6.3.1. Zadávání pokynu – přístup z jiné agendy

Na zadávání pokynu můžete být odkázáni i z jiné části internetového bankovnictví a to pomocí:

- tlačítka Pokyn na dlaždici obchodování na Celkovém přehledu
- operace pro zadání pokynu by v agendách Přehled, Pokyny, Kurzy CP, Celkový přehled
- tlačítka Vybrat v agendě Vybrat CP

- ► tlačítka Pokyn v agendě **Hledat CP**
- tlačítka Kopie v agendě Pokyny

## 6.3.2. Zadávání pokynu – přístup z agendy OBCHODOVÁNÍ/Pokyn

V případě, že vstupujete do agendy Pokyn přímo z levého menu, nemáte předvyplněn cenný papír a musíte si ho tedy vyhledat v poli. Pole je nadepsáno Vyberte hodnotu. Ve chvíli, kdy napíšete alespoň 3 znaky, podle kterých lze identifikovat cenný papír (název, ISIN), se ve výsledcích vyhledávání objeví hodnoty, které odpovídají zadaným parametrům. Z nich si vyberete ten cenný papír, který Vás zajímá a kliknete na něj. Vedle políčka pro vyhledávání jsou vypsány údaje Symbol a ISIN/VID, podle kterých si můžete provést kontrolu, zda jste vyhledali správný cenný papír.

| J&T BOND CZK | * | Symbol: J&T BOND CZK | ISIN/VID: CZ0008473634 |
|--------------|---|----------------------|------------------------|
|              |   |                      |                        |

Příklad konkrétního výběru instrumentu

## 6.3 Pokyn - Pokračování

Agenda pro zadávání pokynů je rozdělena na dvě části. Levá strana slouží jako formulář k zadávání údajů, které specifikují Váš požadavek. Naproti tomu pravá strana slouží k rekapitulaci těchto zadaných údajů.

Strana pro zadávání vstupních údajů, tedy formulář může zobrazovat různý počet řádků, které jsou závislé na vstupních datech. Tato závislost může být na druhu cenného papíru, se kterým obchodujete, případně na dalších volbách, které během vyplňování formuláře zvolíte. Povinné položky jsou vždy popsány **tučným písmem**. Ty jsou pro validní vyplnění formuláře zásadní a musíte je tedy pro úspěšné zadání pokynu vyplnit. Položky, které zvýrazněné nejsou, můžete, ale nemusíte vyplnit. Zadaný pokyn potvrdíte kliknutím na tlačítko **Prodej** nebo **Nákup**, které je umístěno v pravé části formuláře. Vedle něj je tlačítko pro aktualizaci hodnot, kterého můžete také využít.

Ve formuláři pro zadání pokynů mohou být k vyplnění přístupné tyto položky:

- Burza/trh\* pokud je možnost s cenným papírem obchodovat na více burzách je zde možnost výběru z těchto burzovních trhů; pokud není, je zde pouze jedna možnost
- Směr obchodu\* zde vybíráte, zda chcete cenný papír nakupovat, případně prodávat; v některých případech je zde i volba obchodů typu cover a short
- Počet nebo Objem\* zadáváte množství, které chcete obchodovat a to buďto počtem v kusech, případně objemem v nabízené měně
- Platnost pokynu\* vybíráte platnost pokynu, která může nabývat hodnot jednoho dne, do určitého data, případně do zrušení pokynu
- Platnost pokynu do v případě, že vyberete "Platnost pokynu" do určitého data, volíte si zde toto konkrétní datum
- Druh pokynu\* zde vybíráte, jakým způsobem se bude chovat pokyn, který zadáváte, tzn., zda se bude obchodovat za tržní cenu, případně, zda bude vymezena limitní nebo stop cena.
- Limitní cena\*\* limitní cena, která určuje hranici, za kterou se bude maximálně nakupovat, případně minimálně prodávat, obchodovaný cenný papír.
- Stop cena\*\* cena, která v případě poklesu ceny spustí prodávání cenného papíru nebo v případě růstu ceny spustí nákup cenného papíru
- Podmínky pokynu zde můžete mít možnost volby mezi obchodem pouze pro aukci a icebergem, případně je k dispozici možnost, kde nejsou žádné další podmínky nastaveny. Z těchto tří možností může být zvolena vždy právě jedna:
  - ▶ Jen do aukce obchod s cenným papírem bude k dispozici pouze pro aukci

- Iceberg pokud nastavíte obchod v kusech (ne tedy finančním objemem), budete mít možnost volby této položky, jako další podmínky pokynu. Pokud vyberete Iceberg, zviditelní se nová položka a to "Zobrazovaný počet", kam zadáte počet cenných papírů, které si přejete v průběhu obchodu zobrazit.
- Žádné podmínky Pokud nevyužíváte možností "Jen do aukce" nebo "Iceberg" bude zvolena právě tato varianta
- Zpracování způsob, kterým bude pokyn zpracován tedy, zda bude zpracování provedeno automaticky (volba AUTO) nebo manuálně pověřenou osobou (volba MAN), tato volba je za některých podmínek nastavena na manuální zpracování a není možné ji změnit
- Účet pro vypořádání\* zde vybíráte měnu **Sběrného účtu**, na kterém chce obchod zrealizovat
- Poznámka\*\*\* zde máte možnost zapsat poznámku; zápis poznámky je povinný v případě obchodu s univerzálním instrumentem, kam napíšete všechny důležité informace, které bude pověřená osoba potřebovat k zadání pokynu

\*jedná se o povinnou položku

\*\* jedná se o povinnou položku, pokud je zobrazena, tzn., jsou splněny podmínky pro jejich zobrazení

\*\*\* povinná položka, pokud se jedná o obchod s univerzálním instrumentem

V případě, že budete nakupovat cenný papír v měně jiné, než jaký vyberete vypořádací účet, bude Vám při nákupu zobrazen Forexový kurz, který Vás bude informovat o směnném kurzu mezi jednotlivými měnami.

| Burza/trh           | nerozlišeno 💌  |
|---------------------|----------------|
| Směr obchodu        | Nákup 👻        |
| Objem               | 150 000,00 CZK |
| Platnost pokynu     | Do data 💌      |
| Platnost pokynu do  | 13.06.2015     |
| Druh pokynu         | Trh 💌          |
| Limitní cena        | Trh            |
| Účet pro vypořádání | СZК *          |
| Poznámka            | Nakupuji BOND  |
|                     |                |

Příklad detailu nakupovaného instrumentu před autorizací

Pravá strana agendy **Pokyn** Vám podává informace o zadávaném pokynu. Zde se liší údaje u obchodování s akciemi a fondy oproti obchodování s dluhopisy.

- Pravá strana, která rekapituluje informace o zadávaném pokynu a obsahuje u obchodu s akciemi a fondy tyto položky:
- > Denní objem denní objem obchodů vybraného cenného papíru vyjádřený v kusech
- Poptávka aktuální poptávka na trhu
- Nabídka aktuální nabídka na trhu

### Obchod

- Očekávaný objem obchodu očekávaný objem prováděného obchodu bez poplatku tento údaj je uveden v měně obchodu
- Poplatek poplatek, který je Vám účtován za využití služby tento údaj je uveden v měně obchodu
- Objem obchodu s poplatkem očekávaný objem prováděného obchodu včetně poplatku tento údaj je uveden v měně obchodu

 Objem obchodu s poplatkem - očekávaný objem prováděného obchodu včetně poplatku – tento údaj je uveden v měně platby

### Limity

- Disponibilní zůstatek zvoleného účtu jakým zůstatkem disponujete na Vámi zvoleném účtu tento údaj je uveden v měně platby
- Disponibilní zůstatek celkový zůstatek, jakým disponujete tento údaj je uveden v referenční měně
- Max. kupní síla při zvoleném CP jakou maximální kupní sílu máte u zvoleného cenného papíru tento údaj je uveden v referenční měně
- Aktuální stav zvoleného CP jakým počtem kusů zvoleného cenného papíru celkově disponujete čili jaký je stav tohoto cenného papíru na Vašem portfoliu

## Stav

- Aktuální zůstatek na všech účtech jaký je aktuální zůstatek na všech Vašich účtech tento údaj je uveden v referenční měně
- Aktuální zajištění
- Čerpaný úvěr jak vysoký úvěr momentálně čerpáte tento údaj je uveden v referenční měně
- Pravá strana, která rekapituluje informace o Vámi zadávaném pokynu a obsahuje u obchodu s dluhopisy tyto položky:
  - Objem denní objem obchodů vybraného dluhopisu vyjádřený v kusech
  - Poptávka aktuální poptávka na trhu
  - Nabídka aktuální nabídka na trhu
  - Nominál nominální hodnota dluhopisu

### Obchod

- Očekávaný objem obchodu s AÚV očekávaný objem prováděného obchodu bez poplatku včetně AÚV tento údaj je uveden v měně obchodu
- Celkový alikvótní úrokový výnos tento údaj celkové AÚV za zadaný pokyn tzn. jednotkové AÚV násobené počtem obchodovaných jednotek
- Poplatek poplatek, který je Vá, účtován za využití služby tento údaj je uveden v měně obchodu
- Objem obchodu s AÚV a poplatkem očekávaný objem prováděného obchodu včetně AÚV a s poplatkem – tento údaj je uveden v měně obchodu
- Objem obchodu s AÚV a poplatkem očekávaný objem prováděného obchodu včetně AÚV a s poplatkem – tento údaj je uveden v měně platby

### Limity

- Disponibilní zůstatek zvoleného účtu jakým zůstatkem disponujete na zvoleném účtu tento údaj je uveden v měně platby
- Disponibilní zůstatek celkový zůstatek, jakým disponujete tento údaj je uveden v referenční měně
- Max. kupní síla při zvoleném CP jakou maximální kupní sílu máte u zvoleného cenného papíru tento údaj je uveden v referenční měně
- Aktuální stav zvoleného CP jakým počtem kusů zvoleného cenného papíru celkově disponujete čili jaký je stav tohoto cenného papíru na jeho portfoliu

### Stav

- Aktuální zůstatek na všech účtech jaký je aktuální zůstatek na všech Vašich účtech tento údaj je uveden v referenční měně
- Aktuální zajištění
- Čerpaný úvěr jak vysoký úvěr momentálně čerpáte tento údaj je uveden v referenční měně

# 6.4. **Pokyny**

Pokyny, které byly zadány prostřednictvím ePortalu na vybraném portfoliu, máte k dispozici dostupné pod položkou **Pokyny** v levém menu. Mezi pokyny se řadí veškeré nákupy a prodeje cenných papírů, které jste pomocí ePortalu na portfoliu zadali.

| P Datum<br>a čas<br>zadání | Popis      | Název CP       | Množství      | Trh       | Platnost<br>pokynu | Limitní cena | Stav        | Akce   |
|----------------------------|------------|----------------|---------------|-----------|--------------------|--------------|-------------|--------|
| 10.05.2015                 | 13.05.2015 | Trh            |               | T.        | Popis              | C            | enný papír  | · ·    |
| Stav                       |            |                |               |           |                    |              |             | Hledat |
| 13.05.2015 13:56           | Nákup      | J&T flexibilní | 4 000,00 CZK  | nerozliš  | 13.05.2015         | Trh          | Uspokojený  |        |
| 13.05.2015 13:48           | Nákup      | J&T MONEY      | 2 000,00 CZK  | nerozliš  | 13.05.2015         | Trh          | Uspokojený  |        |
| 11.05.2015 18:50           | Nákup      | J&T Credit O   | 30 000,00 CZK | nerozliš  | 11.05.2015         | Trh          | Ve validaci | ×      |
| 11.05.2015 11:14           | Nákup      | BIGBOARD 7,    | 200 kusů      | Prague SE | 11.05.2015         | Trh          | Přijatý     | ×      |
| 11.05.2015 11:04           | Nákup      | BIGBOARD 7,    | 200 kusů      | Prague SE | 11.05.2015         | Trh          | Přijatý     | ×      |
| 11.05.2015 10:54           | Nákup      | BIGBOARD 7,    | 200 kusů      | Prague SE | Jeden den          | Trh          | Podaný      | ×      |
| 11.05.2015 10:31           | Nákup      | BIGBOARD 7,    | 200 kusů      | Prague SE | Jeden den          | Trh          | Podaný      | ×      |
| 10.05.2015 21:09           | Nákup      | ČEZ            | 1 000,00 CZK  | Prague SE | Jeden den          | Trh          | Podaný      | ×      |

### Přiklad přehledu pokynů

Pokyny obsahují následující sloupce:

- Datum a čas zadání datum a čas zadání pokynu
- Popis slovní popis pokynu zda se jedná o prodej, nákup, short, cover, zrušení pokynu...
- Název CP název cenného papíru, na kterém byl pokyn proveden
- Množství objem nebo počet kusu obchodovaného cenného papíru
- Trh trh, na kterém byl cenný papír obchodován
- Platnost pokynu do kdy zadaný pokyn platí
- Limitní cena jaká byla zadaná limitní cena, při zadávání pokynu
- Stav stav, v jakém se pokyn nyní nachází, tedy v jaké fázi zpracování momentálně je
- Akce akce, jaké je možné s pokynem provést

Pokyny je možné filtrovat. Pole pro filtrační podmínky se nachází hned pod popisky sloupců. Filtrování je možné podle následujících kritérií:

- Datum Od nejnižší datum od kdy chceme zadané pokyny filtrovat
- > Datum Do maximální datum do kdy chceme pokyny filtrovat
- Trh výběr z trhů, na kterých bylo s cennými papíry obchodováno
- Popis zde si vyberete směr obchodu, který byl na pokyn proveden
- Cenný papír máte na výběr z cenných papírů, na které byl zadán pokyn na nákup či prodej, respektive cover, short
- Stav zde si můžete výsledky filtrovat podle stavu, ve kterém se cenný papír nachází, v tomto poli je možné zadat více stavů; pokud je pole prázdné filtrují se všechny stavy pokynů

Po nastavení filtračních kritérií kliknete na tlačítko Hledat a na stránce se Vám zobrazí záznamy, které odpovídají Vašim filtračním požadavkům.

Filtrační podmínky se dají schovat/zobrazit a to tlačítkem pro vypnutí/zapnutí filtru 🖭, které se nachází v záhlaví.

Po kliknutí na některý pokyn ze seznamu, se Vám zobrazí detailnější informace o pokynu. A další tlačítka pro práci s pokyny – Detail, Obchod, Kopie, Zrušit. Mimo ně zde vidíte tyto informace:

- Číslo pokynu identifikační číslo pokynu, které je pro každý zadaný pokyn unikátní
- Stav stav, v jakém se pokyn nyní nachází; tedy jeho momentální fáze při zpracování
- Datum a čas zadání datum a čas zadání pokynu

- Popis slovní popis pokynu zda se jedná o prodej, nákup, short, cover, zrušení pokynu...
- Trh trh, na kterém byl cenný papír obchodován
- Účet pro vypořádání účet, který byl vybrán pro vypořádání pokynu
- Objem/Množství objem nebo počet kusu obchodovaného cenného papíru
- Poslední změna datum poslední změny
- Realizační cena jaká byla realizační cena pokynu
- Platnost pokynu do kdy zadaný pokyn platí
- Název CP název cenného papíru, na kterém byl pokyn proveden
- Limitní cena jaká byla zadaná limitní cena, při zadávání pokynu

| Pokyn č.333596<br>Stav<br>Realizovaný objem<br>Realizováno ks<br>Datum a čas zadání<br>Popis<br>Trh | Uspokojený<br>1983,73 CZK<br>1763 kusů<br>13.05.2015 13:48<br>Nákup<br>nerozlišeno | Objem<br>Poslední změna<br>Realizační cena<br>Platnost pokynu<br>Název CP<br>Limitní cena | 2 000,00 CZK<br>13.05.2015<br>1,13 CZK<br>13.05.2015<br>J&T MONEY CZK OPF<br>Trh | Detail<br>Obchod<br>Kopie<br>Zrušit |
|----------------------------------------------------------------------------------------------------|------------------------------------------------------------------------------------|-------------------------------------------------------------------------------------------|----------------------------------------------------------------------------------|-------------------------------------|
| Účet pro vypořádání                                                                                 |                                                                                    | -                                                                                         |                                                                                  |                                     |

Přiklad detailního náhledu na pokyn

## 6.4.1. **Detail**

Tlačítko Detail zobrazí další informace, jaké jsou o pokynu k dispozici. V záhlaví Detailu pokynu je vidět jeho identifikační číslo. A další údaje:

## Zadání pokynu

- Portfolio Název portfolia, na kterém byl pokyn podán
- Podal jméno klienta, který pokyn podal
- Datum a čas zadání datum a čas zadání pokynu
- Převzal jméno pověřené osoby, která pokyn převzala
- Přijal jméno pověřené osoby, která pokyn přijala
- Datum a čas přijetí datum a čas, kdy byl pokyn přijat
- Komunikační kanál přes jaký komunikační kanál byl pokyn zadán
- Název název obchodovaného cenného papíru
- ISIN/VID / Symbol
- Směr směr obchodu cenného papíru
- Množství množství obchodovaného cenného papíru
- Limitní cena limitní cena, zadaná u pokynu
- Stop cena stopcena, zadaná u pokynu
- ▶ Trh na jakém trhu byl pokyn podán
- Účet pro vypořádání jaký účet byl zvolen pro vypořádání pokynu
- Platnost pokynu do kdy má pokyn platnost
- > Zpracování jakým způsobem bude pokyn zpracován (zda automaticky, nebo manuálně pověřenou osobou)

### Realizace pokynu

- Poslední změna
- Stav v jakém stavu se pokyn nachází
- Realizováno ks kolik kusů bylo v rámci pokynu již realizováno
- Realizační cena jaká byla realizační cena pokynu
- Důvod odmítnutí pokud byl pokyn odmítnut, jaké k tomu byly důvody
- Poznámka brokera pokud broker vypsal poznámku, zobrazí se zde
- Poznámka klienta je zobrazena Vaše poznámka připojená k pokynu

Tlačítko Obchod Vás přesměruje na zadání pokynu na vybraný CP.

- Tlačítko Kopie Vás přesměruje na zadání kopie tohoto pokynu.
- Tlačítko Zrušit podá rušící pokyn.

Tlačítko Zpět Vás vrátí na předešlou obrazovku.

| Detail pokynu č. 333596                                                                                                    |                                                                                                    |                                                                                                    |                                                                             |
|----------------------------------------------------------------------------------------------------|----------------------------------------------------------------------------------------------------|----------------------------------------------------------------------------------------------------|-----------------------------------------------------------------------------|
| <b>Zadání pokynu<br/>Portfolio</b><br>Podal<br>Datum a čas zadání<br>Převzal<br>Přijal<br>Datum a čas přijetí<br>Komunikační kanál      | Portfolio 1<br>Nový Boris - 117682<br>13.05.2015 13:48<br>Soukup Michal - 98<br>13.05.2015 13:48<br>ePortál     | Realizace pokynu<br>Poslední změna<br>Stav<br>Realizováno ks<br>Realizační cena<br>Důvod odmítnutí<br>Poznámka brokera | 13.05.2015 14:18<br>Uspokojený<br>1763<br>1,13 CZK<br>nutno validovat ručně |
| Název<br>ISIN/VID / Symbol<br>Směr<br>Objem<br>Limitní cena<br>Stop cena<br>Trh<br>Účet pro vypořádání<br>Platnost pokynu<br>Zpracování | J&T MONEY CZK OPF<br>CZ0008473808<br>Nákup<br>2 000,00 CZK<br>Trh<br>nerozlišeno<br>CZK<br>13.05.2015<br>MANUAL | Poznámka klienta                                                                                                    |                                                                             |
| Zpět                                                                                                    |                                                                                                    |                                                                                                    | Obchod Kopie Zrušit                                                         |

Přiklad detailního náhledu na pokyn 2

# 6.5. **Pohyby**

Pohyby na portfoliu máte k dispozici dostupné pod položkou **Pohyby** v levém menu. Mezi pohyby se řadí všechny prodeje cenných papírů, nákupy cenných papírů, vklady a výběry ze sběrných účtů a jiné pohyby, které mohou na Vašem portfoliu nastat.

| P Datum<br>pohybu | Typ<br>pohybu | Název           | Počet ks / Cena za<br>ks | Poplatek   | Celkový objem<br>pohybu P | Účet       | Datum<br>vypořádání |
|-------------------|---------------|-----------------|--------------------------|------------|---------------------------|------------|---------------------|
| 08.04.2015 🏥      | 09.04.2015    | 🛗 Cenný papír 🔻 | ID pokynu Pop            | pis        | Účet                      | v          | Hledat              |
| 09.04.2015 14:55  | NÁKUP         | ČEZ             | 100 ks/590,00 CZK        | 147,50 CZK | -59 147,50 CZK            | 0002064470 | 13.04.2015          |
| 09.04.2015 13:15  | PRODEJ        | KOMERČNÍ BANKA  | 7 ks/5 540,00 CZK        | 100,00 CZK | 38 680,00 CZK             | 0002064470 | 13.04.2015          |
| 09.04.2015 13:15  | PRODEJ        | KOMERČNÍ BANKA  | 23 ks/5 530,00 CZK       | 317,97 CZK | 126 872,03 CZK            | 0002064470 | 13.04.2015          |
| 09.04.2015 13:00  | PRODEJ        | KOMERČNÍ BANKA  | 36 ks/5 530,00 CZK       | 497,70 CZK | 198 582,30 CZK            | 0002064470 | 13.04.2015          |
| 09.04.2015 12:52  | PRODEJ        | KOMERČNÍ BANKA  | 23 ks/5 530,00 CZK       | 317,98 CZK | 126 872,02 CZK            | 0002064470 | 13.04.2015          |
| 09.04.2015 12:50  | PRODEJ        | KOMERČNÍ BANKA  | 18 ks/5 530,00 CZK       | 248,85 CZK | 99 291,15 CZK             | 0002064470 | 13.04.2015          |

### Přiklad pohybů na obchodnickém portfoliu

Pohyby obsahují následující sloupce:

- Datum pohybu datum a čas, kdy byl pohyb proveden
- Typ pohybu stručný popis, o jaký typ a směr pohybu se jedná
- Název zde je při nákupu nebo prodeji uveden název cenného papíru, se kterým se obchodovalo
- Počet ks / Cena za ks počet kusů, pro které byl pohyb proveden; cena za jeden ks obchodovaného cenného papíru
- Poplatek poplatek, který Vám účtován za provedení služby
- Celkový objem pohybu celkový objem pohybu včetně znaménka, které označuje směr pohybu částka se zobrazuje v měně platby
- Účet účet, na kterém byla provedena tato transakce
- Datum vypořádání datum, kdy došlo k vypořádání pohybu

Pohyby je možné filtrovat. Pole pro filtrační podmínky se nachází hned pod popisky sloupců. Filtrování je možné podle následujících kritérií:

- Datum, od kdy dále hledaný pohyb vznikl
- Datum, do kdy maximálně hledaný pohyb vznikl
- Cenný papír zde máte na výběr z cenných papírů, se kterými byl proveden pohyb na portfoliu
- ID pokynu políčko, kam můžete zapsat hledané ID číslo pokynu, ke kterému hledáte pohyby
- Popis zde napíšete hledaný typ pohybu například tedy **nákup**, **prodej** apod.
- Účet číslo účtu, na kterém se pohyb projevil

Po nastavení filtračních kritérií, kliknete na tlačítko Hledat a na stránce se Vám zobrazí záznamy, které odpovídají Vašim požadavkům.

Filtrační podmínky se dají schovat/zobrazit a to tlačítkem pro vypnutí/zapnutí filtru 🔄, které se nachází v záhlaví.

# 6.6. Konverze měny

Konverze měny (mezi Vašimi sběrnými účty) jsou dostupné pod položkou Konverze měny v levém menu. Celá agenda je rozdělena na dvě hlavní části, levou a pravou.

|  | 6.6.1. | 6. | 1. | Konverze | meny | – Ieva | stran |
|--|--------|----|----|----------|------|--------|-------|
|--|--------|----|----|----------|------|--------|-------|

| Portfolio 1<br>99919158   |                  |   |
|---------------------------|------------------|---|
| Aktuální zobchodovaný sta | v před konverzí  |   |
| Nakupovaná měna           | USD              | v |
| Stav na USD účtu          | 991 792,28 USD   |   |
| Nakupovaná částka         | 50 000,00        |   |
| Prodávaná měna            | EUR              | - |
| Stav na EUR účtu          | 9 978 042,36 EUR |   |
| Prodávaná částka          | 44 923,63        |   |
| FX kurz                   | 1,1130 USD / EUR |   |

#### Přiklad konverze měn

Pravá část obsahuje v záhlaví identifikační údaje o portfoliu – tedy jeho název a identifikační číslo.

V hlavní části se nachází následující údaje:

- Nakupovaná měna zde si vyberete ze seznamu měnu, kterou hodláte nakupovat
- Stav na XXX účtu vypíše aktuální stav na XXX účtu, přičemž XXX značí měnu, kterou jste vybrali jako nakupovanou měnu
- ▶ Nakupovaná částka\* zde napíšete částku, kterou si přeje nakoupit
- Prodávaná měna zde vybere ze seznamu měnu, kterou hodláte prodávat
- Stav na YYY účtu vypíše aktuální stav na YYY účtu, přičemž YYY značí měnu, kterou jste vybrali jako prodávanou měnu
- Prodávaná částka\* zde napíšete částku, kterou si přejete prodat
- FX kurz zobrazuje momentální forexový kurz mezi obchodovanými měnami

\*Vždy vyplňujete pouze jednu z těchto položek, druhá se dopočítává automaticky dle forexového kurzu. Provázanost slouží k tomu účelu, abyste si mohli vybrat, zda chce zadávat částku, kterou hodláte prodávat nebo cílovou částku, jakou hodláte směnou získat.

### 6.6.2. Konverze měny – pravá strana

Pravá strana Vás informuje, po vyplnění požadavků na směnu, o výsledném stavu Vašich měn po provedení směny.

Celá operace směny se potvrdí tlačítkem Konvertovat měnu, které se nachází dole na pravé straně agendy.

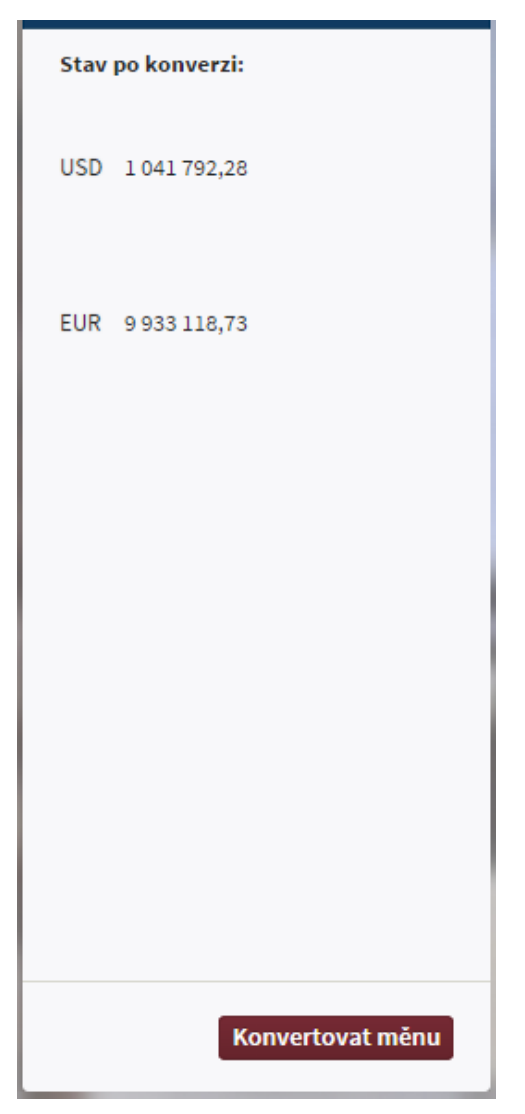

Příklad detailu konverze měny před autorizací

# 6.7. Výpisy

Tato agenda byla již dříve probírána.

# 6.8. Vlastnosti Obchodování

Vlastnosti portfolia jsou dostupné pod položkou Vlastnosti v levém menu.

Obrazovka ukazuje základní údaje o vybraném portfoliu:

- ▶ Ikona ikona portfolia, která se zobrazuje všude, kde se s portfoliem pracuje; ikonu lze změnit
- Název uživatelský název portfolia, který se zobrazuje všude, kde se s portfoliem pracuje; název lze změnit, smí mít maximálně 11 znaků
- Číslo / kód číslo portfolia
- Stav aktuální stav portfolia
- Referenční měna měna, ve které je portfolio vedeno
- Maržové obchodování zde uvidíte, zda máte na tomto portfoliu k dispozici maržové obchodování či nikoli
- Rizikový profil zde vidíte hodnotu Vašeho rizikového profilu, která Vám byla přidělena na základě vyplnění investičního dotazníku; hodnota může nabývat hodnot 0 9, přičemž čím vyšší číslo, tím více je uživatel zkušeným investorem.
- Autorizované účty zde jsou vypsány všechny účty, které jsou na vybrané portfolio navázány, což znamená, že finanční transakce (vklady a výběry, konverze) spojené s portfoliem prochází přes tyto účty

| Obchodování                                                             |                            |
|-------------------------------------------------------------------------|----------------------------|
| lkona                                                                   | 27 /                       |
| Jméno                                                                   | Portfolio 1 🖉              |
| Číslo / kód<br>Stav<br>Referenční měna                                  | 99919158<br>Aktivní<br>CZK |
| Maržové obchodování<br>Rizikový profil                                  | Ano<br>6                   |
| Autorizované účty<br>3000001/00 2000001460<br>10000010/7 200000<br>1072 | )/5800<br>7/5800<br>2/5800 |

Přiklad vlastností obchodnického portfolia

# 7. Platební karty

Tato sekce pojednává o platebních kartách a agendách s nimi souvisejícími.

# 7.1. Přehled karet

V přehledu karet jsou karty rozděleny podle typu karty a pro každý typ karty můžete vidět tyto základní informace:

| Přehled    | Název a číslo karty         | Držitel   | Účet              | Typ karty | Platnost do | Akce    |
|------------|-----------------------------|-----------|-------------------|-----------|-------------|---------|
| Nová karta | Debetní karty               |           |                   |           |             |         |
| ohyby      | ☆ Debetka 520637****** XXXX | Jan Novák | 12000-0005 1/0000 | DEBIT     | 30.11.2016  | ⊕, ↓†   |
| isy        |                             |           |                   |           |             |         |
|            | Kreditní karty              |           |                   |           |             |         |
|            |                             |           | Žádná data k zobr | azení     |             |         |
|            | Charge karty                |           |                   |           |             |         |
|            | ☆ 520637****** xxxx         | Jan Novák | 1020000000/0000   | CHARGE    | 30.11.2016  | ⊕, ↓† 🗐 |
| - 1        | ★ 516168******xxxx          | Jan Novák | 1020000000/0000   | CHARGE    | 30.11.2016  | ⊕, ↓† 📃 |
|            | ☆ 520637****** <b>XXXX</b>  | Jan Novák | 1020000000/0000   | CHARGE    | 30.11.2016  | ⊕, ↓† 📃 |
|            |                             |           |                   |           |             |         |
|            |                             |           |                   |           |             |         |
|            |                             |           |                   |           |             |         |
|            |                             |           |                   |           |             |         |
| _          |                             |           |                   |           |             |         |
| _          |                             |           |                   |           |             |         |
|            |                             |           |                   |           |             |         |

Příklad přehledu karet

- "Hvězdička" pomocí hvězdičky si můžete vybrat svou oblíbenou kartu. Tato karta bude ve všech filtrech v agendě karty vybrána jako výchozí
- Platební karty pole s názvem a maskovaným číslem platební karty
- Držitel pole se jménem a příjmením držitele platební karty
- Účet pole s číslem účtu svázaného s platební kartou
- **Typ karty** pole s typem platební karty
- Platnost do pole s koncem platnosti platební karty. Pokud je datum platnosti zvýrazněno červenou barvou, znamená to, že této kartě brzy skončí platnost
- Akce výčet akcí, které můžete vykonat nad danou platební kartou. Výběrem akce detail zobrazíte vlastnosti dané karty. Výběrem akce pohyby zobrazíte blokace a zaúčtované transakce na dané kartě. Výběrem akce výpisy zobrazíte výpisy pro danou kartu.

# 7.2. Nová karta

Žádost o novou platební kartu je dostupná pod tlačítkem Nová karta v agendě platebních karet.

| Žádost má podob  | ou prův | odce, kte | rý Vás proved | le je | ednotliv | ými kro | oky žádosti. | Me | zi jedı | notlivými krok | / přecházíte | e tlačítky |
|------------------|---------|-----------|---------------|-------|----------|---------|--------------|----|---------|----------------|--------------|------------|
| Pokračovat a     | Zpět .  | Tlačítko  | Pokračovat    | je    | aktivní  | pouze   | v případě,   | že | jsou    | v zobrazeném   | formuláři    | validně    |
| vyplněny všechny | v povin | né údaie. |               |       |          |         |              |    |         |                |              |            |

# 7.2.1. Volba způsobu žádosti a smlouvy

V prvním kroku si pomocí tlačítek Osobně a Online zvolíte, jakým způsobem chcete o platební kartu požádat. Pokračovat v průvodci je možné pouze při volbě **Online**. Při volbě **Osobně** systém pouze zobrazí několik úvodních rad pro žádost o platební kartu na pobočce banky.

Pokud máte českou i slovenskou smlouvu, dále si v tomto kroku zároveň zvolíte, pro jakou zemi chcete platební kartu založit.

# 7.2.2. Přesmluvnění

Je-li nutné, je dalším krokem žádosti přesmluvnění.

# 7.2.3. Identifikační údaje klienta

V tomto kroku jsou shrnuty základní údaje o osobě, pro kterou je karta vydávána. V případě, že ke smlouvě, pod kterou o kartu žádáte, mají další lidé disponentská práva, můžete požádat o platební kartu pro ně.

Pokud volíte v rozbalovacím seznamu hodnotu "Majitel", žádáte o platební kartu pro sebe. Pokud naopak vyberete hodnotu "držitel", máte možnost požádat o platební kartu pro jednoho ze svých disponentů. Po kontrole správnosti všech zobrazených údajů, budete do dalšího kroku přesměrováni pomocí tlačítka Pokračovat.

V případě, že bude některý ze zobrazených údajů nesprávný, kontaktujte prosím zaměstnance banky, kteří Vám nesprávné údaje opraví.

# 7.2.4. Moje karta

V kroku "Moje karta" si zvolte si důvěrný údaj k Vaší platební kartě. Tento údaje od Vás bude požadován při telefonické komunikaci se zaměstnancem banky. Jako vhodný údaj, doporučujeme použití rodného jména matky. Po vyplnění budete do dalšího kroku přesměrováni pomocí tlačítka Pokračovat.

# 7.2.5. **Typ karty**

V kroku "Typ karty" si vybíráte o jaký druh a typ platební karty žádáte. Druhy karet, o které je možné v J&T Bance požádat jsou Debetní, Charge a Kreditní platební karty.

- Debetní platební karty jsou vydávány k běžným účtům vedeným u J&T Banky a jsou vydány vždy v měně, ve které je tento běžný účet veden.
- Charge platební karty jsou vydávány vždy s úvěrovým rámcem, který si sami zvolíte a mají až 50-ti denní bezúročné období.
- Kreditní platební karty jsou vydávány jen pro klienty J&T Banky Bratislava, jsou vydávány k termínovanému vkladu a mají až 50-ti denní bezúročné období.

U typu karty si můžete vybrat z množství různých karet, které jsou Vám k dispozici.

Po Vašem výběru budete do dalšího kroku přesměrováni pomocí tlačítka Pokračovat

# 7.2.6. Zdroj karty

Krok Zdroj karty je rozdílný podle Druhu platební karty, který jste si zvolili v předešlém kroku.

#### 7.2.6.1 Zdroj karty – Debetní karta

Pokud podáváte žádost o Debetní kartu, vybíráte v tomto kroku Běžný účet, pro který chcete tuto platební kartu vydat.

#### 7.2.6.2 Zdroj karty – Charge karta

Pokud podáváte žádost o Charge kartu, vyplňujete si v tomto kroku výši úvěrového rámce, o který budete pro tuto platební kartu žádat. Podle měny, kterou pro úvěrový rámec zvolíte, se určuje i měna Vaší platební karty.

#### 7.2.6.3 Zdroj karty – Kreditní karta

Pokud podáváte žádost o Kreditní kartu, nejprve musíte vybrat termínovaný vklad, ke kterému je karta vázána. Dále vyplňujete v tomto kroku výši úvěrového rámce, o který budete pro tuto platební kartu žádat. Podle měny, ve které je veden vklad, který jste právě vybrali, bude určena i měna Vaší platební karty.

Po Vašem výběru budete do dalšího kroku přesměrováni pomocí tlačítka Pokračovat

## 7.2.7. Limity karty

V kroku "Limity karty" máte možnost nastavit si limity pro Vaši platební kartu. Nejprve si vyberte z rozbalovacího seznamu periodu, pro kterou chcete limity nastavit. Máte na výběr z možnosti nastavení limitů pro denní, týdenní, případně měsíční období. Po výběru periody si nastavte hodnoty pro následující oblasti

- Celkový limit celkový limit určuje maximální možný výběr v dané periodě v kombinaci všech dílčích limitů. Celkový limit musí být zadán v minimálně ve výši nejvyšší z hodnot dílčích limitů a maximálně ve výši součtu těchto dílčích limitů.
- Výběr z bankomatu limit pro výběr z bankomatu určuje, jakou maximální částku můžete ve zvoleném období z bankomatu vybrat. Tato hodnota nesmí být vyšší než hodnota, kterou jste nastavili pro Celkový limit.
- Platba u obchodníka limit pro platbu u obchodníka určuje, jakou maximální částku můžete ve zvoleném období kartou platit u obchodníků. Tato hodnota nesmí být vyšší než hodnota, kterou jste nastavili pro Celkový limit.
- Platba na internetu limit pro platbu na internetu určuje, jakou maximální částku můžete ve zvoleném období kartou provádět platby na internetu. Pokud zvolíte částku pro platby na internetu vyšší než nula, budete vyzváni k zadání telefonního čísla, které je nezbytné pro aktivaci zabezpečených internetových plateb 3D Secure. Tato hodnota nesmí být vyšší než hodnota, kterou jste nastavili pro Celkový limit nebo Platba u obchodníka.

Po nastavení limitů budete do dalšího kroku přesměrováni pomocí tlačítka Pokračovat

### 7.2.8. Doplňkové služby

V kroku "Doplňkové služby" si v rámci pořizování karty můžete aktivovat některou z doplňkových služeb, které J&T Banka nabízí. Popis k doplňkové službě zobrazíte tak, že rozkliknete řádek, na kterém je vypsán její název. V tomto "rozkliknutém" detailu doplňkové služby máte možnost si ji také aktivovat.

U Cestovního pojištění J&T Exclusive je pro aktivaci nutné kliknout na tlačítko Vybrat pojistné osoby, které Vás přesměruje na formulář, do kterého zapíšete požadované údaje o jedné až pěti osobách, pro které si chcete toto pojištění zjednat. Pro přidávání dalších formulářů klikněte na tlačítko Přidat, které vytvoří nový prázdný formulář. Jakmile vypíšete iniciály všech osob, které hodláte pojistit, klikněte na tlačítko Hotovo, které Vás přesměruje zpět na formulář pro aktivaci doplňkových služeb.

Ve chvíli, kdy bude s výběrem doplňkových služeb spokojeni, budete do dalšího kroku přesměrováni pomocí tlačítka Pokračovat

## 7.2.9. Doprava karty

"Doprava karty" je posledním krokem při žádosti o novou kartu. V tomto kroku si vybíráte způsob, jakým Vám bude karta dopravena. Po výběru dopravy platební karty se stanou tlačítka Podepsat později a Podepsat aktivními. Po stisku tlačítka Podepsat, Vás systém vyzve k autorizaci žádosti. Po úspěšné autorizaci je žádost zobrazena ve složce žádosti všem uživatelům, kteří k žádosti mohou připojit svůj podpis. Pokud se rozhodnete k pozdějšími podpisu, pak žádost naleznete ve složce žádosti, kde je k dispozici všem uživatelům, kteří mohou připojit svůj podpis.

# 7.3. Pohyby

Přehled je rozdělen na dvě sekce pohyby Zpracovávané a pohyby Zaúčtované.

V přehledu jsou uvedeny následující údaje ke karetním transakcím a blokacím:

- Číslo karty maskované číslo platební karty, se kterou byla transakce/blokace vytvořena
- Název karty název vaší platební karty, se kterou byla transakce/blokace vytvořena
- Datum požadované datum splatnosti platby
- Valuta datum skutečného zpracování platby
- Cástka požadovaná částka transakce (u blokace) / zaúčtovaná částka transakce (u transakce)
- Protistrana název obchodníka, město a stát, ve kterém byla transakce vytvořena.
- Operace typ karetní transakce
- Akce výčet akcí, které můžete vykonat nad danou transakcí/blokací. Výběrem akce detail zobrazíte detail dané transakce/blokace.

Tlačítkem v levém horním rohu přehledu lze zobrazit filtr, který nabízí následující filtrační kritéria:

- Karta Rozbalovací seznam, ve které si vyberete tu kartu, pro kterou chcete pohyby zobrazit
- Od zobrazí pouze pohyby, které mají datum větší nebo rovné zadanému
- Do zobrazí pouze pohyby, které mají datum menší nebo rovné zadanému
- Stav zobrazí pouze pohyby z vybrané sekce (Zaúčtované, Zpracovávané, Vše)
- Typ pohybu zobrazí pohyby vybraného typu (Karetní transakce, Splátky, Vše)

Přehled lze exportovat do CSV pomocí tlačítka Export pod přehledem.

# 7.3.1. Pohyby Zpracovávané

Tato sekce zobrazuje blokace souvisejícími s kartami, tento seznam je určen pouze k prohlížení. Blokace slouží k blokaci částky na účtu v okamžiku placení kartou, aby byl zaručen dostatek finančních prostředků k vypořádání v době realizace odpovídající transakce.

# 7.3.2. Pohyby Zaučtované

Tato sekce zobrazuje seznam již zaúčtovaných transakcí vytvořených pomocí platební karty. Tento seznam je určen pouze k prohlížení.

| Přehled    | <table-cell> Datum Valuta</table-cell> | Částka                  | Protistrana            | Operace           | Akce   |
|------------|----------------------------------------|-------------------------|------------------------|-------------------|--------|
| Nová karta | \$7 520637*****5206                    | <b>7</b> 26.11.2014 III | 26.02.2016 🕮 Vše       | Vše v             | Hledat |
| Pohyby     | Ζοτοςομήνορό                           |                         |                        |                   |        |
| Výpisy     | Zpracovavane                           |                         | Žádná doto k zobrozoní |                   |        |
| Vlastnosti |                                        |                         | Zadna data k zobrazeni |                   |        |
|            | Zaúčtované                             |                         |                        |                   |        |
|            | 13.07.2015 13.07.20                    | 15 -50 000,00 C         | ZK HOTEL PRAHA 2       | Karetní transakce | œ,     |
|            | 30.06.2015 30.06.20                    | 15 -50 000,00 C         | ZK HOTEL PRAHA 2       | Karetní transakce | ⊕,     |
|            | 13.06.2015 13.06.20                    | 15 -15 000,00 C         | ZK HOTEL PRAHA 2       | Karetní transakce | O,     |

Příklad karetní transakce v sekci pohyby

# 7.4. Karetní výpisy

Přehled výpisů z pohybů uskutečněných kartou je dostupný položkou **Výpisy** v levém menu. Výpisy jsou pod agendou karty dostupné pouze pro Kreditní a Charge platební karty. Pokud chcete zobrazit Výpisy pro debetní karty, můžete si je vyhledat v agendě běžné účty.
| Přehled    | Produkt            | Vygenerováno | Od             | Do          | Тур                          | Exporty |
|------------|--------------------|--------------|----------------|-------------|------------------------------|---------|
| Nová karta | \$ 520637*****5206 | × 26.11.     | 2015 🗰 26.02.2 | 016 🏢 Vše 👻 |                              | Hled    |
| Pohyby     | 2015123119212015   | 01.02.2016   | 31.12.2015     | 01.02.2016  | Karetní výpis                | PDF     |
| Výpisy     | 2015123119212015   | 01.02.2016   | 31.12.2015     | 01.02.2016  | Karetní výpis                | PDF     |
| Vlastnosti | 2015120121122015   | 31.12.2015   | 01.12.2015     | 31.12.2015  | Kar <mark>e</mark> tní výpis | PDF     |
|            | 2015120121122015   | 31.12.2015   | 01.12.2015     | 31.12.2015  | Karetní výpis                | PDF     |
|            | 2015110220002015   | 01.12.2015   | 02.11.2015     | 01.12.2015  | Kar <mark>e</mark> tní výpis | PDF     |
|            | 201511022002001    | 01 12 2015   | 02 11 2015     | 01 12 2015  | Karatoj vijoje               | PDF     |

Příklad výpisů z platebních karet

## 7.4.1. Filtrování výpisů

V horní části přehledu se zobrazují kontrolky pro filtrování výpisů zobrazených v přehledu. Filtrovat lze podle následujících kritérií:

- Od zobrazí pouze výpisy s datem větším nebo rovným zadanému
- ▶ Do zobrazí pouze výpisy s datem menším nebo rovným zadanému

### 7.4.2. Export výpisu do PDF

V pravém sloupci přehledu je k dispozici odkaz pro export výpisu do PDF. Po jeho stisknutí je Vám nabídnut ke stažení PDF soubor s příslušným výpisem.

# 7.5. Vlastnosti karty

|        | Názov karty                 | Mastin D                       | Notifikace                       |  |
|--------|-----------------------------|--------------------------------|----------------------------------|--|
| у      | Držitel                     | Martin 🤝<br>Mgr. Martin Martin | - Zarilat informaci o trancolari |  |
| pisy   | Čisla kasta                 | 51 5333*******                 | SMS Email                        |  |
| tnosti | Cisio karty                 | CREDIT MASTERCARD Standard     | Linak                            |  |
|        | Čísla úžtu                  | 1020022222                     |                                  |  |
|        | cisio uctu                  | 10200                          | Doplňkové služby                 |  |
|        | Měna                        | EUR                            |                                  |  |
|        | Disponibilní zůstatek       | 200,00                         |                                  |  |
|        | Vlastní prostředky          | 0,00                           |                                  |  |
|        | Úvěrový rámec               | 200,00                         |                                  |  |
|        | Vyčerpané prostředky        | 0,00                           |                                  |  |
|        |                             | Úhrada vyčerpané částky        |                                  |  |
|        | Platnost do                 | 30.11.2018                     |                                  |  |
|        | Obnova karty                | Ø                              |                                  |  |
|        | Automatická obnova<br>karty | Zapnuto                        |                                  |  |
|        | Limity                      | Ø                              |                                  |  |
|        | Denní limit                 | 200,00 EUR                     |                                  |  |
|        | Výběr z bankomatu           | 200,00 EUR                     |                                  |  |
|        | Platba u obchodníka         | 200,00 EUR                     |                                  |  |
|        |                             | 200.00 EUR                     |                                  |  |

Ve vlastnostech karty máte možnost zobrazit a upravit některá karetní nastavení.

Příklad vlastnosti karty

### 7.5.1. Základní informace o platební kartě

- Název název vaší platební karty
- > Držitel karty pole se jménem a příjmením držitele platební karty
- Číslo karty bezpečné číslo platební karty
- **Typ karty** pole s typem platební karty
- **Číslo účtu** pole s číslem účtu svázaného s platební kartou
- Měna měna výpisů z platební karty
- Disponibilní zůstatek u debetní karty celkový disponibilní zůstatek na účtu, k němuž je karta vydána; u kreditní karty nevyčerpaný úvěrový rámec
- Vlastní prostředky suma vlastních prostředků na účtu, k němuž je karta vydána; zobrazuje se pouze u debetní karty
- Úvěrový rámec U Kreditních a Charge platebních karet je zde zobrazena výše Úvěrového rámce; u debetních karet není tento údaj zobrazován
- Vyčerpané prostředky součet vyčerpaných prostředků na platební kartě; u debetních karet není tento údaj zobrazován
- Platnost do pole s koncem platnosti platební karty

Pomocí tlačítka Úhrada vyčerpané částky se dostanete na formulář, pomocí kterého můžete splatit své závazky na platební kartě.

## 7.5.2. Úhrada splátky karty

- > Zdrojový účet vyberete zdrojový účet, ze kterého chcete splátku provést
- Účet příjemce needitovatelný účet, na který je splátka provedena
- Částka předvyplněná dlužná částka, kterou je možné editovat a uhradit tak libovolnou částku
- Datum splatnosti předvyplněné datum splatnosti splátky, který je možné editovat
- > Zpráva zpráva, která je při úhradě splátky odeslána společně s platbou

| Přehled                                      | Úhrada splátky karty 516222****** | Číslo účtu: 12000(EUR)                                                                                                    |
|----------------------------------------------|-----------------------------------|----------------------------------------------------------------------------------------------------|
| Nová karta<br>Pohyby<br>Výpisy<br>Vlastnosti | Zdrojový účet                     | Datum splatnosti: 26.02.2016<br>Účet 1200<br>příjemce<br>Zpráva Úhrada splátky karty<br>516222********************************** |
|                                              | Zpět                              | Částka 112.16 EUR<br>Podepsat později Podepsat                                                                                   |

Pokud se zobrazenými údaji souhlasíte a přejete si platbu odeslat, máte tuto možnost zprostředkovanou pomocí tlačítek Podepsat, případně si odložit předpřipravenou platbu na později, pomocí tlačítka Podepsat později. Tlačítko

Zpět slouží pro návrat do Vlastností karty.

### 7.5.3. Automatická obnova karty

Příznak, zda zahájit proces obnovy karty, pokud se blíží konec její platnosti; pokud je Automatická obnova karty zapnuta a máte dostatečná práva pro správu karty, máte možnost automatickou obnovu karty vypnout, opětovné zapnutí však již není přes ePortal možné a je nutné kontaktovat pracovníky J&T Banky.

### 7.5.4. Limity

V případě, že je aktivní "editační tužka" 🧖 můžete nastavené limity upravit dle svých potřeb. Změna se ovšem projeví až následující pracovní den. Pokud tedy vyžadujete okamžitou změnu, kontaktujte prosím pracovníky J&T Banky.

- Celkový limit celkový limit karty ve zvoleném období
- Výběr z bankomatu limit pro výběry hotovosti
- Platby u obchodníka limit pro platby na terminálech u obchodníků
- Platby přes Internet limit pro platby na internetu; při zadávání nenulového limitu je vždy nutné zadat také telefonní číslo, které je nutné pro potvrzování plateb na internetu

## 7.5.5. Doplňkové služby

Výčet doplňkových služeb, které jsou k dané kartě poskytovány.

# 8. Kurzy CP

Agenda Kurzy CP je dostupná z hlavního menu po najetí na KURZY, pod záložkou Kurzy CP. V této agendě máte možnost prohlížet nabídku různých cenných papírů. Další funkcionalitou je možnost vyhledávání konkrétních cenných papírů.

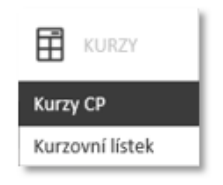

#### Příklad detailu dlaždice Kurzy

Agenda je rozdělena na tři hlavní záložky a to podle druhu cenných papírů, které jsou zde k dispozici:

- Akcie
- Fondy
- Dluhopisy

| Akcie    | Fondy | Dluhopisy |        |              |                    |                  |                  |                 |     | Рн         | ledat CP |
|----------|-------|-----------|--------|--------------|--------------------|------------------|------------------|-----------------|-----|------------|----------|
| Název CP | Měna  | Nákup     | Prodej | Změna<br>(%) | Poslední<br>obchod | Zavírací<br>cena | Objem<br>obchodů | Změna ke<br>dni | Trh | Typ<br>dat | Akce     |

Příklad detailu Kurzy CP

| V každé agendě je přepínací tlačítko | Oblíbené , | Vše | , přičemž je vždy aktivní právě jedno z nich. |
|--------------------------------------|------------|-----|-----------------------------------------------|
|--------------------------------------|------------|-----|-----------------------------------------------|

Oblíbené – tato skupina zahrnuje všechny cenné papíry, se kterými jste v minulosti obchodovali a navíc ty, které jste si přidali mezi oblíbené. Přidávání se provádí pomocí hvězdičky, která se nachází v seznamu před cenným

papírem 🍄 . Pokud je cenný papír přidán mezi oblíbené hvězdička se vyplní 🔭 .

Vše – zde se zobrazují všechny cenné papíry, které jsou v agendě Kurzy CP a příslušné záložce k dispozici. Tedy i ty, které jste si přidali mezi oblíbené.

## 8.1. Akcie

Záložka **Akcie** slouží k zobrazení a vyhledávání cenných papírů, které jsou akciového typu. Akcie zobrazují následující sloupce:

- Název CP název cenného papíru
- Měna měna, ve které je cenný papír obchodován
- Nákup aktuální nákupní hodnota na trhu
- Prodej aktuální prodejní cena na trhu
- Změna (%) změna, ke které došlo v ceně cenného papíru vyjádřená procentuálně
- > Poslední obchod hodnota posledního obchodu, který byl s cenným papírem proveden
- Zavírací cena hodnota zavírací ceny cenného papíru
- Objem obchodů hodnota provedených obchodů na burze, vyjádřena objemem
- Změna ke dni kdy proběhla poslední změna v údajích o cenném papíru
- ► Trh vyjadřuje, na kterém trhu je konkrétní cenný papír obchodován
- Typ dat určuje, zda se jedná o údaje, které vychází ze zavírací ceny "C" nebo se jedná o data, která se pravidelně aktualizují "R", "D".
- 🕨 Akce máte možnost zobrazit detail 🤐 cenného papíru nebo na něj zadat pokyn 🌬

Akcie je možné filtrovat. Pole pro filtrační podmínky se nachází pod popisky sloupců. Filtrování je možné podle následujících kritérií:

- Název CP filtrujete podle názvu cenného papíru, tuto hodnotu si vyberete z nabídky
- Trh filtrujete podle trhu, na kterém se cenný papír obchoduje, tuto hodnotu si vyberete z nabídky

Po nastavení filtračních kritérií, kliknete na tlačítko Hledat a na stránce se Vám zobrazí záznamy, které odpovídají Vaším požadavkům.

Filtrační podmínky se dají schovat/zobrazit a to tlačítkem pro vypnutí/zapnutí filtru 💟, které se nachází v záhlaví.

| Akcie               | Fondy           | Dluhopisy |        |              |                    |                  |                  |                 |                     | ا م        | Hledat CP |
|---------------------|-----------------|-----------|--------|--------------|--------------------|------------------|------------------|-----------------|---------------------|------------|-----------|
| Název CP            | Měna            | Nákup     | Prodej | Změna<br>(%) | Poslední<br>obchod | Zaviraci<br>cena | Objem<br>obchodů | Změna ke<br>dni | Trh                 | Typ<br>dat | Akce      |
| Název CP            | • <b>X</b>      | Γrh       | •      | Hledat       |                    |                  |                  |                 | Oblíbené            |            | Vše       |
| 🔺 🛛 Alibaba Group H | Holding Ltd USD | N/A       | N/A    |              | 88,46              | 88,46            | N/A              | 17.05.2015      | nerozlišeno         | С          | ©, ⇒      |
| 🔺 🛛 Alibaba Group H | Holding Ltd USD | 86,86     | 86,87  | -1,81 %      | 86,86              | 88,46            | 5 434 514,00     | 18.05.20        | New York Stock Exch | R          | €, ₽      |
| 🔺 🖌 Apple Compute   | er Inc USD      | N/A       | N/A    | -99,22 %     | 1,00               | 1,00             | N/A              | 13.05.2015      | nerozlišeno         | С          | €, ₽      |
| 🔺 Apple Compute     | er Inc USD      | 125,93    | 125,95 | -2,11%       | 125,98             | 128,70           | 16 953 467,00    | 05.05.20        | NASDAQ OMX          | R          | @;₽:      |

Příklad vytvořených oblíbených položek v části akcie

## 8.2. Fondy

Záložka **Fondy** slouží k zobrazení a vyhledávání cenných papírů, které jsou typu fond. Fondy zobrazují následující sloupce:

- Název CP název cenného papíru
- Měna měna, ve které je cenný papír obchodován
- Hodnota podílového listu ukazuje momentálního hodnotu tohoto podílového listu
- Platnost ke dni (Změna) k jakému dni byla provedena poslední změna hodnoty podílového listu, kterou ePortal zobrazuje
- Výnos
  - ► Týden týdenní výnos fondu vyjádřený v procentech
  - Měsíc měsíční výnos fondu vyjádřený v procentech
  - Rok roční výnos fondu vyjádřený v procentech
- Investiční společnost pod jakou investiční společnost fond spadá
- Typ dat určuje, zda se jedná o údaje, které vychází ze zavírací ceny "C" nebo se jedná o data, která se pravidelně aktualizují "R", "D".
- Akce máte možnost zobrazit detail example cenného papíru nebo na něj zadat pokyn .

Fondy je možné filtrovat. Pole pro filtrační podmínky se nachází pod popisky sloupců. Filtrování je možné podle následujících kritérií:

- Název CP filtrujete podle názvu cenného papíru, tuto hodnotu si vyberete z nabídky
- ▶ Typ fondu filtrujete podle typu fondu, tuto hodnotu si vyberete z nabídky
- Měna filtrujete podle měny, ve které je fondu veden, tuto hodnotu si vyberete z nabídky
- Investiční společnost filtrujete podle investiční společnosti, u které je fond veden, tuto hodnotu si vyberete z nabídky

Po nastavení filtračních kritérií, kliknete na tlačítko Hledat a na stránce se Vám zobrazí záznamy, které odpovídají Vašim požadavkům.

Filtrační podmínky se dají schovat/zobrazit a to tlačítkem pro vypnutí/zapnutí filtru 💟, které se nachází v záhlaví.

|     | Akcie           | Fondy                 | Dluhopisy |                       |                            |              |                |         |                       | P          | Hledat CP |
|-----|-----------------|-----------------------|-----------|-----------------------|----------------------------|--------------|----------------|---------|-----------------------|------------|-----------|
| 9   | Název CP        |                       | Měna      | Hodnota<br>pod. listu | Platnost ke<br>dni (Změna) | Týden        | Výnos<br>Měsíc | Rok     | Investiční společnost | Typ<br>dat | Akce      |
| Náz | ev CP           | • X Ty                | /p fondu  | •                     | Měna 🔹                     | Investiční s | polečnost      | •       | Hledat                | Oblíbené   | Vše       |
| *   | AAB GPR Emergin | ng Market Property Ce | EUR       | 1,0000                | 13.05.2015                 | 0,76 %       | -9,10 %        | 36,32 % | N/A                   | с          | ©, ⇒      |
| *   | AAB GPR Emergin | g Market Property Ce  | EUR       | 113,2200              | 28.05.201                  | 0,76 %       | -9,10 %        | 36,32 % | N/A                   | R          | €, 🕹      |
| *   | AKRO OPF PROG.  | SPOL                  | CZK       | 500,0000              | 13.05.2015                 |              | -8,04 %        | N/A     | N/A                   | с          | @,⇒       |
| *   | Alerian MLP ETF |                       | USD       | 18,1100               | 07.08.2014                 | N/A          | N/A            | N/A     | N/A                   | с          | ©, ⇒      |
| *   | Alerian MLP ETF |                       | USD       | 16,9880               | 18.05.201                  | N/A          | N/A            | N/A     | N/A                   | R          | @, ⇒      |

Příklad vytvořených oblíbených položek v části fondy

## 8.3. Dluhopisy

Záložka **Dluhopisy** slouží k zobrazení a vyhledávání cenných papírů, které jsou typu dluhopis. Dluhopisy zobrazují následující sloupce:

- ► Označení emise (Název CP) označení emise (název cenného papíru)
- Měna měna, ve které je cenný papír obchodován
- Nákup (%) nákupní hodnota dluhopisu, vyjádřena v procentech vůči nominálu
- Prodej (%) prodejní hodnota dluhopisu vyjádřena v procentech vůči nominálu
- Nominál nominální hodnota dluhopisu
- AÚV alikvótní úrokový výnos dluhopisu
- Datum platnosti k jakému datu je dluhopis splatný
- ▶ Roční výnos do splatnosti (%) ukazuje roční výnos do splatnosti vyjádřen procentuálně
- > Změna ke dni k jakému dni byla provedena poslední aktualizace zobrazované hodnoty CP
- Kotace (Trh) vyjadřuje, na kterém trhu je konkrétní cenný papír obchodován
- Typ dat určuje, zda se jedná o údaje, které vychází ze zavírací ceny "C" nebo se jedná o data, která se pravidelně aktualizují "R", "D".
- Akce zde máte možnost zobrazit detail excenného papíru nebo na něj zadat pokyn .

Dluhopisy je možné filtrovat. Pole pro filtrační podmínky se nachází pod popisky sloupců. Filtrování je možné podle následujících kritérií:

Název CP - filtruje podle názvu cenného papíru, tuto hodnotu si vyberete z nabídky

Po nastavení filtračních kritérií, kliknete na tlačítko Hledat a na stránce se Vám zobrazí záznamy, které odpovídají Vašim požadavkům.

Filtrační podmínky se dají schovat/zobrazit a to tlačítkem pro vypnutí/zapnutí filtru 🔄, které se nachází v záhlaví.

|      | Akcie              | Fondy        |      | Dluhopisy    |               |         |       |                     |                               |                 |                           | م          | Hledat CP |
|------|--------------------|--------------|------|--------------|---------------|---------|-------|---------------------|-------------------------------|-----------------|---------------------------|------------|-----------|
| 9    | Označení emise (   | Název CP)    | Měna | Nákup<br>(%) | Prodej<br>(%) | Nominál | AŬV   | Datum<br>splatnosti | Roční<br>výnos do<br>spl. (%) | Změna ke<br>dni | Kotace (Trh)              | Typ<br>dat | Akce      |
| Náze | ev CP              | v            | ×    | Hledat       | £             |         |       |                     |                               |                 | Oblíbené                  |            | Vše       |
| *    | JTFG III 6,00/16   |              | EUR  | 101,00       | 103,00        | 1 000   | 24,50 | 21.06.2016          | N/A                           | 18.05.20        | nerozlišeno               | R          | €, ⇒      |
| *    | JTFG III 6,00/16   |              | EUR  | 1 010,00     | 1 030,00      | 1 000   | 24,50 | 21.06.2016          | N/A                           | 18.05.20        | Bratislava Stock Exchange | R          | €, ⇒      |
| *    | Penta Funding Pu   | blic, s.r.o. | EUR  | N/A          | N/A           | 1 000   | 12,27 | 17.06.2015          | N/A                           | 13.05.2015      | nerozlišeno               | С          | @, ₽      |
| *    | TMR II 6,00% / 202 | 1            | EUR  | 99,00        | 100,00        | 1 000   | 17,17 | 05.02.2021          | N/A                           | 18.05.20        | nerozlišeno               | R          | €, ⇒      |
| *    | TMR II 6,00% / 202 | 1            | EUR  | 990,00       | 1 000,00      | 1 000   | 17,17 | 05.02.2021          | N/A                           | 18.05.20        | Bratislava Stock Exchange | R          | €, ⇒      |
| *    | VIP 6,2546 03/01/1 | .7           | USD  | 100,03       | 100,99        | 1 000   | 13,38 | 01.03.2017          | N/A                           | 07.05.20        | nerozlišeno               | R          | €; 😜      |

Příklad vytvořených oblíbených položek v části dluhopisy

### 8.4. Hledat CP

₽ Hledat CP

Do agendy pro vyhledávání cenných papírů se dostanete pomocí tlačítka **dostanete pomocí** tlačítka **dostanete pomocí** tlačítka **dostanete pomocí tlačítka dostanete pomocí tlačítka dostanete pomocí tlačítka dostanete pomocí tlačítka dostanete pomocí tlačítka dostanete pomocí tlačítka dostanete pomocí tlačítka dostanete pomocí tlačítka dostanete pomocí tlačítka dostanete pomoc** 

#### Uživatelská dokumentace aplikace ePortal Verze 3.0

| Seznam CP                                                                                                    | Podrobnosti investice                                                                                                    | Popis                                                                                                    |
|----------------------------------------------------------------------------------------------------|----------------------------------------------------------------------------------------------------|----------------------------------------------------------------------------------------------------|
| Čez       Filtr         Název CP       2       Cena       Ména       Típ         CEZCP 3 06/2028       5       -       EUR         Commerzbank AG Open E       6       -       CZK         Commerzbank AG Open E       7       -       EUR         ČEZ       5       1       636       CZK | ČEZ<br>Skupina ČEZ je etablovaným integrovaným energetickým<br>koncernem působicím v řadě zemí střední a jihovýchodní<br>Evropy a Turecku s centrálou v České republice. Hlavní<br>předmět podnikání koncernu tvoří výroba, distribuce,<br>obchod a prodej v oblasti elektřiny a tepla, obchod a<br>prodej v oblasti zemího plynu a těžba uhlí. Skupina ČEZ<br>zaměstnává 26 tisíc zaměstnanců. | ČEZ, a. s., je mateřskou společnosti Škupiny ČEZ.<br>Hlavním předmětem činnosti ČEZ, a. s., je prodej<br>elektřiny, opatřené zejména výrobou ve vlastnich<br>zdrojich, a s tím související poskytování podpůrných<br>služeb elektrizační soustavé, dále pak výroba, rozvod a<br>prodej tepla. Skupina ČEZ je výrobcem elektřiny,<br>provozovatelem distribuční soustavy a subjektem na<br>velkoobchodním i maloobchodním trhu s elektřinou.<br>Mezi její dálší činnosti patří telekomunikace, informatika,<br>jaderný výzkum, projektování, výstavba a údržba<br>energetických zněcní, těžba surovin, zpracování<br>vedlejších energetických produktů a jiné. |
|                                                                                                    | Název ČEZ, a. s.                                                                                                    |                                                                                                    |
|                                                                                                    | ISIN/VID CZ0005112300                                                                                                    |                                                                                                    |
|                                                                                                    | Třída rizika 5                                                                                                    |                                                                                                    |
|                                                                                                    | Region CZ                                                                                                    |                                                                                                    |
|                                                                                                    | Trh Prague SE                                                                                                    |                                                                                                    |
|                                                                                                    | Měna CZK                                                                                                    |                                                                                                    |
|                                                                                                    | 645<br>640<br>683<br>72. 05. 2015 14. 05. 2015 16. 05. 2015 18. 05. 2015                                                                                                    |                                                                                                    |
| 1D 5D 1T 2T 1M 3M 1R 2R MAX                                                                                                    | 1T 2T 1M 3M 1R 2R MAX                                                                                                    | Zpět 🔶 Pokyn                                                                                                    |

Příklad vyhledávání instrumentu

Oproti agendě Vybrat CP jsou zde rozdíly:

- ► Tlačítko Zpět, které Vás vrátí do agendy Kurzy CP
- Tlačítko pro přidání mezi oblíbené je zde reprezentováno hvězdičkou. Kde plná hvězdička značí fakt, že

vybraný cenný papír je ve skupině oblíbených a prázdná, že v této skupině není

# 9. Kurzovní lístek

Agenda Kurzovního lístku je dostupná v hlavním meni po najetí na KURZY, pod záložkou Kurzovní lístek. V této agendě máte možnost prohlížet nabídku jednotlivých kurzů měn valut a deviz k vyhlášenému dni.

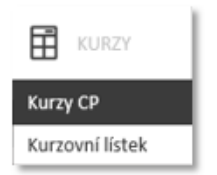

Příklad detailu dlaždice Kurzy

# 10. Žádosti

## 10.1. Přesmluvnění

V rámci žádosti o nový produkt můžete být vyzván k přesmluvnění. Přesmluvnění je nutné, jestliže Vaše aktuální rámcová smlouva neumožňuje založení produktu, o který žádáte. V takovém případě je Vám v rámci průvodce žádostí nabídnuta nová rámcová smlouva. Bez jejího podpisu není možné v žádosti o produkt pokračovat. Přesmluvnění může sestávat ze tří kroků:

### 10.1.1. Kontrola identifikačních údajů

V prvním kroku přesmluvnění jsou Vám zobrazeny identifikační údaje, které o Vás banka eviduje a které budou použity do nové smlouvy. Zkontrolujte, zda zobrazené údaje odpovídají skutečnosti. Pokud došlo ke změně údajů, je nutné kontaktovat banku.

### 10.1.2. Rozhodčí doložka

Tento krok se týká pouze klientů, kteří žádají o nový produkt pod slovenskou smlouvou. V takovém případě systém zobrazí text rozhodčí doložky a vy máte možnost volbou vyjádřit souhlas či nesouhlas s uvedenou formulací. Vaše rozhodnutí bude zohledněno v nové rámcové smlouvě.

### 10.1.3. Smluvní dokumentace

V posledním kroku je Vám zobrazena smluvní dokumentace sestávající ze samotné smlouvy a dalších doplňujících dokumentů. Generování smluvní dokumentace si vyžádá určitý čas, proto může chvíli trvat, než se obrazovka načte. Systém Vás vyzve, abyste se se všemi dokumenty seznámili. U každého dokumentu je ikonka signalizující, zda jste si již dokument stáhli. Teprve po stažení všech zobrazených dokumentů je možné zaškrtnout souhlas s jejich zněním. Po zaškrtnutí souhlasu můžete stisknout tlačítko Pokračovat. Následně Vás systém vyzve k autorizaci smlouvy. Je-li autorizace úspěšná, je autorizační kód vložen do smluvního dokumentu a nová rámcová smlouva je tímto považována za platnou.

# 10.2. Žádost o běžný účet

Žádost o nový běžný účet je dostupná tlačítkem + přidat na kartě účtů na Celkovém přehledu.

Žádost má podobu průvodce, který Vás provede jednotlivými kroky žádosti. Mezi jednotlivými kroky přecházíte tlačítky Pokračovat a Zpět. Tlačítko Pokračovat je aktivní pouze v případě, že jsou v zobrazeném formuláři validně vyplněny všechny povinné údaje.

### 10.2.1. Volba způsobu žádosti a smlouvy

V prvním kroku si pomocí tlačítek Osobně a Online zvolíte, jakým způsobem chcete o běžný účet požádat. Pokračovat v průvodci je možné pouze při volbě **Online**. Při volbě **Osobně** systém pouze zobrazí několik úvodních rad pro založení účtu na pobočce banky.

Pokud máte českou i slovenskou smlouvu, pak si v tomto kroku zároveň zvolíte, v které zemi chcete běžný účet založit.

### 10.2.2. Přesmluvnění

Je-li nutné, je dalším krokem žádosti přesmluvnění.

### 10.2.3. Vlastnosti

V posledním kroku definujete vlastnosti nového běžného účtu:

- Název uživatelský název účtu, který se zobrazuje v nabídkách, kde lze účet zvolit; název smí mít maximálně 11 znaků
- Měna účtu výběr z číselníku měn definovaný bankou

Ikona - ikona účtu, která se zobrazuje v nabídkách, kde lze účet zvolit

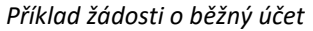

#### 10.2.4. Autorizace

Po nastavení vlastností účtu stiskněte tlačítko Založit. Systém Vás vyzve k podepsání žádosti. Po úspěšné autorizaci je žádost zobrazena ve složce žádosti všem uživatelům, kteří k žádosti mohou připojit svůj podpis.

### 10.3. Žádost o vklad

Žádost o nový vklad je dostupná tlačítkem + přidat na kartě vkladů na Celkovém přehledu.

Žádost má podobu průvodce, který Vás provede jednotlivými kroky žádosti. Mezi jednotlivými kroky přecházíte tlačítky Pokračovat a Zpětl. Tlačítko Pokračovat je aktivní pouze v případě, že jsou v zobrazeném formuláři validně vyplněny všechny povinné údaje.

Pomocí žádosti o vklad lze žádat o všechny druhy vkladů – tedy o termínovaný vklad, garantovaný vklad i vklad s výpovědní lhůtou.

#### 10.3.1. Volba způsobu žádosti a smlouvy

V prvním kroku si pomocí tlačítek Osobně a Online zvolte, jakým způsobem chcete o vklad požádat. Pokračovat v průvodci je možné pouze při volbě **Online**. Při volbě **Osobně** systém pouze zobrazí několik úvodních rad pro založení vkladu na pobočce banky.

Pokud máte českou i slovenskou smlouvu, pak si v tomto kroku zároveň zvolíte, v které zemi chcete vklad založit.

#### 10.3.2. Přesmluvnění

Je-li nutné, je dalším krokem žádosti přesmluvnění.

#### 10.3.3. Vlastnosti

Definice vlastností nového vkladu sestává z několika kroků. V prvním kroku si definujete název a ikonu vkladu.

- Název uživatelský název vkladu, který se zobrazuje v nabídkách, kde lze vklad zvolit; název smí mít maximálně 11 znaků
- Ikona ikona vkladu, která se zobrazuje v nabídkách, kde lze vklad zvolit

#### 10.3.3.1 Druh vkladu

V tomto kroku volíte druh vkladu, o který chcete požádat. K dispozici jsou následující nabídky:

- Druh vkladu volba z dostupných druhů vkladu:
  - Termínovaný vklad
  - Vklad s výpovědní lhůtou
- V závislosti na vaší smlouvě nemusí být k dispozici všechny uvedené hodnoty, neboť nabídka je dána tím, jaké produkty umožňuje Vaše rámcová smlouva.
- Další kroky průvodce se liší v závislosti na tom, jaký druh vkladu jste zvolili.
- je nabídka omezena dle zvoleného navázaného účtu

#### 10.3.3.2 Termínovaný vklad

Pro termínovaný vklad nastavujete následující vlastnosti:

- Navázaný účet výběr z vašich běžných účtů; zvolený účet bude použit pro načerpání jistiny vkladu
- Částka výše vkladu; minimální a maximální částka může být omezena v závislosti na typu a měně vkladu a vaší rámcové smlouvě
- Měna měna vkladu; pro některé typy vkladů a rámcové smlouvy může být stanoveno, že vklad musí být ve stejné měně jako navázaný účet, v takovém případě je nabídka omezena dle zvoleného navázaného účtu
- Období výběr délky vkladu
- Výplata úroků volba z následujících možností:
  - K jistině po přípisu bude o úroky zvýšena jistina vkladu
  - o K běžnému účtu úroky budou převedeny na účet pro připisování úroků
- Automaticky prolongovat volba, zda se má po skončení vklad automaticky obnovit za stejných podmínek
- V závislosti na vaší smlouvě nemusí být k dispozici všechny uvedené hodnoty, neboť nabídka je dána tím, jaké produkty a jejich vlastnosti umožňuje Vaše rámcová smlouva.

| Parametry vkladu                                                                                                    |                                                                                                    |                                                                                                    |                                                                                                    |
|----------------------------------------------------------------------------------------------------|----------------------------------------------------------------------------------------------------|----------------------------------------------------------------------------------------------------|----------------------------------------------------------------------------------------------------|
| <ol> <li>Zvolte si náze</li> <li>Zvolte si druh<br/>termínovaný<br/>výpovědní lh</li> <li>Vyberte běžny<br/>zadejte další</li> <li>Výpisy ze založeného<br/>prostřednictvím inte</li> </ol> | ev a ikonu svého nového vkladu.<br>n vkladu:<br><b>i vklad –</b> vklad na dobu určitou; <b>vklad s</b><br><b>iůtou</b> – vklad na dobu neurčitou.<br>ý účet, ze kterého bude vklad založen, a<br>požadované parametry vkladu.<br>o vkladu Vám budeme zpřístupňovat<br>rnetového bankovnictví. | Typ vkladu<br>Období<br>Částka/Měna<br>Datum vytvoření<br>Výplata úroků<br>Frekvence úročení<br>Automaticky prolongova<br>Navázaný účet | Termínovaný vklad           2 roky           100 000,00 CZK           27.09.2016           k běžnému účtu           at           Ne           0002126598/5800 |
| Částka/Měna<br>Období<br>Výplata úroků<br>Automaticky<br>prolongovat<br>Navázaný účet                                                                                                    | 100 000,00       CZK         2 roky       ▼         k běžnému účtu       ▼                                                                                                    |                                                                                                    |                                                                                                    |
| Zpět                                                                                                    |                                                                                                    | Aktualizovat                                                                                                    | Podepsat později Podepsat                                                                                                    |

Příklad žádosti o termínovaný vklad

#### 10.3.3.3 Vklad s výpovědní lhůtou

Pro vklad s výpovědní lhůtou nastavujete následující vlastnosti:

- Navázaný účet výběr z vašich běžných účtů; zvolený účet bude použit pro načerpání jistiny vkladu
- Částka výše vkladu; minimální a maximální částka může být omezena v závislosti na typu a měně vkladu a rámcové smlouvě klienta
- Měna měna vkladu; pro některé typy vkladů a rámcové smlouvy může být stanoveno, že vklad musí být ve stejné měně jako navázaný účet, v takovém případě je nabídka omezena dle zvoleného navázaného účtu
- Výpovědní lhůta výběr délky výpovědní lhůty vkladu
- Výplata úroků volba z následujících možností:
  - K jistině po přípisu bude o úroky zvýšena jistina vkladu
  - K běžnému účtu úroky budou převedeny na účet pro připisování úroků
     V závislosti na vaší smlouvě nemusí být k dispozici všechny uvedené hodnoty, neboť nabídka je dána tím, jaké produkty a jejich vlastnosti umožňuje Vaše rámcová smlouva.

| Parametry vkladu                                                                                                    |                                                                                                    |                                                                                                    |                                                                                                    |
|----------------------------------------------------------------------------------------------------|----------------------------------------------------------------------------------------------------|----------------------------------------------------------------------------------------------------|----------------------------------------------------------------------------------------------------|
| <ol> <li>Zvolte si název</li> <li>Zvolte si druh v<br/>termínovaný v<br/>výpovědní lhů</li> <li>Vyberte běžný<br/>zadejte další p</li> <li>Výpisy ze založeného v<br/>prostřednictvím interr</li> </ol> | a ikonu svého nového vkladu.<br>/kladu:<br>/klad – vklad na dobu určitou; vklad s<br>itou – vklad na dobu neurčitou.<br>účet, ze kterého bude vklad založen, a<br>ožadované parametry vkladu.<br>/kladu Vám budeme zpřístupňovat<br>netového bankovnictví. | Typ vkladu<br>Výpovědní lhůta<br>Částka/Měna<br>Datum vytvoření<br>Výplata úroků<br>Frekvence úročení<br>Navázaný účet | Vkladový účet<br>3 měsíce<br>150 000,00 CZK<br>27.09.2016<br>k jistině<br>3 měsíce<br>0002126598/5800 |
| Částka/Měna<br>Výpovědní lhůta                                                                                                    | 150 000,00 CZK *                                                                                                    |                                                                                                    |                                                                                                    |
| Výplata úroků<br>Navázaný účet                                                                                                    | k jistině →                                                                                                    |                                                                                                    |                                                                                                    |
| Zpět                                                                                                    |                                                                                                    |                                                                                                    | Podepsat později Podepsat                                                                             |

Příklad žádosti o vklad s výpovědní lhůtou

#### 10.3.4. Autorizace

Po nastavení vlastností vkladu stiskněte tlačítko Založit. Systém Vás vyzve k autorizaci žádosti. Po úspěšné autorizaci je žádost zobrazena ve složce žádosti všem uživatelům, kteří k žádosti mohou připojit svůj podpis.

## 10.4. Žádost o změnu vypořádacích účtů

Žádost o změnu vypořádacích účtů je dostupná ve vlastnostech vkladu (položka Vlastnosti v levém menu). V pravém horním rohu obrazovky je sekce Navázaný účet, která zobrazuje aktuální nastavení navázaných účtů. Sekce obsahuje následující položky:

- Pro výplatu jistiny účet, na který bude převedena jistina po ukončení vkladu
- Pro výplatu úroků účet, na který budou připsány úroky

Kliknutím na ikonu tužky v pravém horním rohu sekce se obě položky otevřou v editovatelném módu. Uvedená čísla účtů můžete změnit na požadovanou hodnotu a stisknout tlačítko Uložit. V závislosti na typu vkladu a vaší smlouvě

může být omezen kód banky, který lze použít, případně Vám může být umožněno vybrat pouze z vlastních účtů. Po úspěšné autorizaci je žádost zobrazena ve složce žádosti všem uživatelům, kteří k žádosti mohou připojit svůj podpis.

V závislosti na typu vkladu a vaší smlouvě nemusí být změna vypořádacích účtů k dispozici.

| vkladu                           | *** !!<br>!!                      | Navázaný účet<br>Pro výplatu jistiny 01 | 1097/5800 |
|----------------------------------|-----------------------------------|-----------------------------------------|-----------|
| kladu<br>kladu                   | 30013<br>Termínovaný vklad        | Notifikace                              |           |
|                                  | 625 000,00 CZK                    | Zaslat upozornění před ukončením v      | vkladu.   |
| n založení<br>n splatnosti<br>Dí | 07.12.2015<br>07.12.2016<br>1 rok | SM5 Emai                                | n         |
| á sazba<br>úroků                 | 2,40 %<br>k jistině ročně         |                                         |           |

Příklad detailu změny vypořádacího účtu

# 10.5. Žádost o výpověď z vkladu

Žádost o výpověď z vkladu je dostupná ve vlastnostech vkladu s výpovědní lhůtou (položka **Vlastnosti** v levém menu). V pravé části obrazovky uprostřed je sekce **Aktivní výpovědi**, která zobrazuje přehled již podaných výpovědí na vkladu s výpovědní lhůtou. Nad touto sekcí je tlačítko Vypovědět, které slouží k podání žádosti o výpověď z vkladu s výpovědní lhůtou.

Ve formuláři je možno nastavit následující vlastnosti výpovědi:

- Částka výpovědi pole pro zadání částky nebo je možno zaškrtnout volbu Vše, která znamená výpověď celého vkladu
- Počátek výpovědi datum, od kterého začne běžet výpovědní lhůta; nesmí být nižší než aktuální datum
- Konec výpovědi datum, kdy dojde k převodu vypovězené částky; mezi počátkem a koncem výpovědi nesmí být kratší interval, než je výpovědní lhůta vkladu
- Navázaný účet výběr z vašich běžných účtů nebo je možno zaškrtnout volbu Použít externí účet, která zobrazí pole pro zadání čísla účtu a kódu banky
- Variabilní symbol variabilní symbol platby, kterou bude vypovězená částka převedena; maximálně 10 znaků
- Konstantní symbol konstantní symbol platby, kterou bude vypovězená částka převedena; maximálně 4 znaky
- Specifický symbol specifický symbol platby, kterou bude vypovězená částka převedena; maximálně 10 znaků
- Zpráva zpráva pro příjemce platby, kterou bude vypovězená částka převedena; maximálně 140 znaků

Po nastavení požadovaných údajů stiskněte tlačítko Vypovědět . Po úspěšné autorizaci je žádost zobrazena ve složce žádosti všem uživatelům, kteří k žádosti mohou připojit svůj podpis.

| Výpověď vkladu                    |                   |
|-----------------------------------|-------------------|
| Disponibilní zůstatek pro výpověď | 3,01 CZK          |
| Částka výpovědi                   | CZK 🗌 Vše         |
| Počátek výpovědi                  | 27.09.2016        |
| Termín vyplacení                  | 27.12.2016        |
| Navázaný účet                     | Vyberte hodnotu 👻 |
| Variabilní symbol                 |                   |
| Konstantní symbol                 |                   |
| Specifický symbol                 |                   |
| Zpráva                            |                   |

Příklad formuláře o výpověď z vkladu s výpovědní lhůtou

# 10.6. Žádost o změnu způsobu prolongace

Žádost o změnu způsobu prolongace je dostupná ve vlastnostech vkladu (položka **Vlastnosti** v levém menu). V pravé části obrazovky je sekce **Prolongace**, která zobrazuje aktuální nastavení způsobu prolongace. Nastavení může nabývat dvou hodnot:

- Bez prolongace vklad nebude po svém ukončení prolongován
- Automatická vklad bude po svém ukončení automaticky prolongován

Kliknutím na ikonu tužky v pravém horním rohu sekce se položka otevře v editovatelném módu, ve kterém můžete způsob prolongace změnit na požadovanou hodnotu a stisknout tlačítko Uložit.

Po úspěšné autorizaci je žádost zobrazena ve složce žádosti všem uživatelům, kteří k žádosti mohou připojit svůj podpis.

V závislosti na typu vkladu a vaší smlouvě nemusí být změna způsobu prolongace k dispozici.

| lkona            | <b>**</b> •          | Navázaný účet                              |
|------------------|----------------------|--------------------------------------------|
|                  |                      | Pro výplatu jistiny 93626/5800 🔊           |
| Název vkladu     | ,O                   | Pro výplatu úroků 93626/5800               |
| Číslo vkladu     | 300148               |                                            |
| Druh vkladu      | Termínovaný vklad    | Prolongace                                 |
| Částka           | 1 450 000,00 CZK     | Způsob prolongace bez prolongace 🖉         |
| Datum založení   | 12.02.2016           |                                            |
| Datum splatnosti | 12.02.2018           | Notifikace                                 |
| Obdobi           | 2 roky               | Zaslat upozornění před ukončením vkladu. 🖉 |
| Úroková sazba    | 2,35 %               | SMS Email                                  |
| Výplata úroků    | K běžnému účtu ročně |                                            |

Příklad žádosti o změnu prolongace

# 10.7. Žádost o obnovu vkladu

Žádost o obnovu vkladu je dostupná ve vlastnostech vkladu (položka **Vlastnosti** v levém menu). V pravé části obrazovky je sekce **Obnova**. Nad touto sekcí je tlačítko Obnova, které slouží k podání žádosti o obnovu vkladu.

Formulář žádosti o obnovu vkladu umožňuje definovat vlastnosti vkladu, do kterého bude vklad po svém ukončení obnoven, a výši obnovy. Průvodce žádosti o obnovu vkladu je velmi podobný průvodci žádostí o nový vklad. Sestává z následujících kroků:

### 10.7.1. Druh vkladu

V tomto kroku volíte druh a v případě garantovaného vkladu také typ vkladu, o který chcete požádat. K dispozici jsou následující nabídky:

- Druh vkladu volba z dostupných druhů vkladu:
  - Termínovaný vklad
  - Vklad s výpovědní lhůtou

## 10.7.2. Termínovaný vklad

Pro termínovaný vklad nastavujete následující vlastnosti:

- Částka výše obnovy; nesmí být vyšší než zůstatek obnovovaného vkladu; minimální a maximální částka může být omezena v závislosti na typu a měně vkladu a vaší rámcové smlouvě; formulář umožňuje zaškrtnout volbu Vše, která znamená obnovu vkladu v celé výši
- Období výběr délky vkladu
- Výplata úroků volba z následujících možností:
  - K jistině po přípisu bude o úroky zvýšena jistina vkladu
  - K běžnému účtu úroky budou převedeny na účet pro připisování úroků
- Automaticky prolongovat volba, zda se má po skončení vklad automaticky obnovit

V závislosti na vaší smlouvě nemusí být k dispozici všechny uvedené hodnoty, neboť nabídka je dána tím, jaké produkty a jejich vlastnosti umožňuje Vaše rámcová smlouva.

### 10.7.3. Vklad s výpovědní lhůtou

Pro vklad s výpovědní lhůtou nastavujete následující vlastnosti:

- Částka výše obnovy; nesmí být vyšší než zůstatek obnovovaného vkladu; minimální a maximální částka může být omezena v závislosti na typu a měně vkladu a vaší rámcové smlouvě; formulář umožňuje zaškrtnout volbu Vše, která znamená obnovu vkladu v celé výši
- Výpovědní lhůta výběr délky výpovědní lhůty vkladu
- Výplata úroků volba z následujících možností:
  - K jistině po přípisu bude o úroky zvýšena jistina vkladu
  - K běžnému účtu úroky budou převedeny na účet pro připisování úroků

V závislosti na vaší smlouvě nemusí být k dispozici všechny uvedené hodnoty, neboť nabídka je dána tím, jaké produkty a jejich vlastnosti umožňuje Vaše rámcová smlouva.

Po nastavení vlastností vkladu stiskněte tlačítko Obnovit. Systém Vás vyzve k podepsání žádosti. Po úspěšné autorizaci je žádost zobrazena ve složce žádosti všem uživatelům, kteří k žádosti mohou připojit svůj podpis.

| /kladu        | Parametry vkladu                                                                                                    | Vklad                                                                                                    |                                                                                          |
|---------------|----------------------------------------------------------------------------------------------------|----------------------------------------------------------------------------------------------------|------------------------------------------------------------------------------------------|
| ametry vkladu | 1. Zvolte si název svého nového vkladu. Pod timto názvem se vám<br>tento vklad bude zobrazovat v celém internetovém bankovnictvi. 2.<br>Vyberte si ikonu vkladu. 3. Zvolte si druh vkladu: termínovaný vklad –<br>vklad na dobu určitou, vklad s výpovédní lhůtou – vklad na dobu<br>neurčitou, garantovaný vklad s prémií – vklad na dobu určitou s<br>prémiovým výnosem, podřízený vklad. 4. Vyberte běžný účet, ze<br>kterého bude vklad založen, a zadejte další požadované parametry<br>vkladu. | Druh<br>Obnovovaný vklad<br>Období<br>Částka/Měna<br>Datum založení<br>Výplata úroků<br>Frekvence úročení<br>Automaticky prolongovat | Termínovaný vklad<br>3200015<br>2 roky<br>Vše<br>22.06.2015<br>k jistině<br>1 rok<br>Ano |
|               | Částka/Měna EUR ♥ Vše<br>Období 2 roky *<br>Magnus body Magnus body *<br>Výplata úroků kjistině *<br>Automaticky<br>prolongovat                                                                                                    |                                                                                                    |                                                                                          |
|               | Zpět                                                                                                    | Uložit ke schválení                                                                                                    | Ob                                                                                       |

Příklad formuláře žádosti o obnovu vkladu

## 10.8. Žádost o investiční portfolio

Žádost o nové investiční portfolio je dostupná pod tlačítkem <u>+ přidat</u> na kartě Investic na celkovém přehledu. Pro korektní podání žádosti je nutné vlastnit alespoň jeden běžný účet a dále mít smlouvu, která založení investičního portfolia povoluje. Pokud některou z těchto podmínek nesplňujete, budete vyzváni buďto k založení bankovního účtu (viz uvedeno v předcházejících kapitolách) nebo k **přesmluvnění** (viz uvedeno v předcházejících kapitolách). Tyto dva kroky jsou předřazeny před samotnou žádost o investiční portfolio.

Žádost má podobu průvodce, který Vás provede jednotlivými kroky Vaší žádosti o portfolio. Mezi jednotlivými kroky přecházíte pomocí tlačítka Pokračovat, to je aktivní pouze v případě, že jsou v zobrazeném formuláři validně vyplněny všechny povinné údaje.

### 10.8.1. Způsob založení žádosti

Žádost o novou investici je dostupná tlačítkem + přidat na kartě vkladů na Celkovém přehledu.

Žádost má podobu průvodce, který Vás provede jednotlivými kroky žádosti. Mezi jednotlivými kroky přecházíte tlačítky Pokračovat a Zpět Tlačítko Pokračovat je aktivní pouze v případě, že jsou v zobrazeném formuláři validně vyplněny všechny povinné údaje.

V prvním kroku si pomocí tlačítek Osobně a Online zvolte, jakým způsobem chcete o vklad požádat. Pokračovat v průvodci je možné pouze při volbě **Online**. Při volbě **Osobně** systém pouze zobrazí několik úvodních rad pro založení vkladu na pobočce banky.

V případě, že vlastníte zároveň českou i slovenskou smlouvu, pod kterou je možné investiční portfolio zakládat, pak si v tomto kroku rovněž volíte, pod jakou smlouvou chcete portfolio založit. Po potvrzení výběru a kliknutí na tlačítko Pokračovat, budete přesměrování na další krok.

V tomto dalším kroku si zvolíte název Vašeho investičního portfolia a vyberete si pro něj jednu z nabízených ikon.

| Náze | v investice | •        | Investice88  |   |   |
|------|-------------|----------|--------------|---|---|
| Vybe | rte ikonu i | nvestice |              |   | _ |
| •    | Ö           | 6        | <br><b>~</b> | - | + |
|      |             |          | -            |   |   |

Příklad průvodce založením investičního portfolia

Jakmile tak učiníte, potvrdíte svou volbu tlačítkem Pokračovat a budete přesměrováni na další obrazovku. Na té si vyberete jeden **běžný účet**, který si přejete navázat na své investiční portfolio. Tento běžný účet bude sloužit k vypořádávání Vašich investic.

| Vypořádací účet                                                   |                                                                                                    |
|-------------------------------------------------------------------|----------------------------------------------------------------------------------------------------|
| 1. Zvolte si náze<br>2. Zvolte si navá<br>připisovány v<br>účtu). | v a ikonu investice.<br>zaný účet (Váš běžný účet, kde Vám budou<br>ýnosy z investičních nástrojů na investičním |
| Navázaný účet                                                     | Vyberte hodnotu 👻                                                                                                |
|                                                                   |                                                                                                    |
|                                                                   |                                                                                                    |
|                                                                   |                                                                                                    |

Příklad průvodce založením investičního portfolia 2

V tuto chvíli máte nastaveny vyplněny všechny potřebné údaje pro založení Investičního portfolia. Zbývá poslední krok a tím je podpis žádosti. Zde se můžete rozhodnout, zda podepíšete ihned – pomocí tlačítka Podepsat. Případně se můžete rozhodnout pro pozdější podepsání – tlačítko Podepsat později. Po podpisu a autorizaci je Vaše žádost o založení investičního portfolia ukončena.